# MWClient 4 Internet Banking

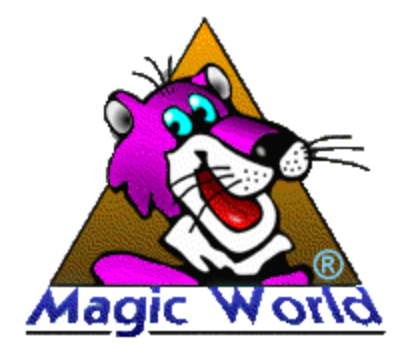

 $\ensuremath{\mathbb{C}}$  2016 Magic World, Itd. created on ES Software Help & Manual 5.

# I MWClient 4 Internet Banking "

|     |      | " 1 |
|-----|------|-----|
| II  |      | 1   |
| 1   |      |     |
| 2   |      |     |
| 3   |      |     |
| 4   |      |     |
| 5   |      |     |
| 6   | USB- |     |
| III |      | 8   |
| 1   | (    | )   |
| 2   |      |     |
| 3   |      |     |
| 4   |      |     |
| 5   |      |     |
| 6   |      | 3   |
| 7   |      |     |
| 8   |      |     |
| 9   |      |     |
| 10  |      |     |
| IV  |      | 28  |
| 1   |      |     |
| 2   |      |     |
| 3   |      |     |
| 4   |      |     |
| 5   |      |     |
| 6   |      |     |
| 7   |      |     |
| 8   |      |     |
| 9   |      |     |
| 10  |      |     |
| 11  |      |     |
| 12  |      |     |

"

 $\ensuremath{\textcircled{\sc 0}}$  2016 Magic World, Itd. created on ES Software Help & Manual 5.

| 41       | 13         | 1  |
|----------|------------|----|
| 42       | 14         | 1  |
| 42       | 15         | 1  |
| 46       | 16         | 1  |
| 46       | 17         | 1  |
| 48       | 18         | 1  |
| 51       | 19         | 1  |
| 52       | 20         |    |
| 52       | 20         | 4  |
| 54       | V          |    |
| 54       | 1          |    |
| 57       | 2          |    |
| 57       | 2          |    |
| 59       | 3          |    |
| 63       | VI         | V  |
| 63       | 1          |    |
|          | 2          |    |
|          | -          |    |
| 66       | <b>/  </b> | V  |
| 66       | 1          |    |
| 69       | 2          |    |
|          | 3          |    |
|          | •          |    |
| 73       | /111       | VI |
| 74       | 1          |    |
| 76       | 2          |    |
| 78       | 3          |    |
| 81       | 4          |    |
| 01<br>Q/ | 5          |    |
| 04       | 3          |    |
| 84<br>85 |            |    |
| 86       |            |    |
| 88       |            |    |
| 88       |            |    |
|          |            |    |

90

Ш

## 1 MWClient 4 Internet Banking "

### MWClient 4 Internet Banking "

...

"

- •

- •
- · · ·

### MWClient 4 Internet Banking " ":

- . ,
- · .
- , ( / / , · · ·

| , | , | , |
|---|---|---|
|   |   | , |

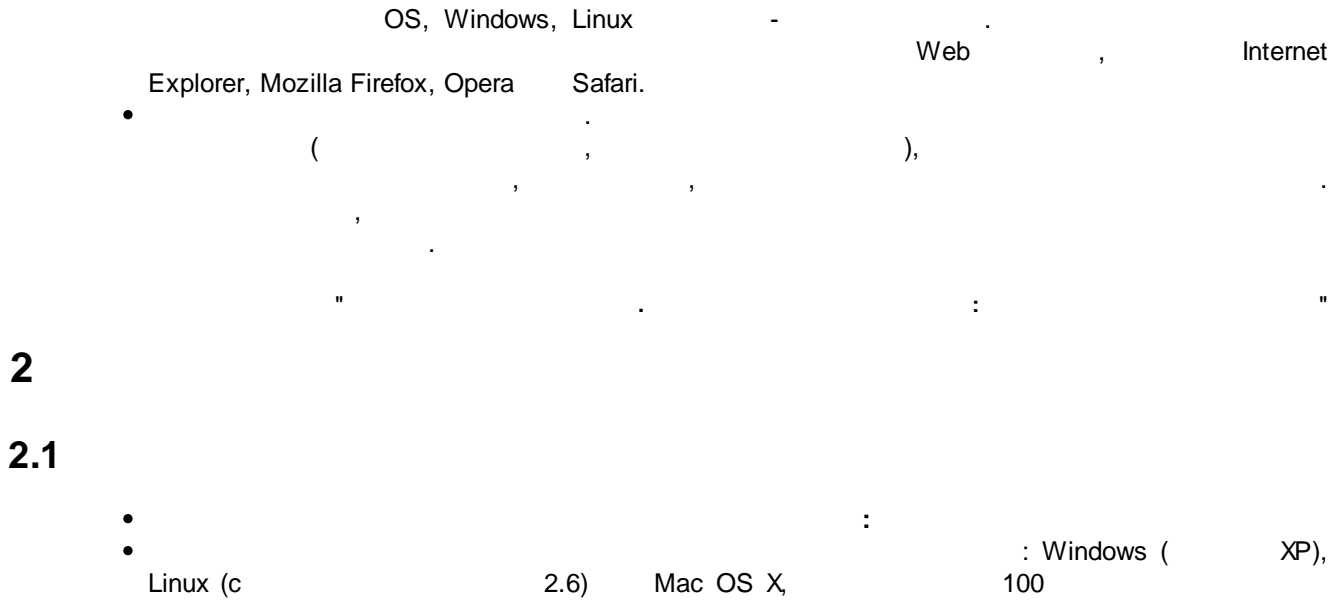

,

USB 2.0.

.

### ),

(

- Web- Java- (Java Runtime Environment JRE)
   Java- (Java Runtime Environment JRE)
   http://www.java.com
   256 / ...
   Linux Mac OS X USB
   MWKey
- , , , ). ADSL ( : ADSL , , ).
- , ( ).
- Firewall ,
   ,
   ,
   ,
   ,
   ,
   "Firewall",
- ( ) , ( ) • Firewall
  - MWClient 4 Internet Banking ", ...,

### 2.2

- •
- ; • (SSL )
- MWClient 4 : : . . Java- MWRegtool - MWClient 4 Internet Banking

...

- MWRegtool (MWIRegtool.jar)
- MWClient 4 Internet Banking " " (MWIClient.jar)
- : • (MWRegtool - ) , , ,
- MWClient 4,
- •

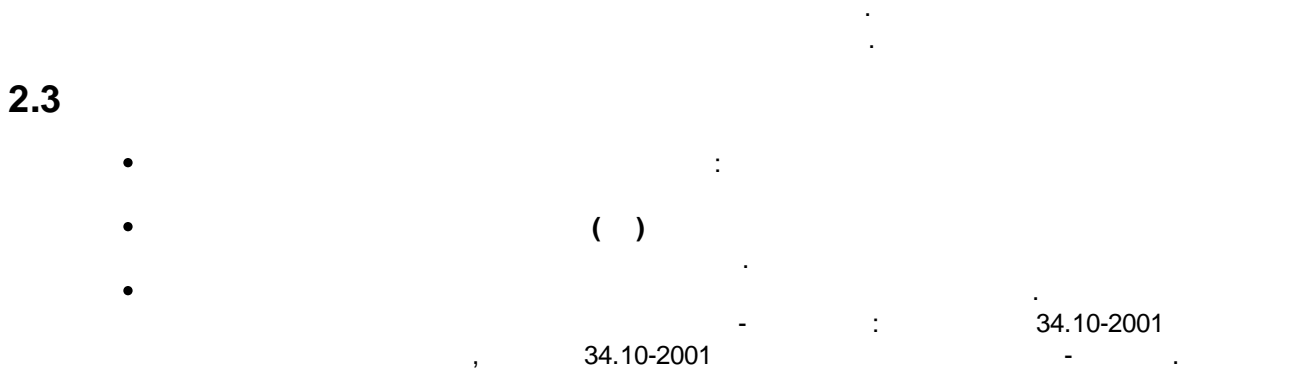

(RSA, DSA

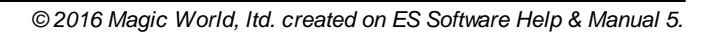

(

).

- ). •
- •
- •
- .
- SSL Web- . Web- .
- SSL https ( http SSL).
- .
- , , .
- MWClient 4 , ,

## 2.4

- ( , USB-, c . .). , , , , , , , , , , USB-, USB-
- , USB-, , , . .
  - USB-• (USB ),

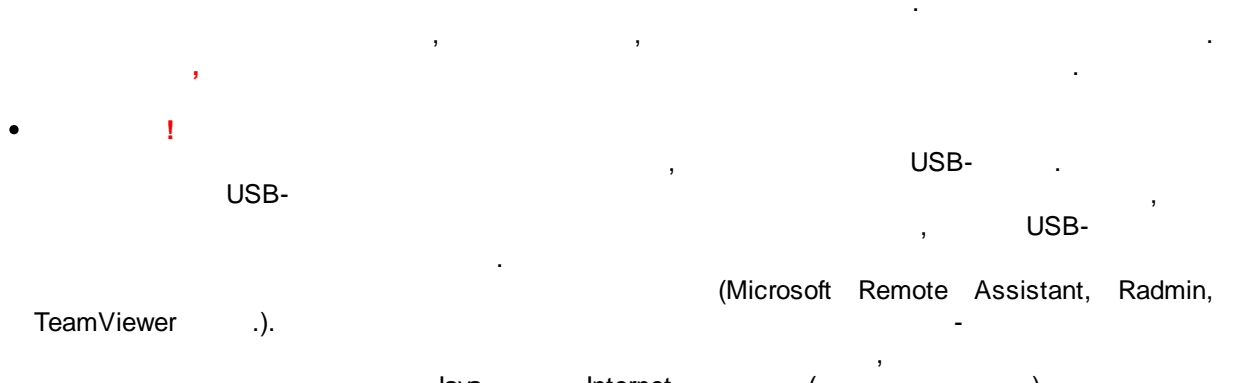

"

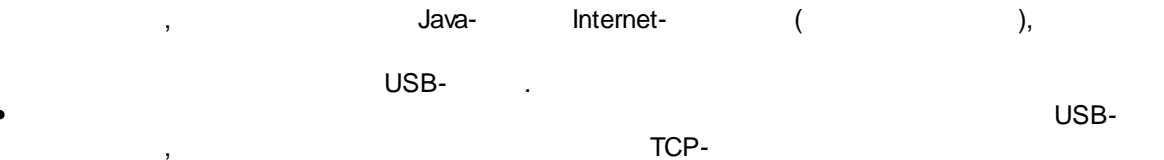

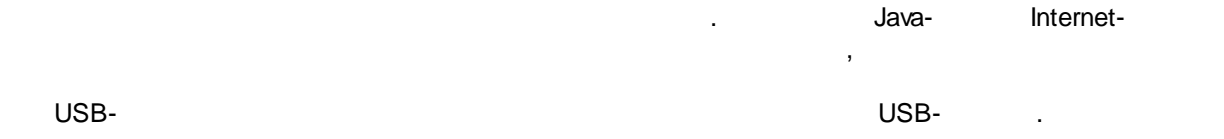

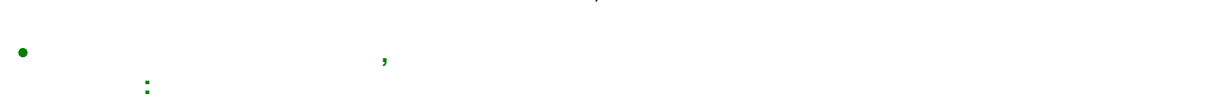

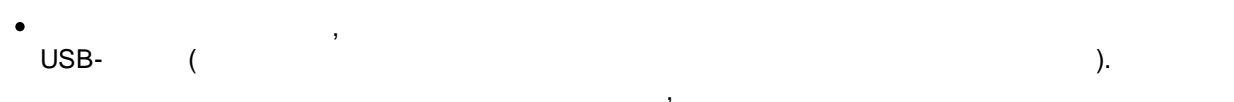

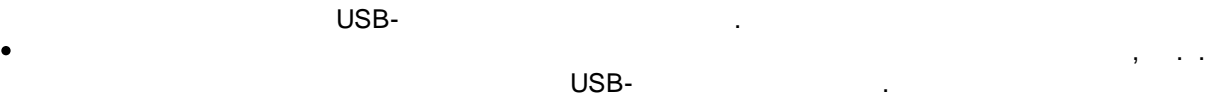

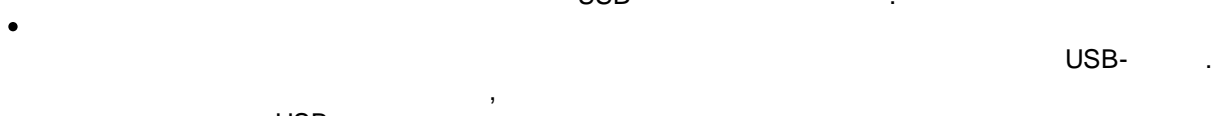

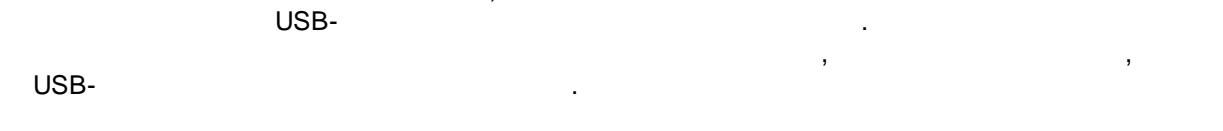

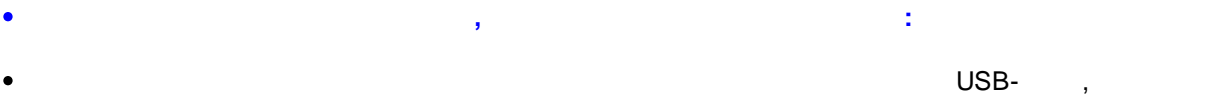

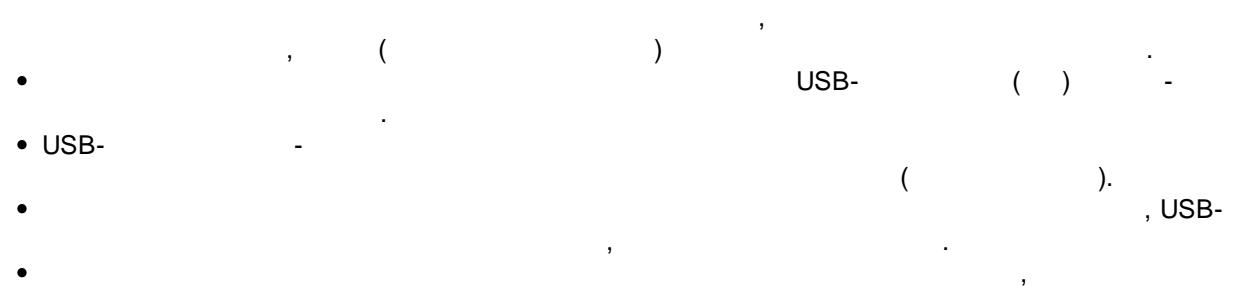

,

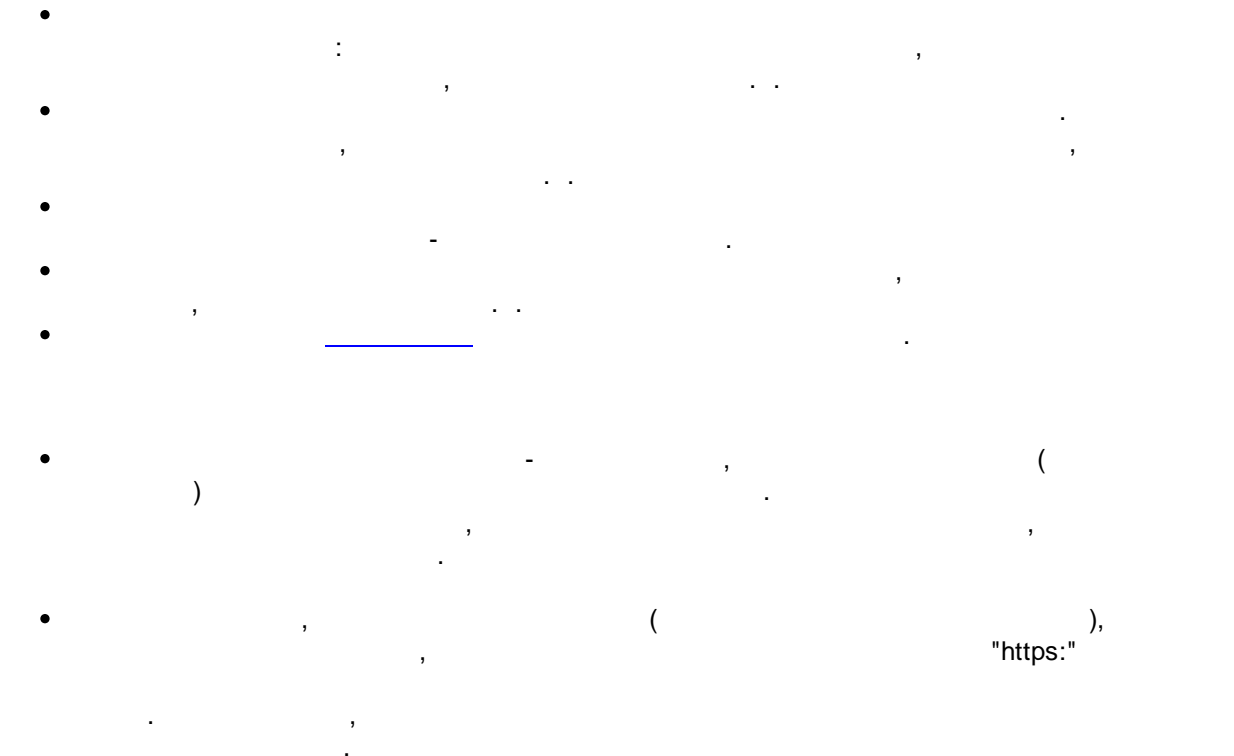

, - ( ) , , Web-. Web- "Internet Explorer" Microsoft

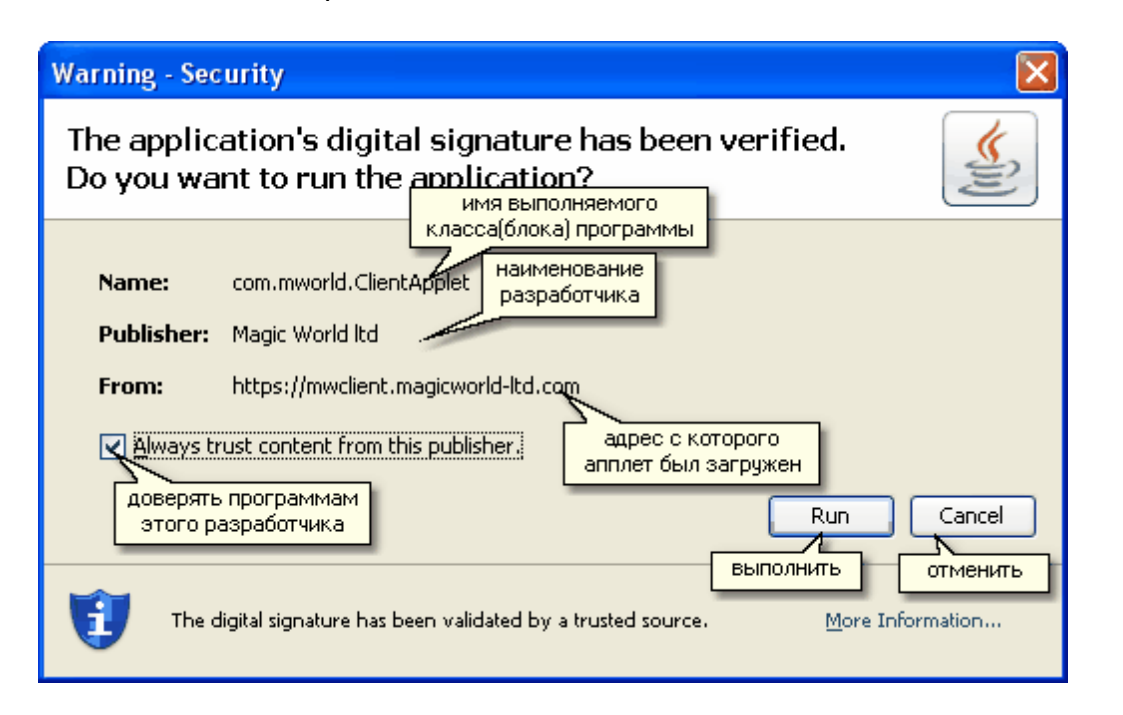

6

,

|      | "Magic World Itd".                                                                                                    |           | ,  |
|------|----------------------------------------------------------------------------------------------------|-----------|----|
|      | • • • • • • • • • • • • • • • • • • •                                                                                                    |           |    |
| ,    | ,                                                                                                    | !         | ,  |
|      | ( )                                                                                                    |           |    |
|      | ,                                                                                                    | (         | ). |
| )    | ),                                                                                                    | (         | (  |
| Ваше | решение                                                                                                    | ×         |    |
| ?    | ВНИМАНИЕ! СЕРТИФИКАТ СЕРВЕРА БЫЛ ОБНОВЛ                                                                                                    | EH<br>=== |    |
|      | Имя сервера: mwclient.magicworld-ltd.com<br>Кому выдан: Magic World Itd<br>Адрес: Russia, Samara, "Samara ul.Mechnikova, d.1<br>Кем выпущен: RBC HC High Assurance Services CA<br>Кем выдан: RBC Hosting Center<br>Действителен с: 19.10.2009 по: 01.11.2010 |           |    |
|      | Уточните, возможно банк производил обновлени<br>Вы согласны доверять данному сертификату?<br>Да Нет                                                                                                    | e!        |    |

"

### 2.6 USB-

• USB-

(

, ).

-

)

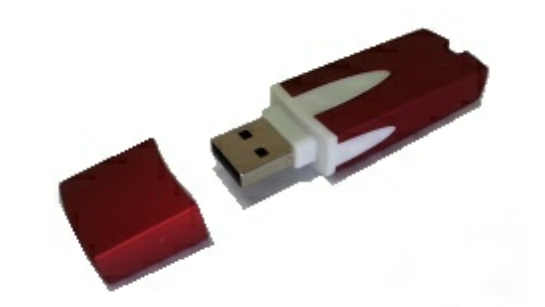

- USB- USB-
- · \_ \_ ,
- USB- 28147-49, 34.10-2001 -2
- , /124-2673 30.07.2015. • USB- — 34.10-2001
- 34.10-2001 0.5 .
- USB- , —
- ,
- .
  - USB-. USB- -
  - ( ). " (
- , ,

## 3.1 ( )

3

| •        |        |   |    | MWClient 4,          |
|----------|--------|---|----|----------------------|
|          | Java - |   |    | , Web-               |
| ,        |        |   |    | "MWClient 4 Internet |
| Banking" | "      | - | ". |                      |

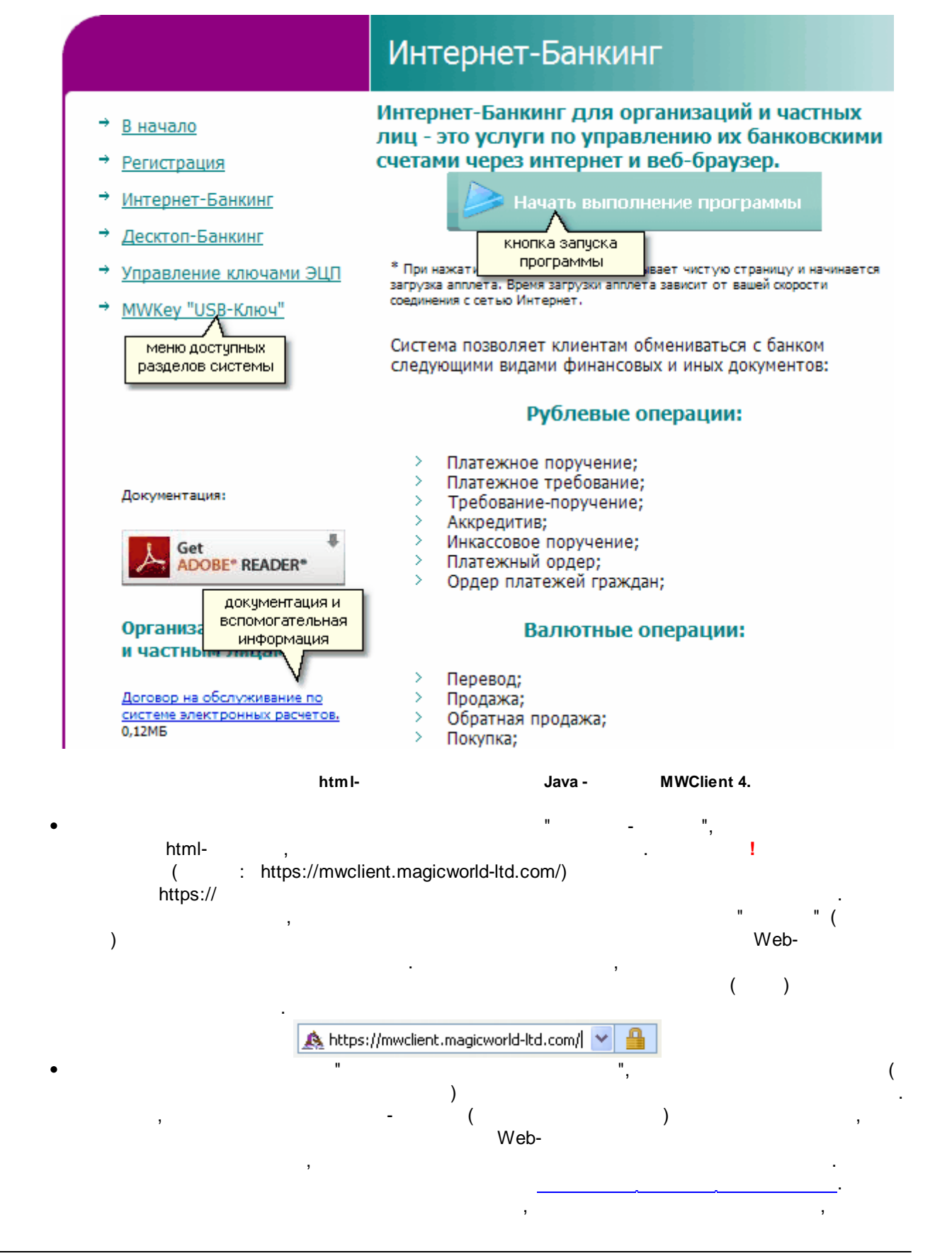

| Укажите параметры   | соединения                    | ×                                                                                                    |
|---------------------|-------------------------------|----------------------------------------------------------------------------------------------------|
| Magic Wot           | инент] Версия 4.1.0.8 Об      | <b>States of the second second s</b> |
| Тип ключей:         | ГОСТ-МWKey(Хранилище USB-     | Ключ) 💌                                                                                                    |
| Файл с ключами:     | 720127.dat                    | 🔚 Выбор                                                                                                    |
| Владелец:           | Нашев П.П. (720127) [18.07.20 | 13-17.07.2016] 💌                                                                                                    |
| Ваш пароль (прим*): | •••••                         | 👌 *Пароль                                                                                                    |
| Клавиатура:         | Английский(США) [CAPS]        |                                                                                                    |
| 🖌 Продолжить        | 🕐 Отменить                    | 🥋 Справка                                                                                                    |

,

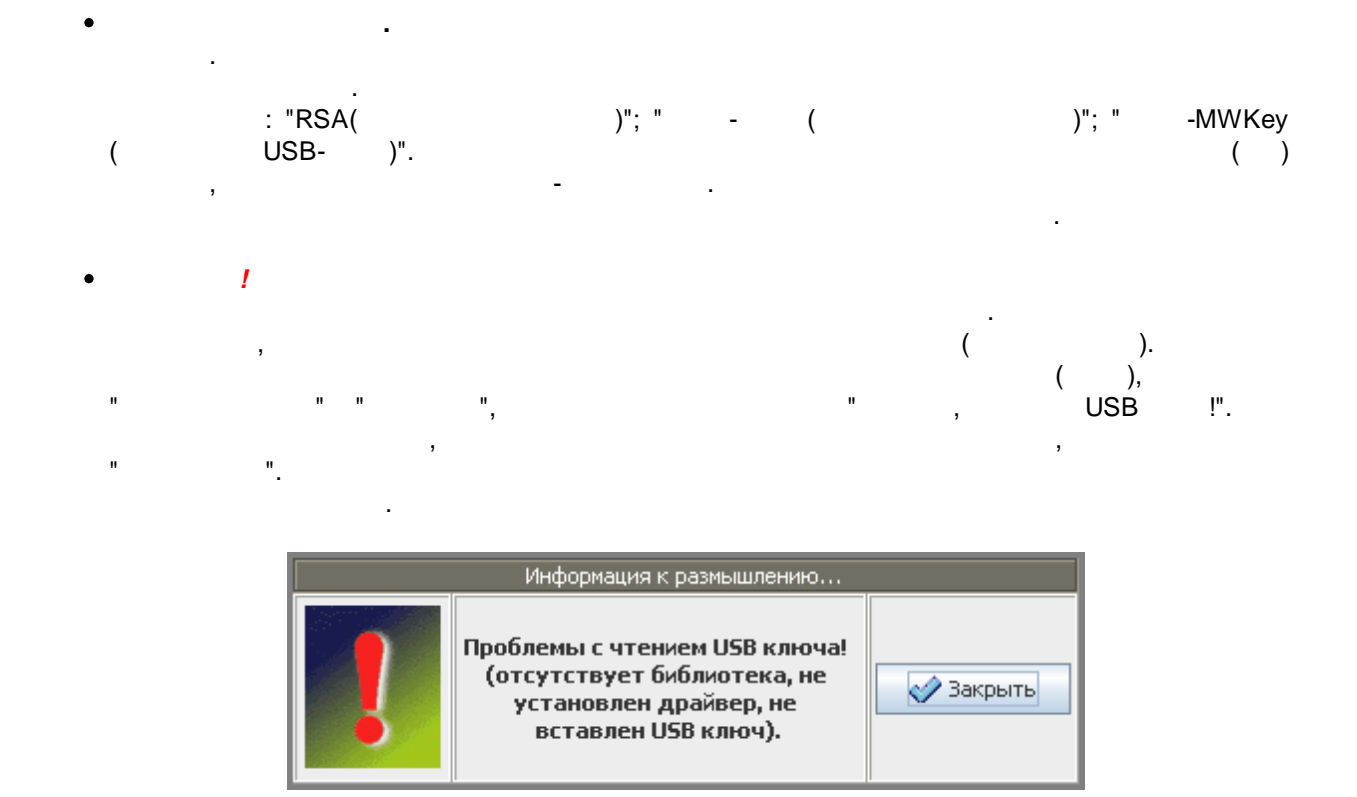

.

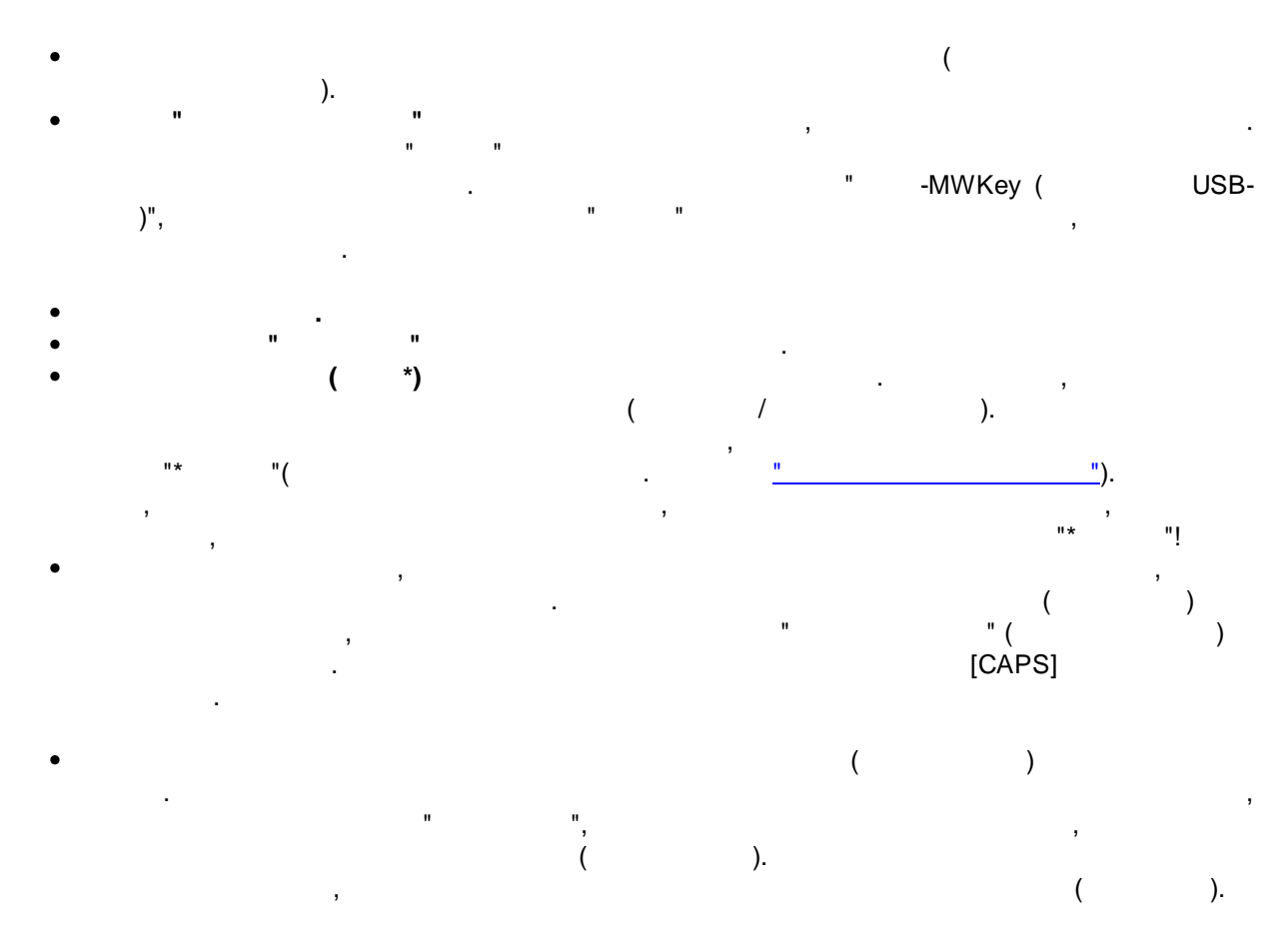

...

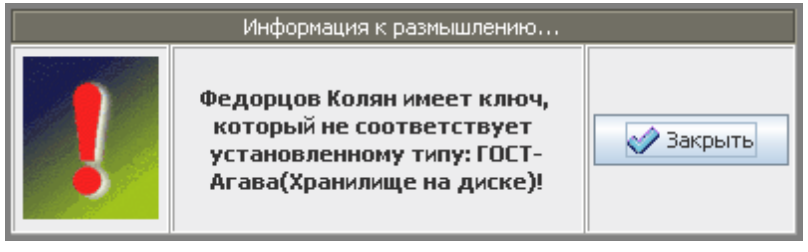

".

\_

MWClient 4 Internet Banking " (

).

"

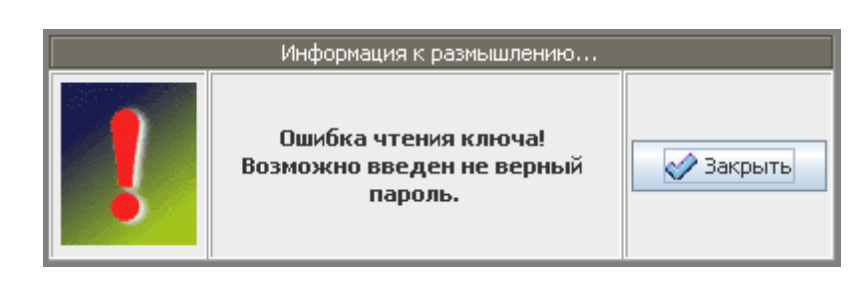

( . ).

,

"). ( , ( ) 10

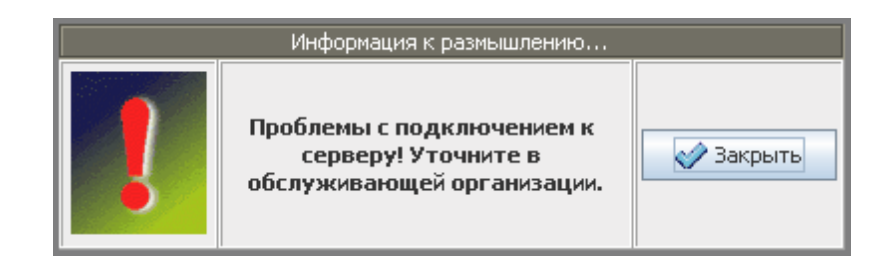

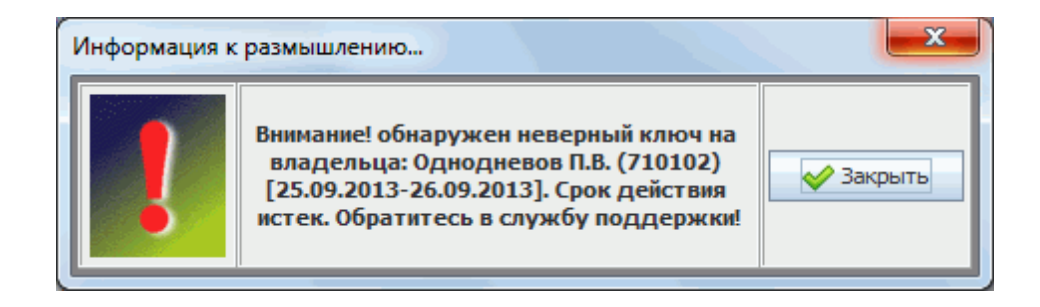

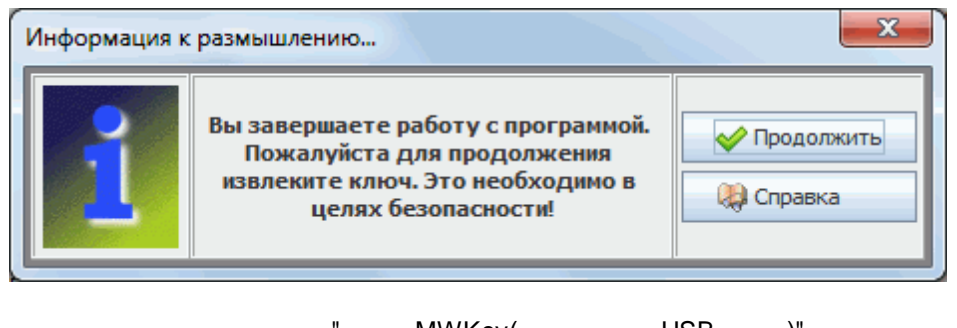

, . .

-MWKey( USB-)", USB

.

".

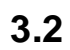

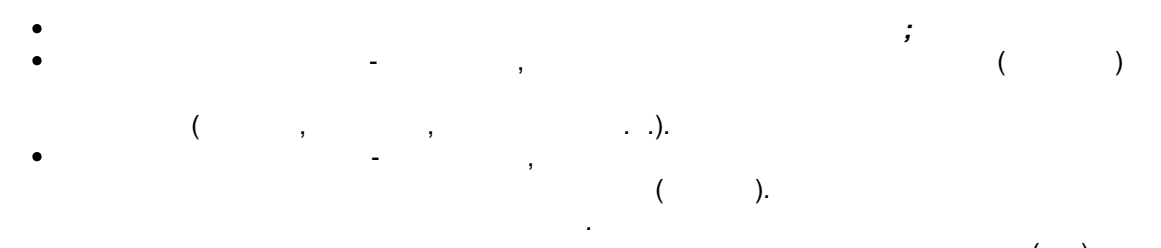

"

- - , ( ) • -
- "", , .

3.3

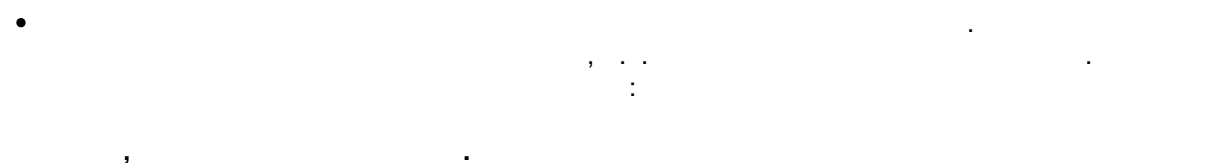

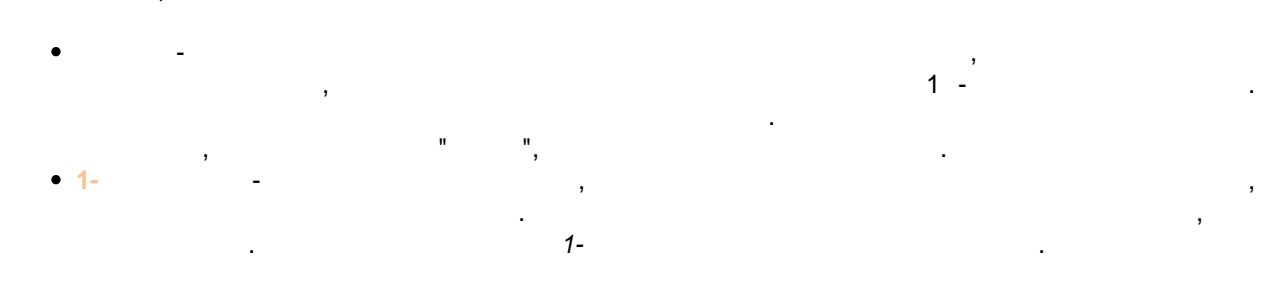

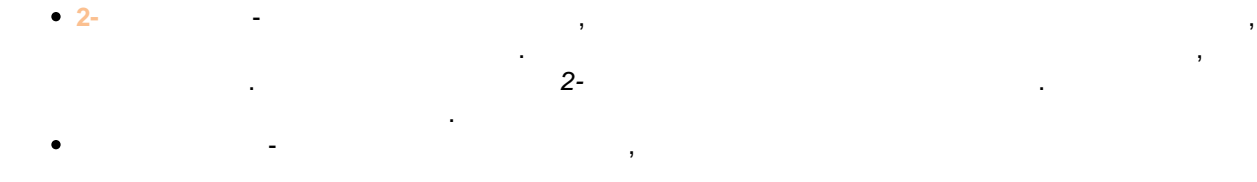

![](_page_15_Figure_10.jpeg)

- - () . , () . , , , ,
- , , . . , .
- - ( ), .
  - , . . .
- ( ) , • - ( )

( )

### 3.4

( ) MWClient 4 Internet-

![](_page_17_Figure_3.jpeg)

![](_page_17_Figure_4.jpeg)

![](_page_18_Figure_0.jpeg)

| 🛃 MWClient 4.0.1.8 Лизу             | уно           | в Николай Ф    | омич для ОС                   | о "мэджин               | информационн<br>категорию докуме        | ная строка о<br>энтов и данн | отображает<br>ње последнего                   |                        |
|-------------------------------------|---------------|----------------|-------------------------------|-------------------------|-----------------------------------------|------------------------------|-----------------------------------------------|------------------------|
| Программа Справочники Д             | окум          | иенты Новый    | документ                      |                         | Ц                                       | зменения                     |                                               |                        |
| MWClient 4                          |               | Исходящие pyt  | блевые докумен                | нты                     | П.Изм.:[Лизун                           | ов Н.Ф. в С                  | о "мэджик уолд" - 2                           | 20.05.2009 в 12:44:55] |
| — 😻 Выбрать соединение              |               | Статус         | Номер                         | Сумма                   | Счет Получателя                         | Дата 💎                       | Получате                                      | ль                     |
| Работа с документами                |               | Подготовлен    | 8904                          | 555.00                  | $ \land $                               | <u>15.01.</u> 2009           | Наименование получат                          | еля платежа 🔺          |
|                                     | атус.<br>онто | а одготовлен   | 8903                          | на                      | жав на заголовок колон                  | ки 2009                      |                                               |                        |
| Исходящие рублеви                   |               | одготовлен     | 8902                          | вым                     | эжете выполнять сортир                  | 2009 2009                    | ООО "МЭДЖИ <mark>К списо</mark> н             | к документов           |
| Исходящие валютн                    |               | Подготовлен    | 8901                          | 5 553 333.00            | 54000000000000000000000                 | 15.01.2009                   | ооо "мэджин выбра                             | анного вида            |
| — Входящие валютны                  |               | Подготовлен    | 8900                          | 53 333.00               | 54000000000000000000000                 | 15.01.2009                   | ооо "мэджик услд:                             | 2"                     |
| — 🔟 Исходящие валютн                |               | Подготовлен    | 8899                          | 3 333.00                | 540000000000000000000000000000000000000 | 15.01.2009                   | 000 "МЭДЖИК УОЛД :                            | 1"                     |
| — 📰 Входящие рублевы                |               | Новый          | 8898                          | 555.00                  |                                         | 15.01.2009                   | Наименование получат                          | еля платежа            |
| 📃 🗔 Входящие валютнь                |               | Новыи Фи       | ильтр по типу и<br>токументов | 444.00                  | 540000000000000000000000000000000000000 | 15.01.2009                   | ооо тмэджик уолд.                             |                        |
| 🗛 🏹 Почтовые собщения               |               | НОВЫИ          | b a                           | 3 333.00                | 540000000000000000000000000000000000000 | 13                           | доступный инструмент<br>казанного(ных) докиме |                        |
| — 🐟 Исходящие сообще                | F             | Bce C          | 🖢 Поручение                   | 🔮 Требова               | ние 🦉 Треб.Поруче                       |                              |                                               |                        |
| — 🔄 Входящие со 🛛 🛛                 | Тане          | ль Новый       | 3                             | Просмотр                | 📾 Копия                                 | 👅 Удали                      | ть 😚 Печать                                   | 📰 Отчеты               |
| — 🔄 Архив исход <mark>, инст</mark> | грум          | ентов          |                               | · · · · · · · · · · · · |                                         | 1                            |                                               |                        |
|                                     |               | Подпис         | ать 🔼 🛆                       | Отправить               | недоступный и для указанного(нь         | инструмент<br>ых) докумен    | тов                                           | 🗳 Поиск                |
| BServ:27.05.2009 12:30:02 RE        | Сост          | ояние[127.0.0. | 1]: запрос обра               | ботан за:60 мс          |                                         |                              |                                               |                        |

© 2016 Magic World, Itd. created on ES Software Help & Manual 5.

16

)

![](_page_19_Picture_1.jpeg)

![](_page_19_Picture_2.jpeg)

...

([ ]).

| Поиск информации                                                                                |           |
|-------------------------------------------------------------------------------------------------|-----------|
| Будет произведен поиск информации по полю                                                       | 💕 Найти   |
| Режим поиска                                                                                    | 🕕 Закрыть |
| Тип поиска:         Равно         в формате дд. мм. гггг           Значение:         12.10.2007 | 📮 Справка |

![](_page_19_Figure_5.jpeg)

" ).

(

| "Tab" |   | "Shift+Tab" |   |    |   | _ |
|-------|---|-------------|---|----|---|---|
| ,     | ( | ),          | I | ", | u | " |

|   | Информация к размышлению                                                                           |                                                      |
|---|----------------------------------------------------------------------------------------------------|------------------------------------------------------|
| ? | Внимание! введенная вами<br>информация или изменения<br>будут потеряны. Вы<br>подтверждаете выход? | <ul> <li>Да</li> <li>Нет</li> <li>Справка</li> </ul> |

| Настройка парамет;  | оов                                                 |
|---------------------|-----------------------------------------------------|
| Параметры орг       | анизации или частного лица:                         |
| Наименование:       | ООО "НИКАС" строки                                  |
| Юрид.Адрес:         | 443087 г.Самара, ул. Академика 15 107               |
| Тел. контакта:      | 444-55-66 ИНН: 632983748786 КПП: 237467283          |
| Режим доп.архива    | Дополнительная архивация отключена 🗸                |
| Расчетный счет:     | 40702810 Параметры                                  |
| 🖌 Копировать бе     | з изменении Гроверка входящих сообщений             |
| 🖌 Автоконтроль      | при сохранении 🛛 🖌 Автоперенос в архив 🛁 параметры. |
| 🗾 Подстановка и     | з справочника                                       |
| Клижнт Банк         | Печать Система инструменты                          |
| закладки-<br>панели | Записать 🕅 Закрыть 🕼 Справка                        |

(

:

)

)

).

(

(

• - ( ). , . . . • - . . ,

"

- , , , , ( ) , . , , . .
- - , .
- , ( ), • - , , , .
  - , "Shift+2",
  - - , ( . •
  - - ).

| Реквизиты Банка   | (с которым установлено соединение):                  |  |
|-------------------|------------------------------------------------------|--|
| Наименование:     | АКБ "ГАЗБАНК"                                        |  |
| Наименование лат. | Bank "Gazbank", Samara                               |  |
| Город:            | САМАРА                                               |  |
| БИК:              | 043601863                                            |  |
| K Cuet:           | 3010181040000000863                                  |  |
|                   |                                                      |  |
| Клиент Банк       | Печать Система                                       |  |
| Клиент Банк       | Печать Система<br>Записать 🅀 Закрыть 🔃 Справка       |  |
| Клиент Банк       | Печать Система<br>Записать 🕀 Закрыть 🔅 Справка       |  |
| Клиент Банк<br>(  | Печать Система<br>Записать 👔 Закрыть 🗘 Справка<br>)- |  |

| Прарметры печати докуме          | ентов(отчетов):       |     |       |               |    |  |  |
|----------------------------------|-----------------------|-----|-------|---------------|----|--|--|
| Наименование принтера:           | HP LaserJet M1120n MF | Р   |       |               | •  |  |  |
| Режим печати вида платежа:       | Во всех документах    |     | -     | Кол-во копий: | 1  |  |  |
| Текст штампа в документах:       | Заголовок строки шта  | мпа | для д | цокументов    |    |  |  |
| Шрифт наименований:              | Arial                 | •   | Тип:  | Обычный 🚽 🔻   | 10 |  |  |
| Шрифт строковых значений:        | Arial                 | -   | Тип:  | Обычный 🚽 🔻   | 10 |  |  |
| Шрифт цифровых значений:         | Arial                 | -   | Тип:  | Обычный 🗸 🗸   | 10 |  |  |
| Шрифт тектовых документов:       | Courier New           | -   | Тип:  | Обычный 🗸     | 10 |  |  |
| Клиент Банк Печать Система       |                       |     |       |               |    |  |  |
| 🐼 Записать 🔀 Закрыть (i) Справка |                       |     |       |               |    |  |  |

![](_page_22_Figure_2.jpeg)

![](_page_23_Figure_1.jpeg)

![](_page_24_Figure_1.jpeg)

MWClient 4 Internet Banking " MWClient (3.0 .

.

,

|                  |                                                                                             | 3                                     |
|------------------|---------------------------------------------------------------------------------------------|---------------------------------------|
| 3. ".            | п                                                                                           | -                                     |
|                  | ,                                                                                           | ,                                     |
| ,                | ,                                                                                           | (                                     |
| MWC              | ient32.exe.                                                                                 |                                       |
|                  | Информация к размышлению                                                                    |                                       |
|                  | Не удалось обнаружить<br>данные. Укажите<br>расположение файла<br>MWClient32.exe версии 3.x | Продолжить Оправка                    |
| (                | )<br>, C:\F<br>3.<br>-<br>MWClient32 exe                                                    | Program Files\MWClient32\.<br>(<br>). |
|                  |                                                                                             |                                       |
| 🚳 Укажите ра     | ісположение файла MWClient32.exe ве                                                         | рсии 3.х                              |
| Look <u>i</u> n: | Program Files 🔹                                                                             |                                       |
|                  | licrosoft Visual Studio 9.0 📑 MSN Gaming                                                    | Zone 📑 Online                         |
|                  | 1icrosoπ.ne i 📃 MSXML 6.0<br>1iranda IM zeleboba's pack 📑 MWAssistBS                        | OpenO                                 |
| n                | niranda im zelebobs'a pack 🗖 MWClient32                                                     | 🗂 Opera.                              |
|                  | IKVtoolnix 📑 NetMeeting                                                                     | Carlool                               |
| e IN             | 10vie Maker 🔄 Nokia                                                                         |                                       |
|                  |                                                                                             |                                       |
| File Name        | C:)Program Files)MM(Client32                                                                |                                       |
| Files of Type:   | All Files                                                                                   |                                       |
|                  |                                                                                             |                                       |
|                  | В                                                                                           | ыбрать Cancel                         |
|                  |                                                                                             | н                                     |

"

,

).

,

![](_page_26_Picture_0.jpeg)

![](_page_27_Figure_1.jpeg)

![](_page_27_Figure_2.jpeg)

...

| Просмотр лога действий                                              | П.Изм.:[Лизунов Н.Ф. в     | ооо "мэджик уолд" | - 16.06.2009 в 11:47:56] |  |  |  |  |
|---------------------------------------------------------------------|----------------------------|-------------------|--------------------------|--|--|--|--|
| Время 🗸                                                             |                            |                   |                          |  |  |  |  |
| 11:28:4 <mark>7 ПОтозвана п</mark> одпись с документа № 9101 MW_UIM | VID: [12700] в IR32 гр.3   |                   | -                        |  |  |  |  |
| 11:28:4 время подпись с документа № 9102 MW_UIM                     | VID: [12701] в IR32 гр.3 👘 |                   |                          |  |  |  |  |
| 11:28:4 сооблия подпись с документа № 9103 MW_UIN                   | VID: [12702] в IR32 гр.3   |                   | -                        |  |  |  |  |
| 11:28:47 Отозвана подпись с документа № 9104 MW_UIM                 | VID: [12703] в IR32 гр.3   | примерное         |                          |  |  |  |  |
| 11:28:43 Подписан документ № 9095 MW_UINID: [12694]                 | в IR32 гр.3                | содержание        |                          |  |  |  |  |
| 11:28:42 Под описание нт № 9096 MW_UINID: [12695]                   | в IR32 гр.3                | сотрудника        |                          |  |  |  |  |
| 11:28:42 Под СОбытия нт № 9097 MW_UINID: [12696]                    | в IR32 гр.3                |                   |                          |  |  |  |  |
| 11:28:42 Подписан документ № 9098 MW_UINID: [12697]                 | в IR32 гр.3                |                   | _                        |  |  |  |  |
| 11:28:42 ПОАЛИСАН АОКУМЕНТ № 9099 MW UTNID: [2609] 0 TD 22 co 2     |                            |                   |                          |  |  |  |  |
|                                                                     | ель инструментов           |                   | •                        |  |  |  |  |
| 🗳 Печать 🗳 Поиск                                                    | 🧟 Данные                   | Cox               | ранить                   |  |  |  |  |

![](_page_27_Figure_4.jpeg)

![](_page_27_Figure_5.jpeg)

![](_page_28_Figure_0.jpeg)

(

3.8

|   |   | ( |   | ), |   |   |   |   |
|---|---|---|---|----|---|---|---|---|
|   |   |   |   |    |   |   |   |   |
| K | E | Р | I | L  | В | Т | S | Y |
| М | D | N | Н | W  | F | С | Z | G |

| ĺ | J     | U  | A    | R | Q       |  | X      | ٧ | 0  |
|---|-------|----|------|---|---------|--|--------|---|----|
|   | Занов | во | Ввод |   | Символы |  | Отмена | < | << |
| Ī |       |    |      |   |         |  |        |   |    |

:

- ( )
- ).
- <<< -

### 3.9

27

٠

|                                                                                                    | (                                                              |    | ) |         |                    | • | : |  |
|----------------------------------------------------------------------------------------------------|----------------------------------------------------------------|----|---|---------|--------------------|---|---|--|
|                                                                                                    |                                                                |    |   | (       |                    | ) |   |  |
| Shift + C<br>Shift + R<br>Shift + S<br>Shift + L<br>F1<br>Ctrl + F4<br>Esc                                                                                                    | (                                                              | ): |   |         | ( )                |   |   |  |
| Alt + 1<br>Alt + 2<br>Alt + 3<br>Alt + 4<br>Alt + 5                                                                                                    | :                                                              |    | - |         | ISO                |   |   |  |
| Alt + 6<br>Alt + 7<br>Alt + 8<br>Alt + 9<br>Alt + Q<br>Alt + R                                                                                                    |                                                                |    | _ |         | 91-<br>383-<br>383 | - |   |  |
| Ctrl + 1<br>Ctrl + 2<br>Ctrl + 3<br>Ctrl + 4<br>Ctrl + 5<br>Ctrl + 6<br>Ctrl + 7<br>Ctrl + 8                                                                                                    |                                                                |    | - |         |                    |   |   |  |
| Shift + 1<br>Shift + 2<br>Shift + 3<br>Shift + 4                                                                                                    |                                                                | :  |   |         |                    |   |   |  |
| Ctrl + Shift<br>Ctrl + Shift<br>Ctrl + Shift<br>Ctrl + Shift<br>Ctrl + Shift<br>Ctrl + Shift<br>Ctrl + Shift<br>Ctrl + Shift<br>Ctrl + Shift<br>Ctrl + Shift<br>Ctrl + Shift<br>Ctrl + Shift<br>Ctrl + Shift<br>Ctrl + Shift | : + 1<br>+ 2<br>+ 3<br>+ 5<br>+ 6<br>+ 7<br>+ 9<br>Q<br>R<br>S |    |   | (SWIFT) |                    |   |   |  |

"

28

:

...

Ctrl + Shift + T Ctrl + Shift + U : Alt + A Insert : Shift + Q Shift + V Shift + A

3.10

![](_page_30_Figure_3.jpeg)

![](_page_30_Figure_4.jpeg)

4

![](_page_30_Figure_5.jpeg)

2

| Платежное поручение [v.001] - редактирование                  |                                                   |  |  |  |  |  |  |
|---------------------------------------------------------------|---------------------------------------------------|--|--|--|--|--|--|
| заголовок<br>документа<br>цокумента<br>изательщик             | Номер: 48 Дата: 13.02.2009 IS                     |  |  |  |  |  |  |
| Имя: ООО "АРД ХОЛДИНГ" документа                              | 😪 🎯 Сумма: 1 199.70 📓                             |  |  |  |  |  |  |
| БИК: 043601991 🦪 Банк: ИПОЗЕМБАНК БЕЗЫМЯНСКИЙ ФИЛИАЛ          | Р\Счет: 40702810000000000207                      |  |  |  |  |  |  |
| ИНН: 6319096770 КПП: 631901001 Г. САМАРА                      | К\Счет: 3010181000000000991                       |  |  |  |  |  |  |
| Получатель:                                                   |                                                   |  |  |  |  |  |  |
| Имя: ООО "Бай-Самара"                                         |                                                   |  |  |  |  |  |  |
| БИК: 043678801 🥪 Банк: ОАО НАЦИОНАЛЬНЫЙ ТОРГОВЫ <u>Й БАНК</u> | Р\Счет: 4070281040000006658                       |  |  |  |  |  |  |
|                                                               | и утения<br>в "личные" (Счет: 3010181060000000801 |  |  |  |  |  |  |
| Сумма прописью: "выпадающих" справ                            | ючники                                            |  |  |  |  |  |  |
| Одна тысяча сто д Справочников иблей 70 копеек                |                                                   |  |  |  |  |  |  |
|                                                               |                                                   |  |  |  |  |  |  |
| Тип передачи: Электро 👻 Код бюд.клас-ц прописью               | Дата нал. документа:                              |  |  |  |  |  |  |
| Срок платежа: 13.02.2009 ፲5 № нал. документа:                 | Налоговый период:                                 |  |  |  |  |  |  |
| Очередность; 6 Код ОКАТО:                                     | Статус составителя:                               |  |  |  |  |  |  |
| кнопки активации кнование платежа:                            | Тип нал.платежа:                                  |  |  |  |  |  |  |
| Назначение по по по по по по по по по по по по по             |                                                   |  |  |  |  |  |  |
| Оплата по договору основнои                                   |                                                   |  |  |  |  |  |  |
| Сумма 1199-70                                                 |                                                   |  |  |  |  |  |  |
| Без налоса (НДС)                                              |                                                   |  |  |  |  |  |  |
| документу инструментов                                        |                                                   |  |  |  |  |  |  |
| Контроль Расчет                                               | Сохранить 🏦 Закрыть 🕼 Справка                     |  |  |  |  |  |  |

"

![](_page_31_Figure_2.jpeg)

- - .
- - . (
- -
- ( )-
- •
- """
- •
- · · ·

|   |   |     | 100 | 0220 |
|---|---|-----|-----|------|
| 7 | 8 | 9   | 1   | %    |
| 4 | 5 | 6   | *   | -    |
| 1 | 2 | 3   | +   | =    |
| 0 |   | CLR | DEL | ОК   |

| Июнь 🔻 2009 💌 |    |    |    |    |    |    |  |
|---------------|----|----|----|----|----|----|--|
| Пн            | Вт | Ср | Чт | Пт | Сб | Вс |  |
| 1             | 2  | 3  | 4  | 5  | 6  | 7  |  |
| 8             | 9  | 10 | 11 | 12 | 13 | 14 |  |
| 15            | 16 | 17 | 18 | 19 | 20 | 21 |  |
| 22            | 23 | 24 | 25 | 26 | 27 | 28 |  |
| 29            | 30 |    |    |    |    |    |  |
|               |    |    |    |    |    |    |  |
| (             |    |    |    |    |    |    |  |

)

![](_page_32_Figure_12.jpeg)

"Esc"

,

· , , ,

·

),

|         | • | , |   |
|---------|---|---|---|
| Ctrl+F1 |   |   | ( |
| out t   |   |   | ( |
|         |   | • |   |
|         |   |   |   |

"

| Данные верификации документа:                            |   |  |  |  |  |  |
|----------------------------------------------------------|---|--|--|--|--|--|
|                                                          |   |  |  |  |  |  |
| Идентификатор документа: 12657-1-16-720332               |   |  |  |  |  |  |
| Документ был создан: 24.04.2009 в 14:50                  |   |  |  |  |  |  |
| Последние изменение: 22.06.2009 в 11:38                  |   |  |  |  |  |  |
| Номер документа: 16                                      | = |  |  |  |  |  |
| Документ заверен следующими подписями:                   |   |  |  |  |  |  |
| Первая подпись: [ГОСТ Р34.10-2001] Лизунов Николай Фомич |   |  |  |  |  |  |
| Вторая подпись: [ГОСТ РЗ4.10-2001] Лизунов Николай Фомич |   |  |  |  |  |  |
|                                                          |   |  |  |  |  |  |
| 🎯 Печать 🏦 Закрыть 🕼 Справка                             |   |  |  |  |  |  |

ż

۳.

15

4.2

:

| Платежное поручение [v.001] - редактирование                                                                                                    | ×                                       |  |  |  |  |  |
|----------------------------------------------------------------------------------------------------|-----------------------------------------|--|--|--|--|--|
| заголовок Документ изменен [30.04.2009] в 14:52 Но                                                                                                    | мер: 48 Дата: 13.02.2009 15             |  |  |  |  |  |
| Имя: ООО "АРД ХОЛДИНГ" документа                                                                                                    | 😭 🎯 Сумма: 1 199.70 🔚                   |  |  |  |  |  |
| БИК: 043601991 🦪 Банк: ИПОЗЕМБАНК БЕЗЫМЯНСКИЙ ФИЛИАЛ                                                                                                    | Р\Счет: 4070281000000000207             |  |  |  |  |  |
| ИНН: 6319096770 КПП: 631901001 Г. САМАРА                                                                                                    | К\Счет: 301018100000000991              |  |  |  |  |  |
| Получатель:<br>Имя: ООО "Бай-Самара"<br>БИК: 043678801 Банк: ОАО НАЦИОНАЛЬНЫЙ ТОРГОВЫЙ БАНК Р\Счет: 4070281040000006658<br>ИНН: 6212005255 Пор. 621201001 Г. ТОЛЬ ЯТТИ. КНОПКИ ЧТЕНИЯ ССЛОТ: 201010105000000000000000000000000000000 |                                         |  |  |  |  |  |
| Сумма прописью:<br>Одна тысяча сто д справочников облей 70 колеек                                                                                                    |                                         |  |  |  |  |  |
| -Тип передачи и сроки:<br>Тип передачи: Электро 👻 Код бюд.клас-ц прописью                                                                                                    | Дата нал.документа:                     |  |  |  |  |  |
| Срок платежа: 13.02.2009 🛐 № нал. документа:                                                                                                    | Налоговый период:                       |  |  |  |  |  |
| Очередность: 6 Код ОКАТО:<br>кнопки активации<br>вспомогательных<br>Назначение г диалогов                                                                                                    | Статус составителя:<br>Тип нал.платежа: |  |  |  |  |  |
| Оплата по д <del>о овору основнои</del>                                                                                                    |                                         |  |  |  |  |  |
| Контроль 🗐 Расчет 🔗 Соз                                                                                                    | хранить 🏦 Закрыть 🕼 Справка             |  |  |  |  |  |

![](_page_34_Figure_1.jpeg)

![](_page_35_Figure_1.jpeg)

...

| Esc-отменить, Enter-выбрать, F1-справка, Ctrl+f-поиск |            |                              |          |                                                              |             |   |
|-------------------------------------------------------|------------|------------------------------|----------|--------------------------------------------------------------|-------------|---|
| Расчетный счет                                        | ИНН        | кпп                          |          | Наименование организации                                     |             |   |
| 4070281020000012345                                   | 6301901546 | 63029006                     | 000 "МЭ, | джик уолд" 🔜 🔨 🔪                                             | · · · · · · |   |
| инструменты справочника                               |            | список записей в справочнике |          | нажав на заголовок колонки<br>вы можете выполнять сортировку |             |   |
|                                                       |            |                              |          |                                                              |             | ► |
| Считать                                               | 🗴 Удалить  | 🍏 Печ                        | ать      | 📭 Закрыть                                                    | 🕼 Справка   |   |

![](_page_35_Figure_3.jpeg)

1

)

(
34

•

•

• ( ) . • ,

• , , ,

, , , , , , , , , , , , , , , , ,

• , " " ( ) • •

4.3

:

(SWIFT)

| Перевод валюты SWIFT [v.001] - редактирование                                                                                                    | вызвать 🔇              |
|----------------------------------------------------------------------------------------------------|------------------------|
| Документ изменен [30.06.2009] в 1 Заголовок формы<br>документа Номер: 1477 Дата:                                                                                      | 16.10.2008             |
| ООО документа рлд" Банк посредник                                                                                                    |                        |
| -Получатель, Банк получателя (наименование, страна, город, адрес, счет):<br>Получатель<br>Банк получателя                                                             | справочника            |
| -Дополнительная информация (2 поля), вид оплаты расходов, приоритет расчетов:                                                                                         |                        |
| Дополнительные данные поле №1 Расходы: С пл.                                                                                                    | ательщика 💌            |
| Дополнительные данные поле №2                                                                                                    | чный 🔽                 |
| Назначение 2 поля (данные для бенефициара и его банка в т.ч. № и дата контракта, инво <mark>ка</mark>                                                                 | пькулятором            |
| детали платежа поле №1 Сумма: 4444.00                                                                                                    |                        |
| детали платежа поле №2 Валюта: USD Кни                                                                                                    | опки вызова            |
| Сумма п Четыре тысячи четыреста сорок четыре доллара США                                                                                                    | . справочников         |
| Таможенная информация: № и дата паспорта сделки<br>АКБ "ГАЗБАНК"                                                                                                    |                        |
| Коды вида валютной ог кнопки вызова внка получателя, номера валютных счетов и суми<br>Код по 117-И: Х спец. справочников : 40702810700000000432 в сумме(наим.вал) 34- | мы списания:<br>55 USD |
| Код страны: 643 Счет покрытия №2: 40702480674000000453 в сумме(наим.вал) 0-0                                                                                          | 0 USD                  |
| доп. инфо. по<br>документу Счет расходов №: 54000000000000000000000000000000000000                                                                                    | в                      |
| Сохранить Пезамрыть                                                                                                    | 🕼 Справка              |

ż

..

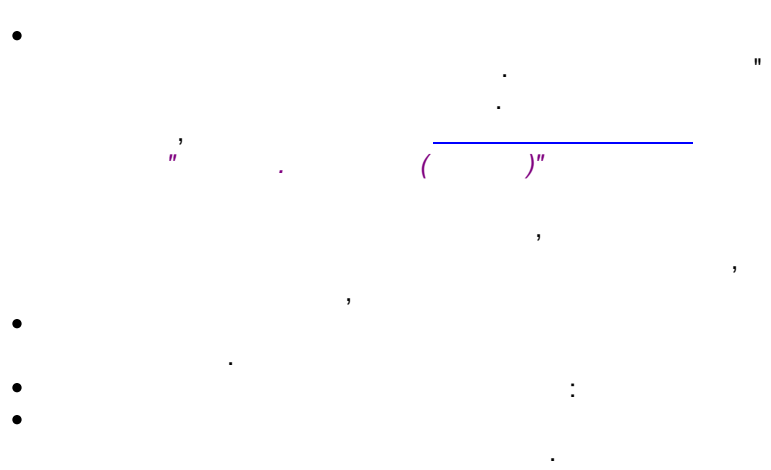

, , , , , ,

- •
- •
- •
- •
- •
- •
- , , .
  - 1 ,
  - **(** . ), 1.
    - 2 ,
    - ( . ),
  - ( )
- \* , (

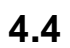

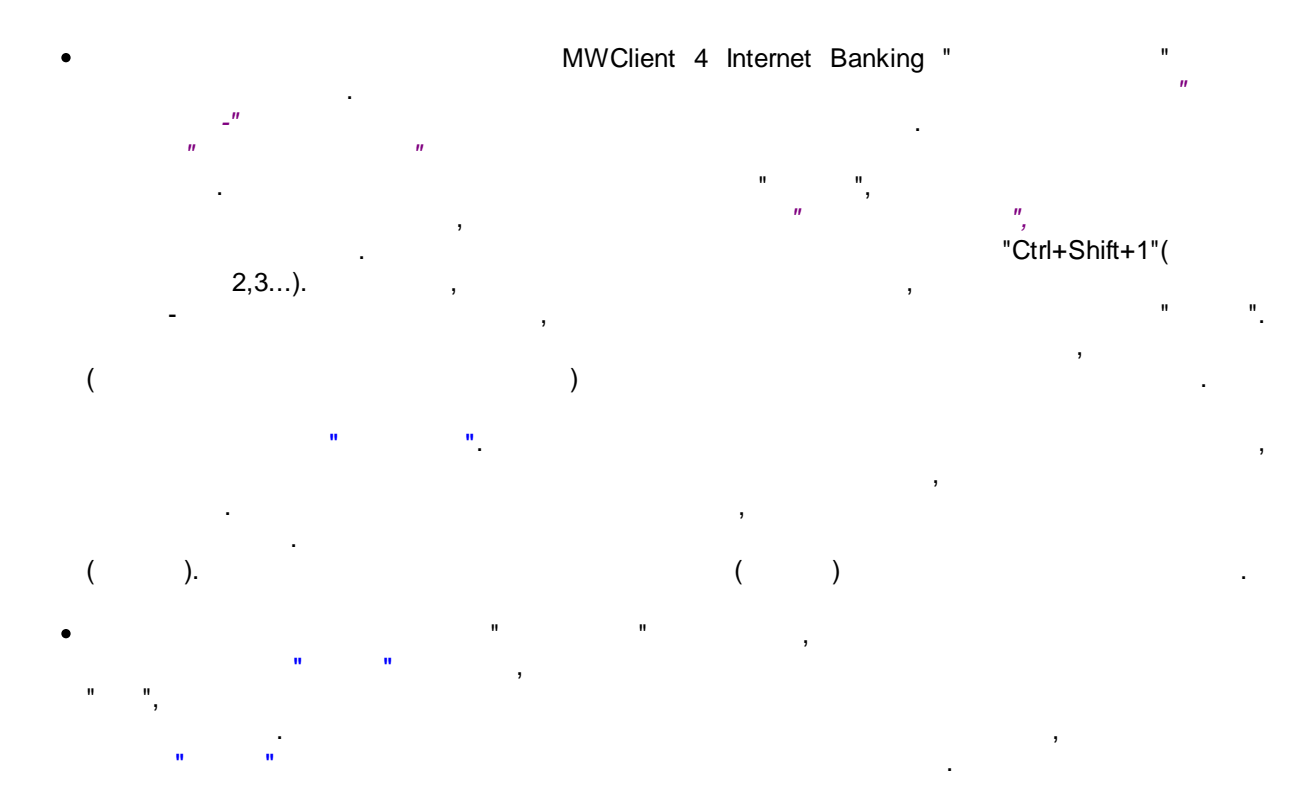

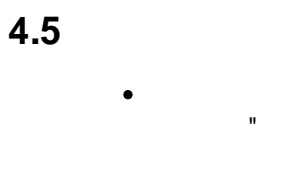

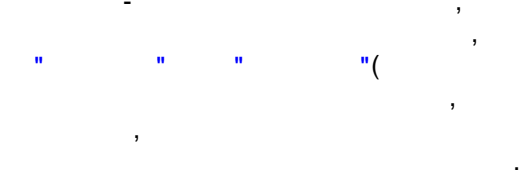

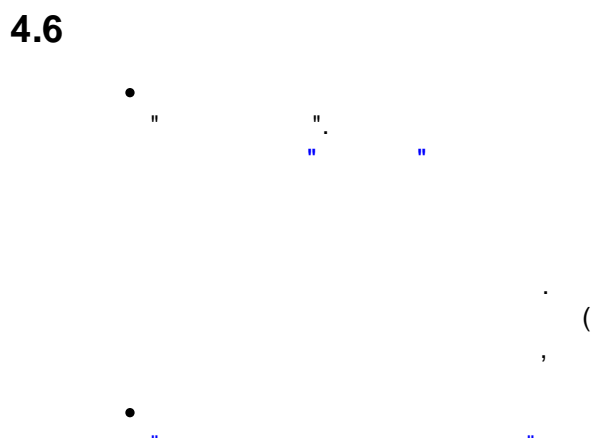

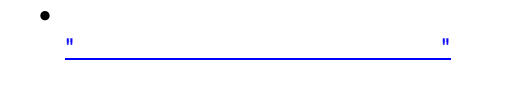

(

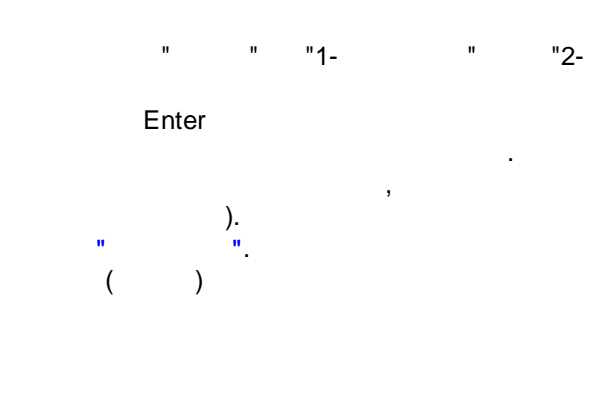

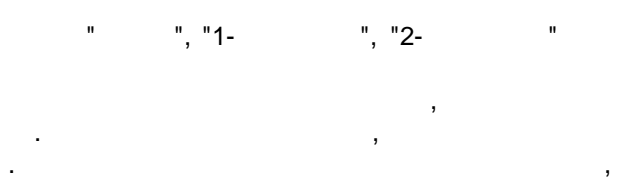

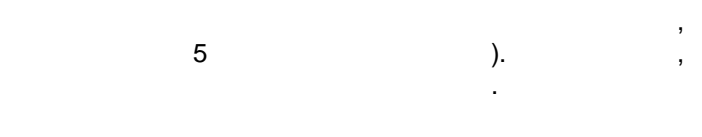

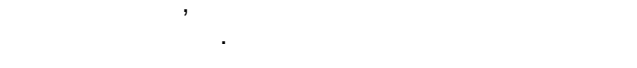

"

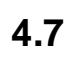

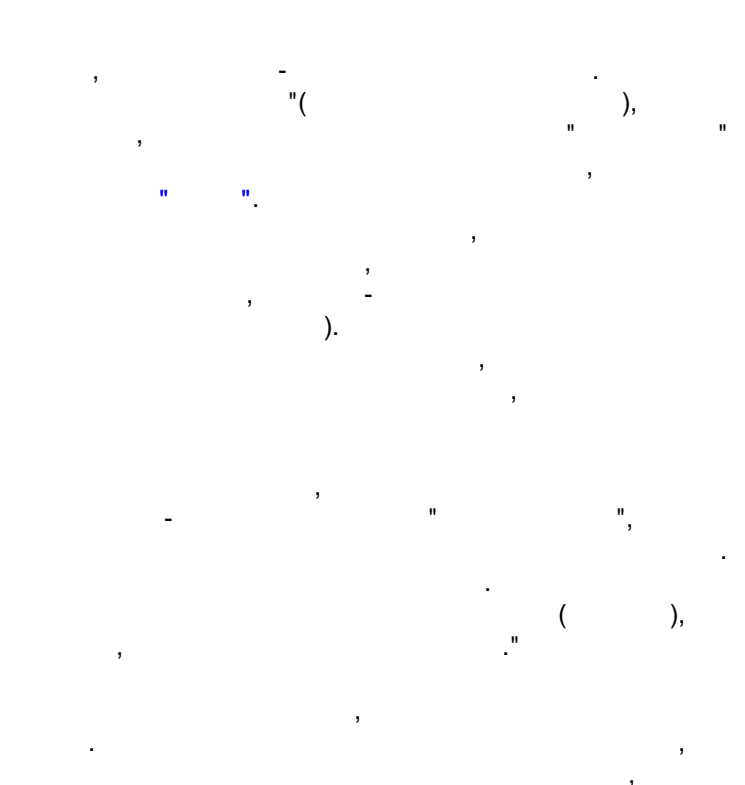

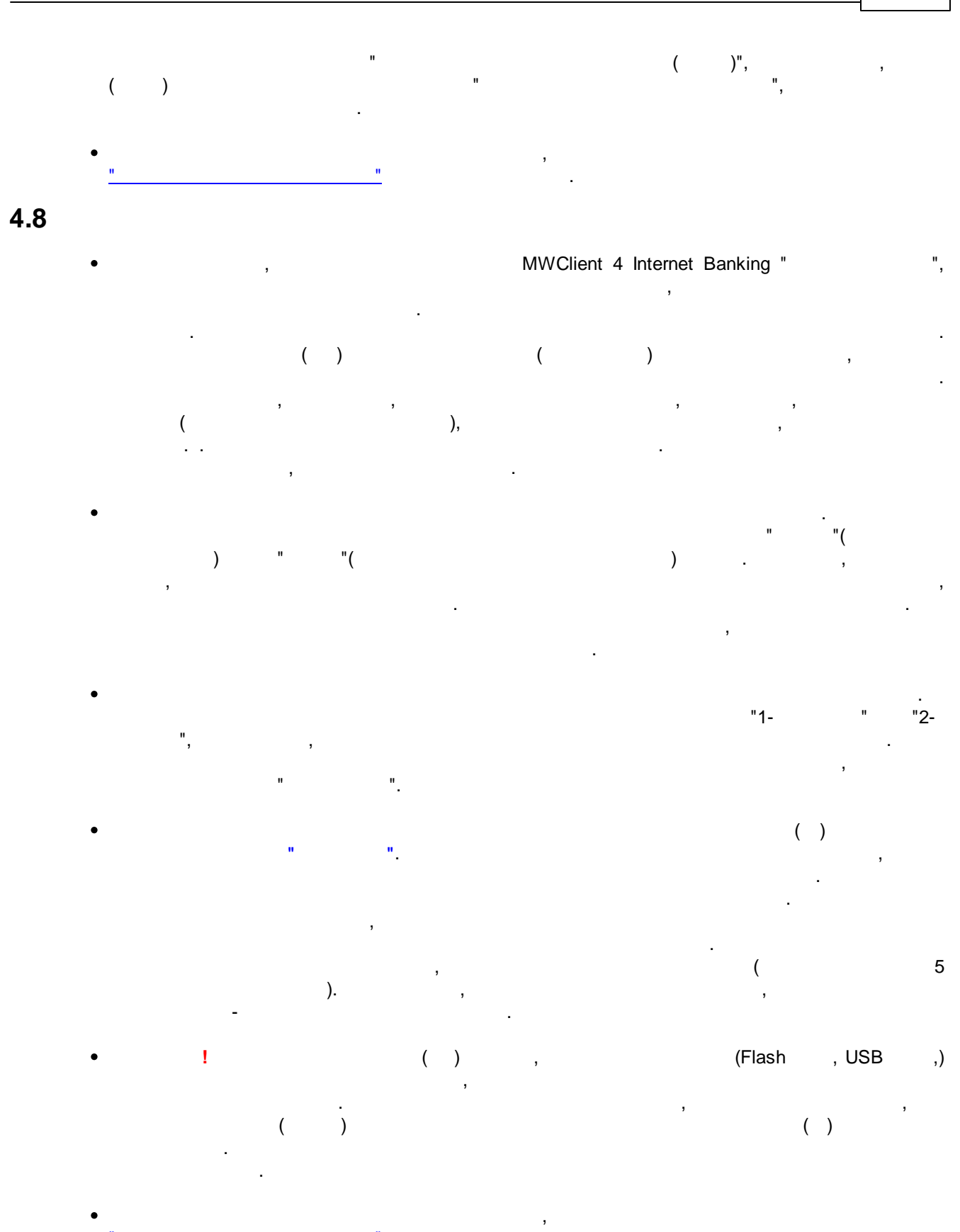

© 2016 Magic World, Itd. created on ES Software Help & Manual 5.

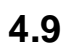

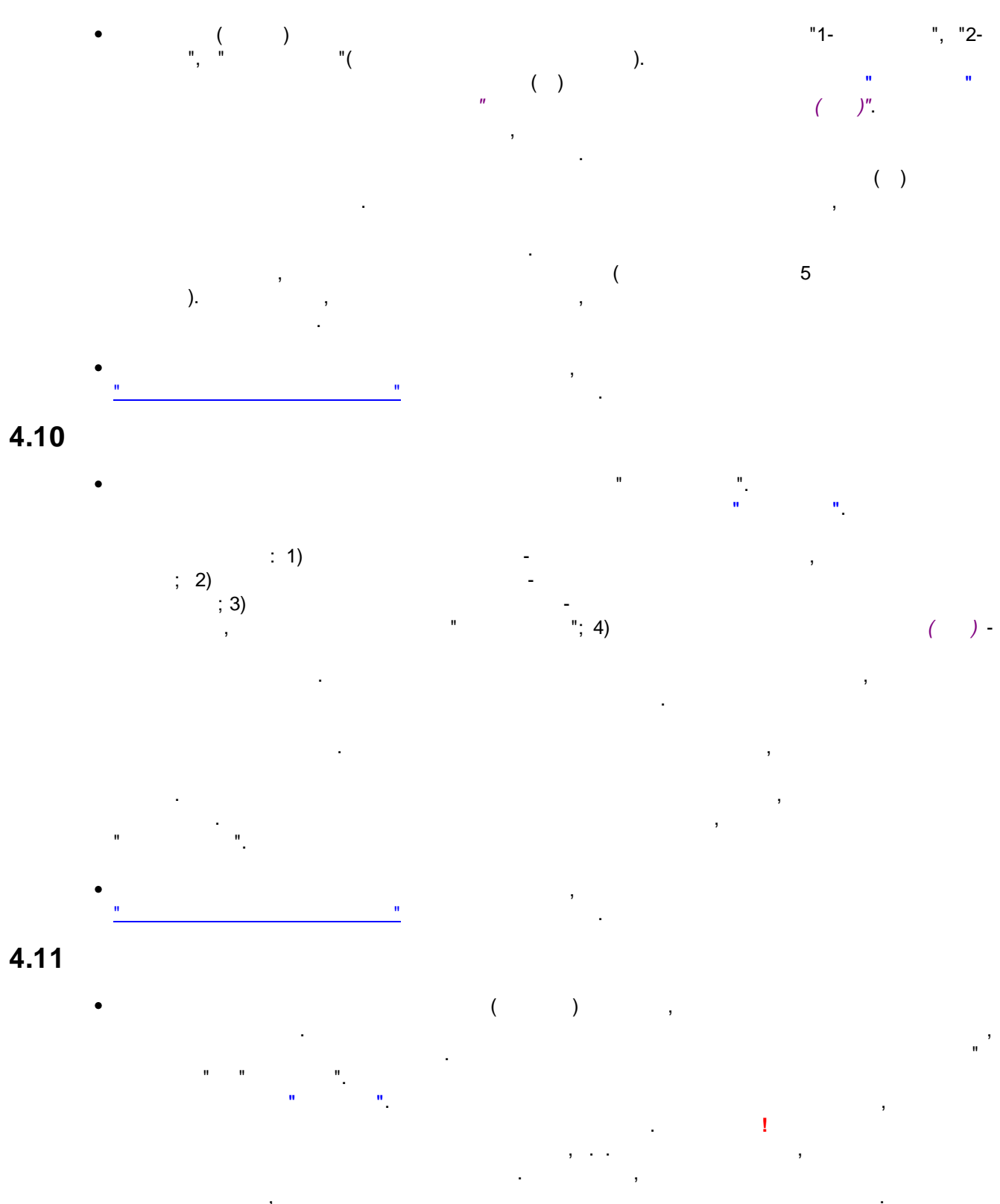

,

"

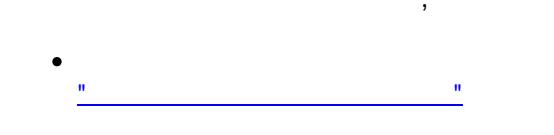

## 4.12

- ! , , , , , . .,
- n n

# "Tab"

- •
- -, ""
- -
- •
- •
- •
- " "\_

, ,

#### Desktop MWClient 3.x MWClient 4 Internet Banking

,

#### "Shift"+"Tab" .

# "Ctrl+ " - "Ctrl+V" -

- п
  - . ,
    - . ! .
    - , , , , ,
- -.
- .

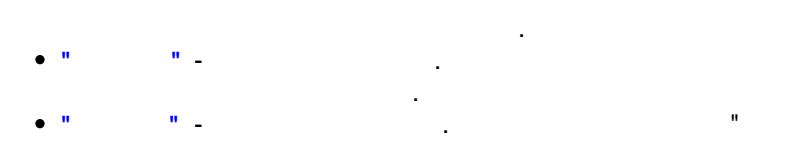

, . . ,

"

## 4.13

• "Insert"

> Ctrl+A. Ctrl

"Insert" - ,

, "Alt+U".

## 4.14

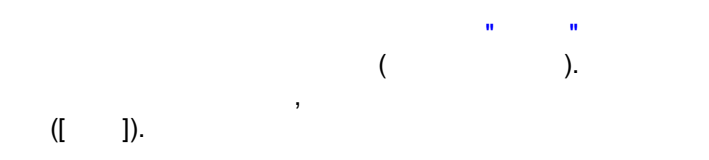

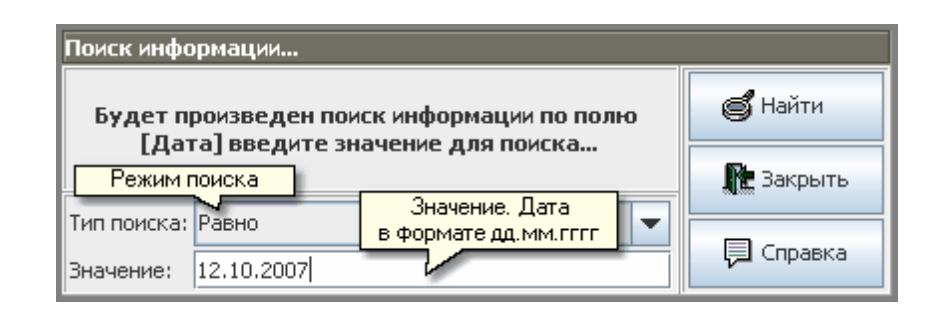

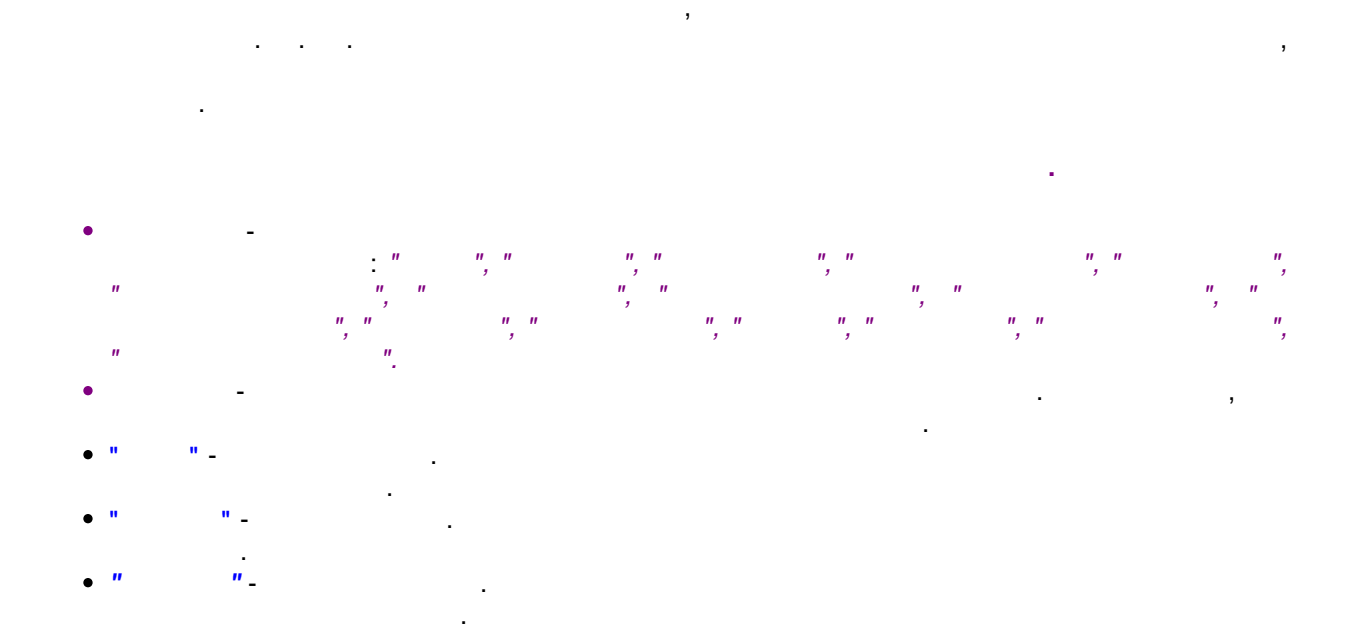

) -

.)

"

(

4.15

(

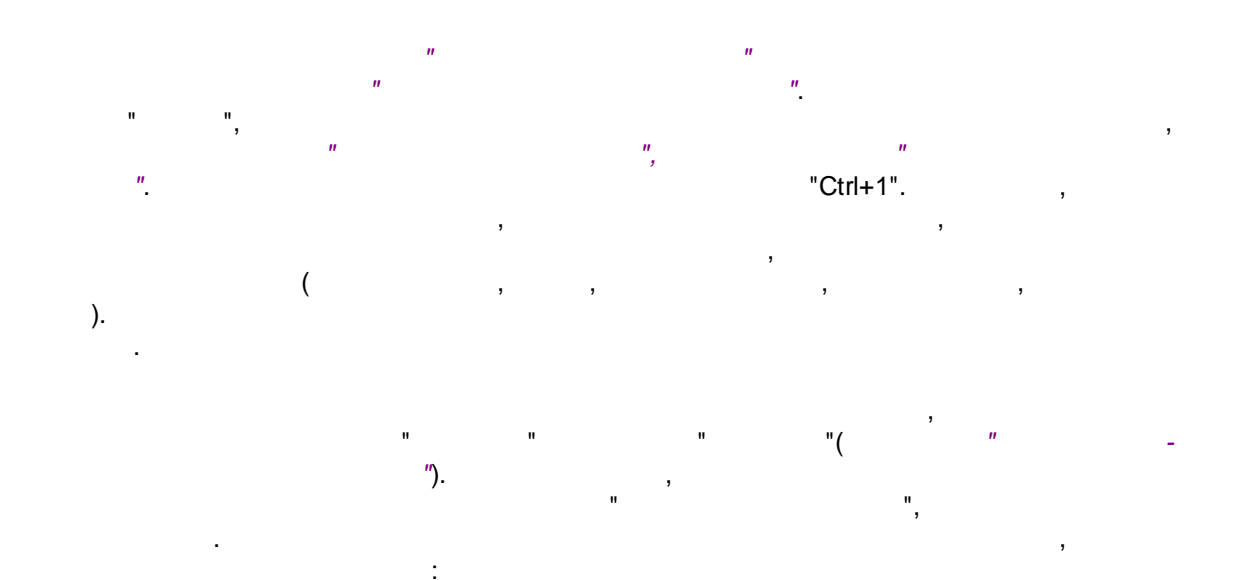

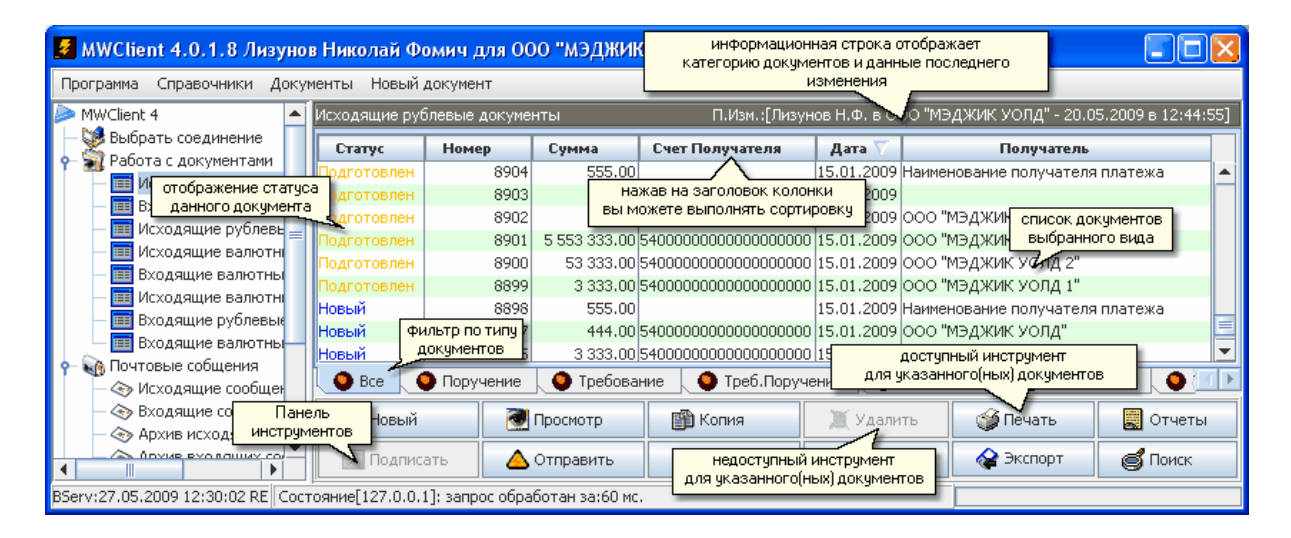

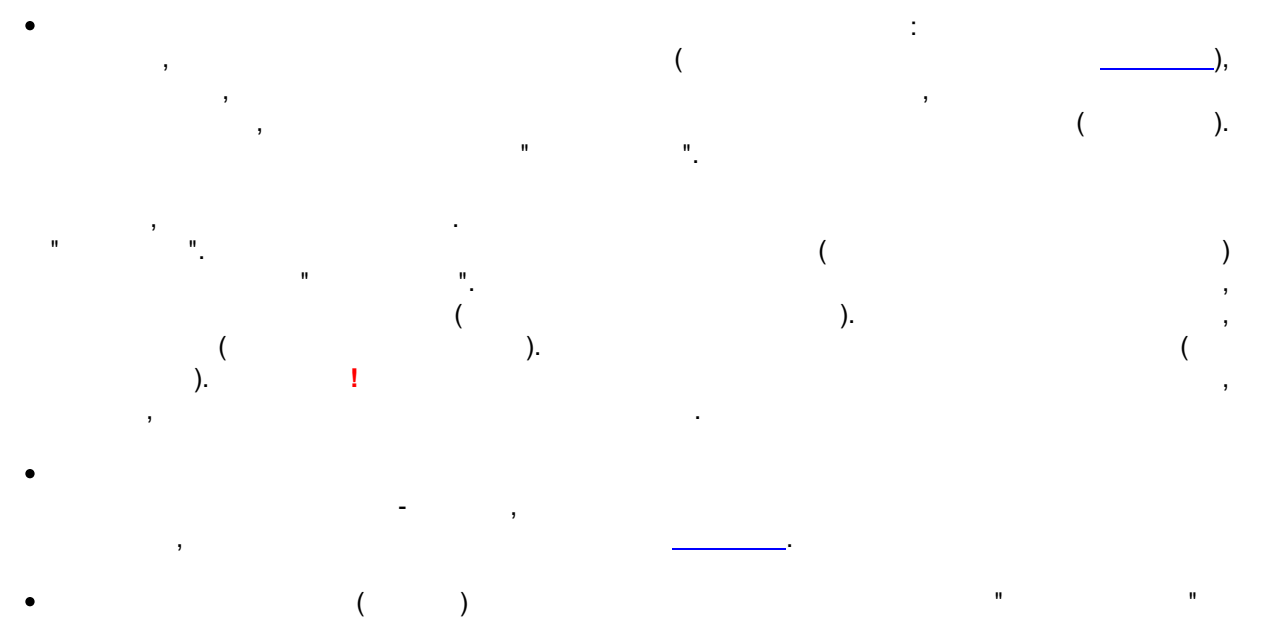

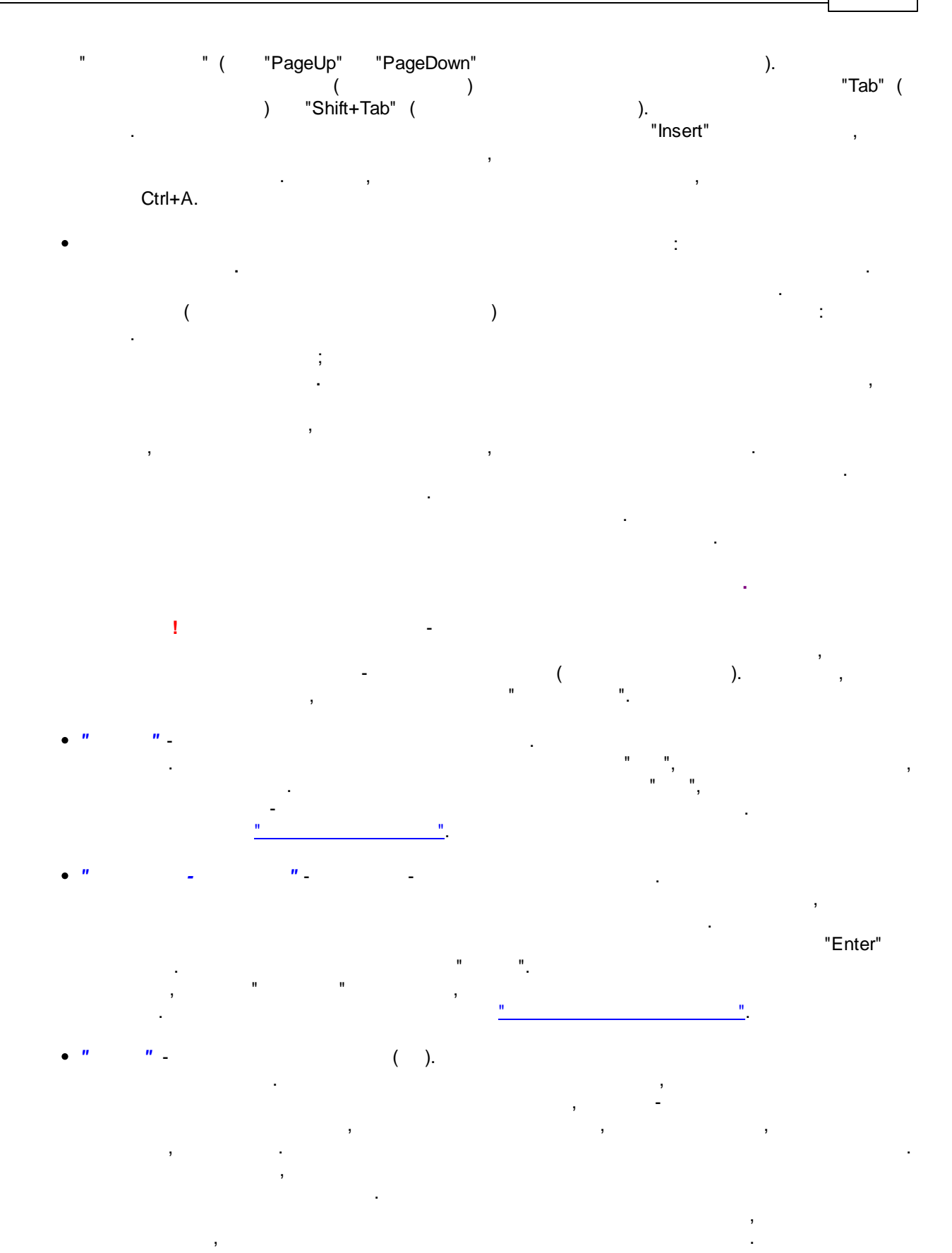

45

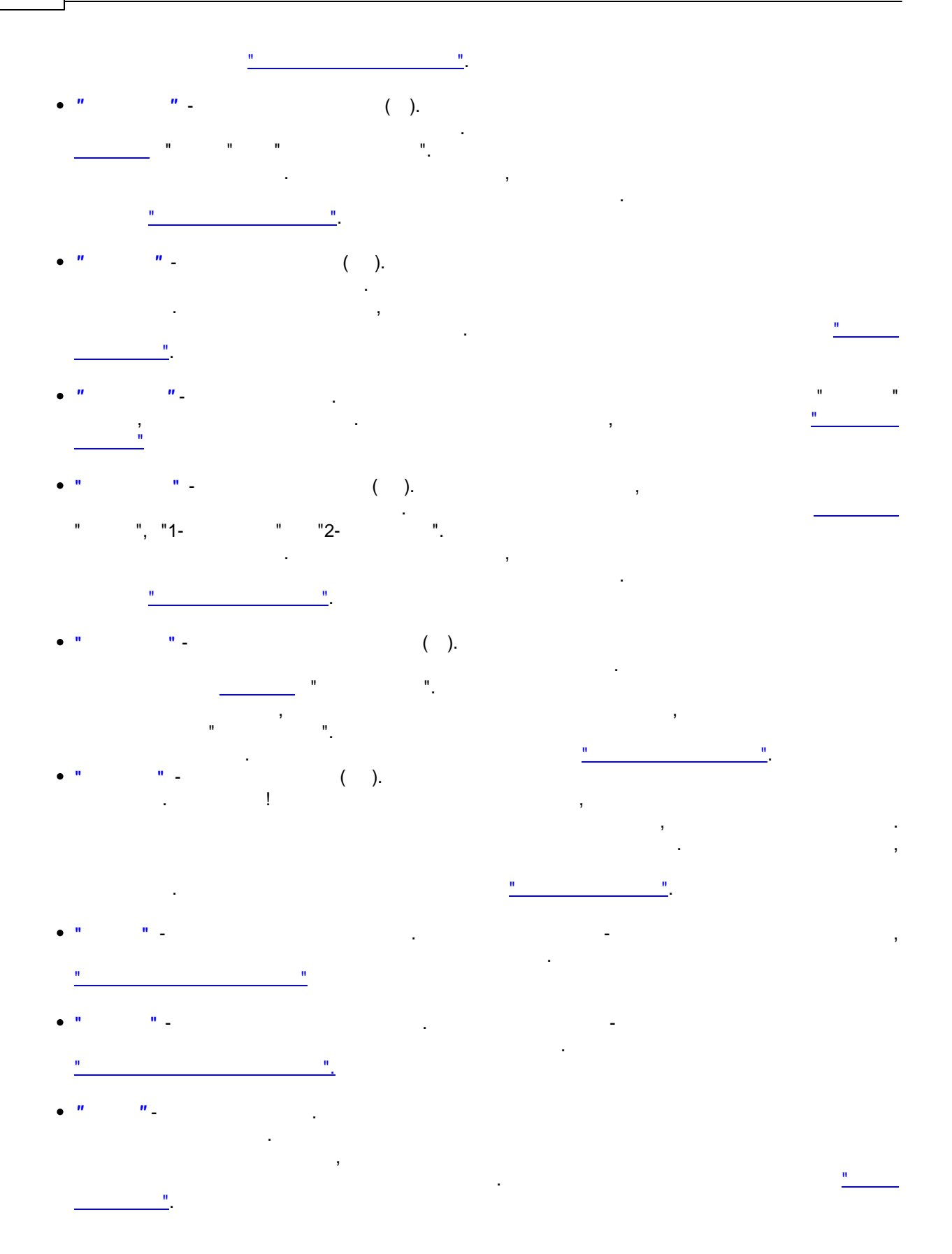

"

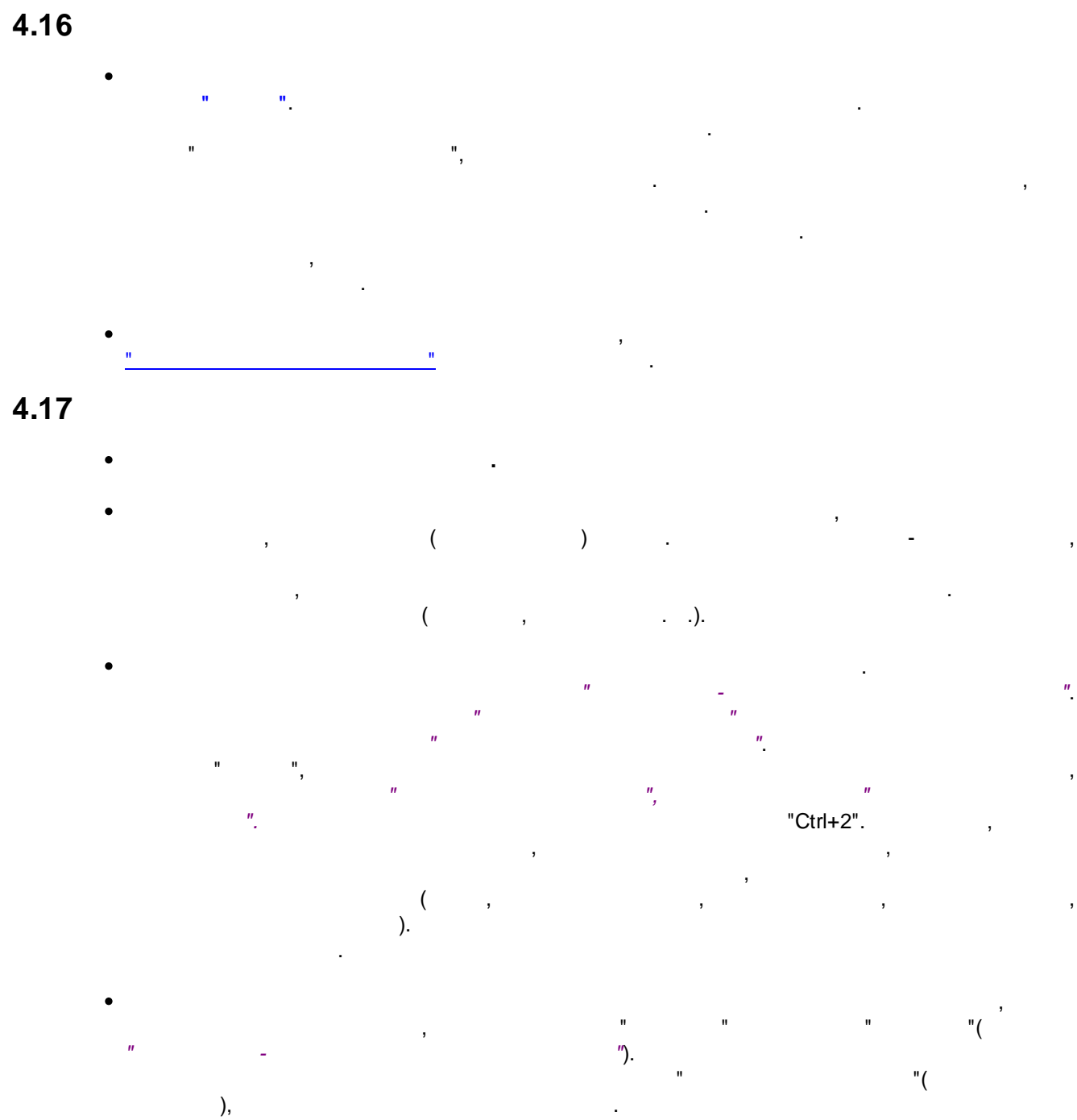

(

| 💈 MWClient 4.0.1.8 Л                                             | юлай Фомич дл | ол, информ<br>катег | ационная строк<br>орию документо                  | а отображает<br>ов и данные  |                             |                                         |                   |
|------------------------------------------------------------------|---------------|---------------------|---------------------------------------------------|------------------------------|-----------------------------|-----------------------------------------|-------------------|
| Программа Справочники Документы Новый документ                   |               |                     |                                                   |                              | последнего изм              | енения                                  |                   |
| ≽ MWClient 4 📃 🔺 Входящие рублевые документы П.Изм.:[Лизунов Н.Ф |               |                     |                                                   |                              | .Ф. в ООО "МЭД              | жик уолд" - 12.05                       | .2009 в 10:21:32] |
| — 🤯 Выбрать соедини                                              | Номер         | Сумма               | Счет Плательщика                                  | Дата                         | Обработан 💎                 |                                         | Плател            |
| — Ш Исходящие с                                                  | 144           | 3.0                 |                                                   |                              | <b>~</b> 6.04.1999          | ООО "Мэджик Уол,                        | a" 📩              |
| — 🧰 Входящие ру                                                  | 143           | 2.0                 | вы можете выполнят                                | сортировку                   | 5.04.1999                   | ООО "Мэджик Уол,                        | д"                |
| — 🧰 Исходящие р                                                  | 142           | 1.00                | 10/10/2010/30/00/00/00/00/00/00/00/00/00/00/00/00 | 21.00.1999                   | 6.04.1999                   | ООО "М список до                        | кументов          |
| — 🧮 Исходящие в                                                  | 148           | 11 658.00           | 4070281030000000056                               | 5 23.05.1999                 | 30.07.1998                  | 000 "М выбранн                          | ого вида          |
| — 🥅 Входящие ва                                                  | 147           | 2.40                | 4070281030000000056                               | 5 23.05.1999                 | 13.07.1998                  | ООО "Мэджик Уол,                        | a"                |
| — 🥅 Исходящие в—                                                 | 141           | фильтр по типу      | 07028103000000056                                 | 5 06.04.1999                 | 06.04.1999                  | 000 "Мэджик Уол,                        |                   |
| — 🥅 Входящие ру                                                  | <u> </u>      | документов          |                                                   |                              | ,<br>1, 200                 | доступный инструм<br>казанного(ных) док | ент               |
| — 🔟 Входяцие ва                                                  |               | 🧿 Поручение         | 🔴 Требование 🛛 🧃                                  | ) Треб.Поруче                | ение                        |                                         |                   |
| Р М Почтовые инстру<br>инстру<br>Осходящие ч                     | ментов        | ій 📃 💽 Пр           | осмотр 👘 Ког                                      | ия                           | 🗶 Удалить                   | 🍏 Печать                                | 🛃 Отчеты          |
| - 🚱 Входящие сс 🛩                                                | Подп          | исать 💧 От          | править Для у                                     | едоступный и<br>казанного(нь | нструмент<br>іх) документов | 😪 Экспорт                               | 🗳 Поиск           |
| BServ:26.06.2009 12:46:12 R                                      | Е Состояние   | [127.0.0.1]: запрос | обработан за:80 мс.                               |                              |                             |                                         |                   |

...

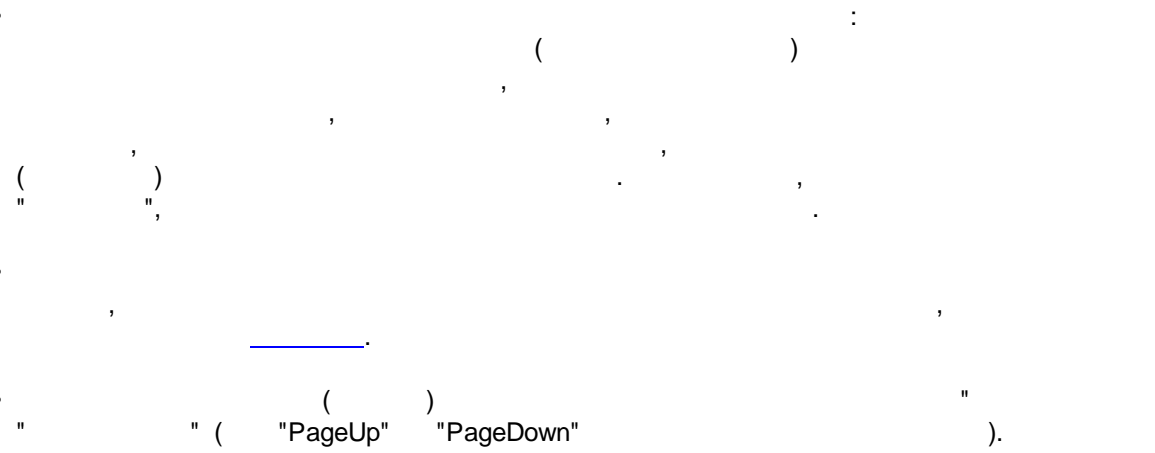

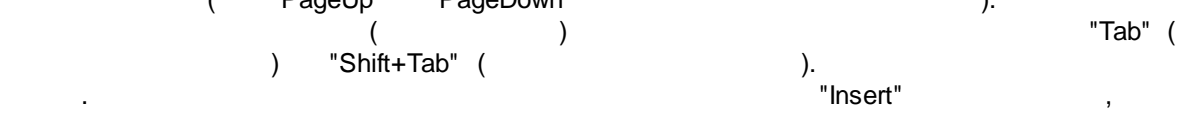

)

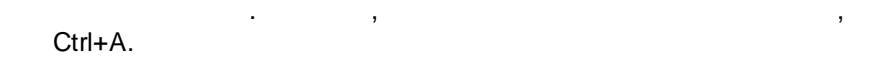

! . - ( ). , . , . .

• • • <u>-</u>

\_\_\_\_\_\_. \_\_\_\_\_\_

\* .

## 4.18

, ( ) , ,

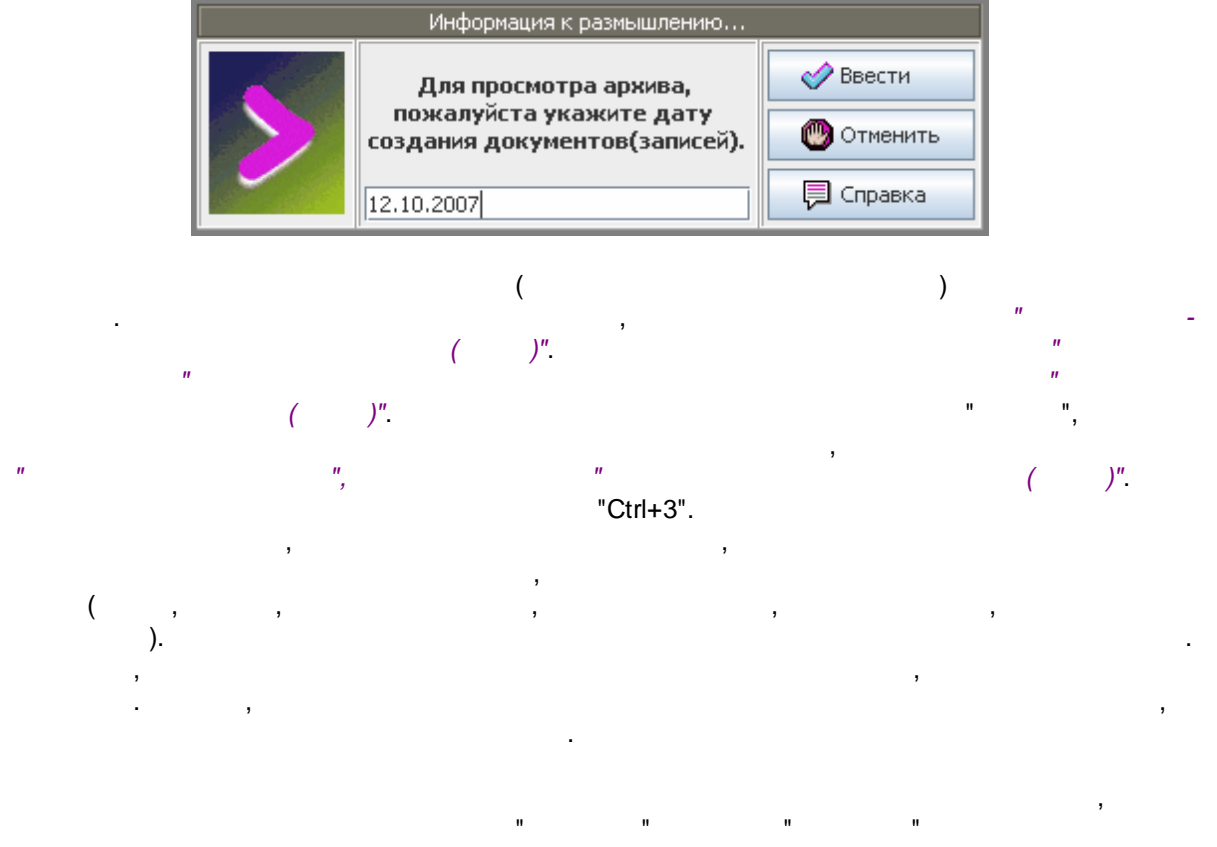

...

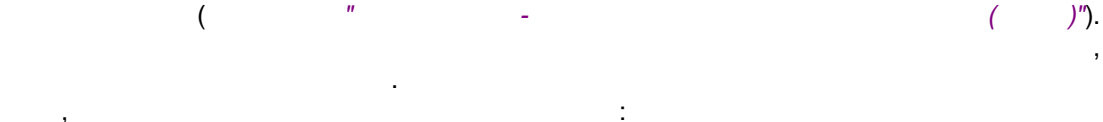

| 🛃 MWClient 4.0.1.8 Лизунов Николай Фомич для ООО "МЭДЖИК УО информационная строка отображает 📲 🔳 🗖                  |                      |              |                          |                                               |               |                 |                  |  |
|----------------------------------------------------------------------------------------------------|----------------------|--------------|--------------------------|-----------------------------------------------|---------------|-----------------|------------------|--|
| Программа Справочники Документы Новый документ последнего изменения                                                 |                      |              |                          |                                               |               |                 |                  |  |
| ⋗ MWClient 4 🔄 Исходящие рублевые документы(Архив) П.Изм.:[Лизунов Н.Ф. в ООО "МЭДЖИК ОЛД" - 30.06.2009 в 11:54:06] |                      |              |                          |                                               |               |                 |                  |  |
| отображение ст<br>данного докум                                                                                     | атуса<br>іента гатус | Номер        | Сумма                    | Счет Получателя                               | Дата 🗸        |                 |                  |  |
| — 📰 Исход                                                                                                    | Проведен             | 48           | 1 199.70                 | нажав на загодовок                            | колонки       | 000 список д    | окументов        |  |
| — 🔜 Входя 🔤                                                                                                    | Проведен             | 16           | 1 015 000.               | вы можете выполнять                           | сортировку    | ЗАО Выбрани     | ного вида от     |  |
| — 🥅 Исход                                                                                                    | Проведен             | 16           | 1 015 000. <del>bu</del> | 40/020105341101013                            | 10.02.2009    | ЗАО ПМК- 402 в  | з Самарском от 🧮 |  |
| — 🥅 Исход                                                                                                    | Проведен             | 16           | 1 015 000.00             | 4070281095411010154                           | 16.02.2009    | ЗАО ПМК- 402 в  | з Самарском от   |  |
| — 📰 Входя                                                                                                    | Проведен             | 16           | 1 015 000.00             | 4070281095411010154                           | 16.02.2009    | ЗАО ПМК- 402 в  | з Самарском от   |  |
| — 🔟 Исход                                                                                                    | Проведен ФИЛЬТР      |              | 1 199.70                 | 407028104000000665                            | 58 16.02.2009 | 000 "Байт-Сам   | apa"             |  |
| — 🥅 Входя                                                                                                    | 4 HONGIN             | ICHTUB       |                          |                                               | досту         | пный инструмен  | п 🗾              |  |
| 🗌 🗌 Панель                                                                                                    | » 🛛 Bce 🖉 Па         | ручение      | 🌑 Требование 🗼           | 🔵 Треб.Поручение                              | для указа     | нного(ных) доку | ментов           |  |
| 👇 😱 📜 инструмен                                                                                                    | пов                  |              |                          | Konua W V                                     |               |                 |                  |  |
| — 🔄 Исход                                                                                                    | ПОВЫИ                | ( mainte     | ocworp 🔤                 | КОПИЯ                                         | Далить        |                 |                  |  |
| - 🕞 Входя ▼                                                                                                    | Подписать            | 🛆 От         | править для              | недоступный инструма<br>указанного(ных) докуг | ент нентов    | 😪 Экспорт       | 💣 Поиск          |  |
| BServ:30.06.2009 11:5                                                                                               | 57:00 RE Состояние   | [127.0.0.1]: | запрос обработан з       | a:250 MC.                                     |               |                 |                  |  |

...

, """, , \_\_\_\_\_., , (\_\_\_\_\_), """, "( "PageUp" "PageDown" ). (\_\_\_\_\_\_) "Shift+Tab" ( ).

Ctrl+A.

: . ( ) : . . ,

1

- (( ). ,

÷

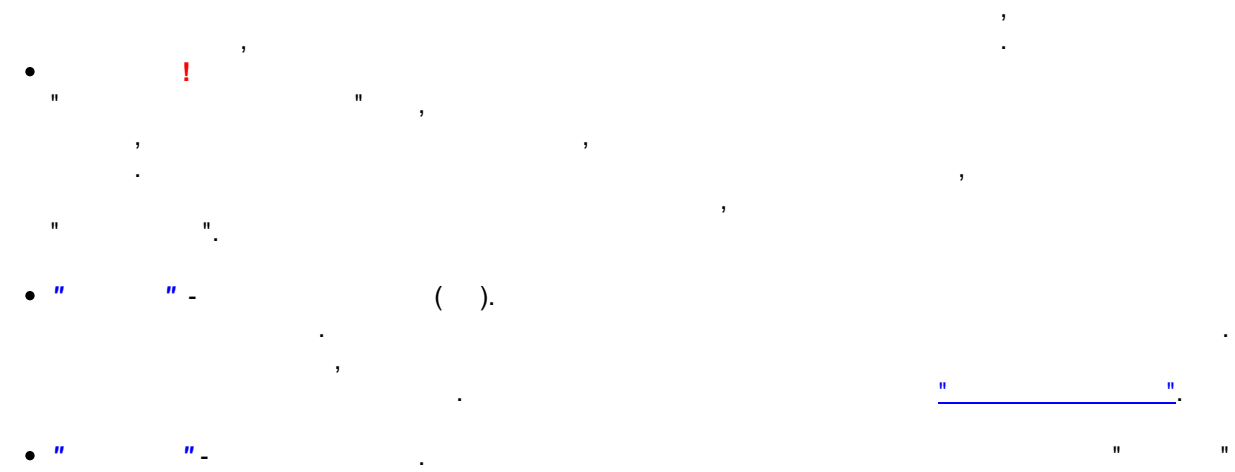

"

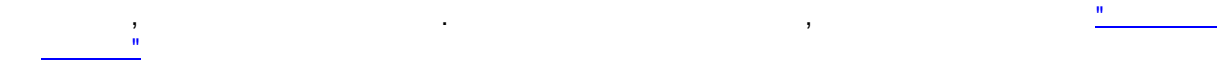

- " "<u>-</u>\_\_\_\_\_

4.19

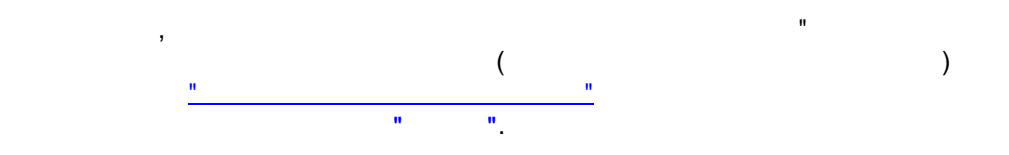

| ид и параметры р   | асчета НДС:      |
|--------------------|------------------|
| ид расчета налога: | НДС в том числе  |
| оцент НДС:         | 18.0 🕑 Округлять |
| 🗐 Расчитать        | 🕅 Закрыть        |
| )                  |                  |

© 2016 Magic World, Itd. created on ES Software Help & Manual 5.

"Ctrl+V" -

- " "\_\_\_\_\_
- " "
- " "
  - , :-
  - - , " " , , . . 20% = 3000;
  - - , " " " :( );

•

- - ,
- -

4.20

| Информация по контролю указанного документа:                                                            |  |  |  |  |  |  |
|----------------------------------------------------------------------------------------------------|--|--|--|--|--|--|
| Номер и краткое описание ошибок заполнения:                                                             |  |  |  |  |  |  |
| 26# В документе неверно указан счет получателя.                                                         |  |  |  |  |  |  |
| 20# Неверен ИНН плательщика.                                                                            |  |  |  |  |  |  |
| 9# Неверно наименование получателя. ошибок                                                              |  |  |  |  |  |  |
| 10# Нет наименования банка получателя                                                                   |  |  |  |  |  |  |
| 12# Неверен БИК-кода банка получателя                                                                   |  |  |  |  |  |  |
| 11# Нет наименования города получателя.                                                                 |  |  |  |  |  |  |
| 23# Неверен ИНН получателя.                                                                             |  |  |  |  |  |  |
| 48# Неверно указан приоритет платежа.                                                                   |  |  |  |  |  |  |
| 36# Отсутствует или неверен код валютной операции {VO} при расчетах с нерезидентами панель инструментов |  |  |  |  |  |  |
| 🕥 Печать 🏠 🏦 Закрыть 🏠 Справка                                                                          |  |  |  |  |  |  |

...

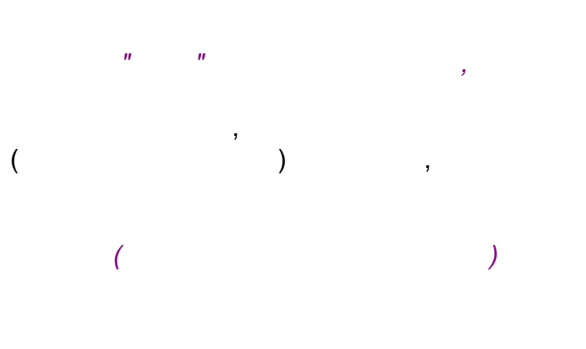

| ( | ) |
|---|---|

#### [40701810...] -

, , , , , ,

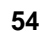

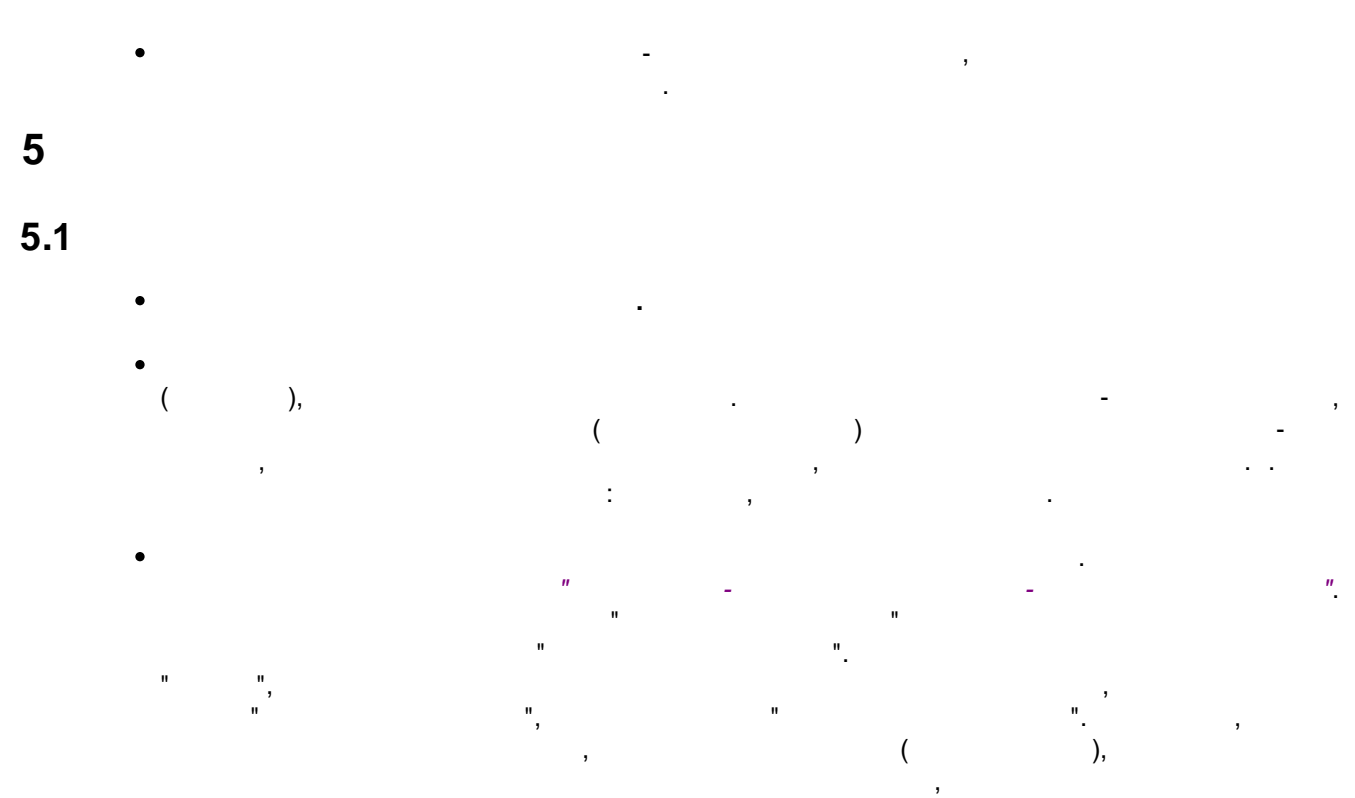

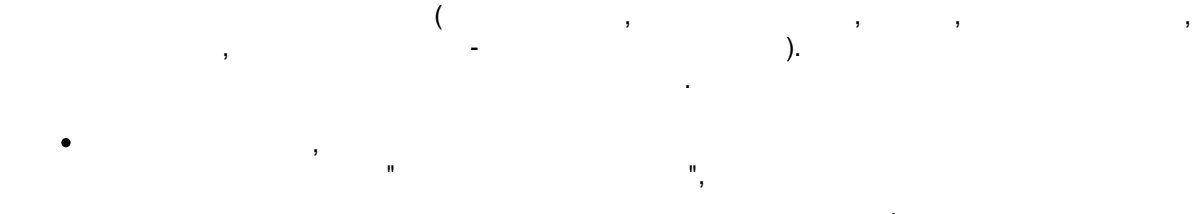

:

•

,

| Николай Фомич д                                                                                            | r                              |                      |                       |                       |                           |                          |                            | LA:SPAR                | пспим               |                        |              |                                         |
|----------------------------------------------------------------------------------------------------|--------------------------------|----------------------|-----------------------|-----------------------|---------------------------|--------------------------|----------------------------|------------------------|---------------------|------------------------|--------------|-----------------------------------------|
| холяшие сообщения                                                                                          | ſ                              |                      |                       |                       |                           | П.Изм.:[П                | изунов Н.Ф.                | в 000 "М               | ЭЛЖС                | Уолл" - 2              | 27.05.2009 в | 13:01:23                                |
| дресат: Администрато                                                                                       | ор системы                     |                      |                       | Тем                   | іа: Письмо                | от :Лизуна               | в Николай Ф                | Ромич из С             | 000 "MЭ.            | джик уо.               | лд"          | 10:01:20                                |
| южение: Армтыз2.bmp                                                                                        | Г97678] байт                   | r.                   |                       | Опци                  | и: 🔽 Авт                  | опросмотр                | сообщений                  |                        |                     |                        |              |                                         |
| :Лизунов Николай                                                                                           | описание вл                    | ожения               | УОЛД" Г               | 00.0                  |                           | $\sim$                   |                            |                        |                     |                        |              |                                         |
| то пробное сообщени                                                                                        |                                |                      | <u>ا</u>              | то ото                | образим со                | автопро<br>одержимое     | письма                     |                        |                     |                        |              |                                         |
|                                                                                                    |                                |                      |                       |                       |                           |                          |                            |                        |                     |                        |              |                                         |
|                                                                                                    | House                          | v                    |                       |                       |                           | Tax                      |                            | от<br>0                | ображен<br>энного с | ие статус.<br>ообщения | a            |                                         |
| 7.05.2009 12:59                                                                                            | 9049 A                         | дминистр             | атор сисд             | емы                   | Письмо. от/               |                          | ча<br>Никопай Фор          | ич из О                |                     | Обычный                | Повый        | , <b>r.</b>                             |
| .05.2009 12:59                                                                                             | 9050 A                         | дминистр             | атор сис              | на)<br>вы мо          | жав на заго<br>Эжете выпо | оловок кол<br>олнять сор | юнки<br>тировку            | ич из О                |                     | Обычный                | Новый        |                                         |
| 7.05.2009 12:59<br>7.05.2009 12:58                                                                         | 9051 A<br>9070 A               | аминистр<br>Аминистр | атор сис<br>атор сист | емы                   | Письмо от                 | :Лизунов Н               | иколай Фом                 | ич из О<br>ич из О     | Влож.               | Обычный<br>Обычный     | Новый        |                                         |
| 1.02.2009 11:27                                                                                            | филь                           | тр по типу           | гроль                 |                       | из ООО "М                 | элжик үс                 | лл"                        |                        |                     | обычный                | Новый        |                                         |
| Ианель —                                                                                                   | 🗐 Письма 🗼                     | Выпи                 | ски рубли             |                       | —<br>Выписки в            | да<br>для ука            | оступный ин<br>азанного(нь | струмент<br>(x) сообще | ений                | ы платеж               | кей          | L                                       |
| CO2 LATE                                                                                                   | Измонить                       |                      | Просмоти              | . ]                   | M Vaar                    |                          | Konwo                      |                        | al Dow              | cr.                    |              | DIATE                                   |
|                                                                                                    | PONCHIND                       |                      |                       | Ρ                     | A 740                     |                          | Control and                |                        | Grion               |                        | - O ompo     | omo                                     |
|                                                                                                    |                                |                      |                       | ,                     |                           | ,                        |                            |                        |                     |                        |              |                                         |
| :(                                                                                                    | ,<br>_                         |                      | ).                    | <b>)</b><br>(         | -<br>)<br>,               | ,<br>"                   | (                          |                        | ,                   | ۳                      |              | (                                       |
|                                                                                                    | ,<br>-                         | ,                    | ).                    | <b>)</b><br>(         | )                         | ,<br>"                   | (                          |                        | ;                   | "                      |              | (                                       |
| -<br>; (                                                                                                   | ,<br>_<br>".                   | ,                    | ).                    | <b>)</b><br>(         | - ),                      | ,                        | (                          |                        | ,<br>:              | "<br>(                 |              | (,,                                     |
| ; (<br>; (<br>,<br>,<br>,<br>),<br>,<br>,<br>,<br>,<br>,<br>,<br>,<br>,<br>,<br>,<br>,<br>,<br>,<br>,<br>, | ,<br>_<br>".                   | ,                    | ).                    | <b>)</b><br>(         | -<br>)<br>,               | ,<br>"                   | (                          |                        | ,<br>:<br>,<br>,    | "<br>(                 |              | (                                       |
| ; (<br>; (<br>,<br>,<br>),<br>"<br>".<br>"                                                                 | ,<br>-<br>".<br>,<br>"Pag<br>( | ,<br>еUр"            | ).<br>Page[           | )<br>(<br>)<br>Dow n' | -<br>)<br>,               | ,                        | (                          |                        | ,<br>:<br>",        | "<br>• ( ,<br>"        | "<br>"       | (,,,,,,,,,,,,,,,,,,,,,,,,,,,,,,,,,,,,,, |

,

"

Ctrl+A.

| ( |   | ) |  | : |
|---|---|---|--|---|
| · | ; |   |  | , |
| , | 3 | , |  |   |
|   |   |   |  | • |

Enter .

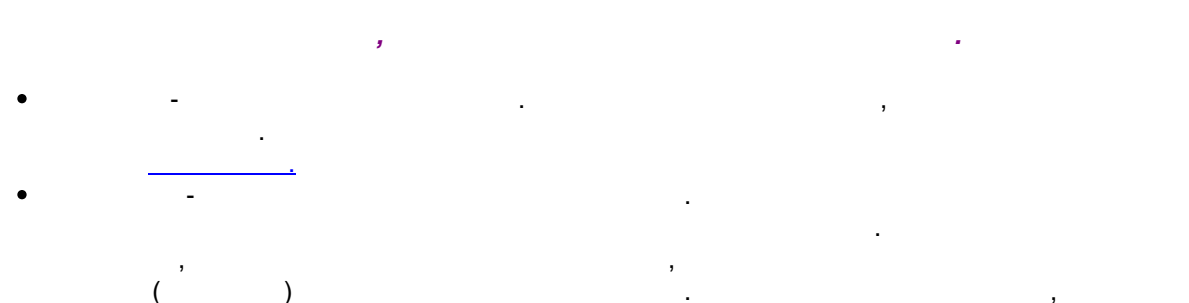

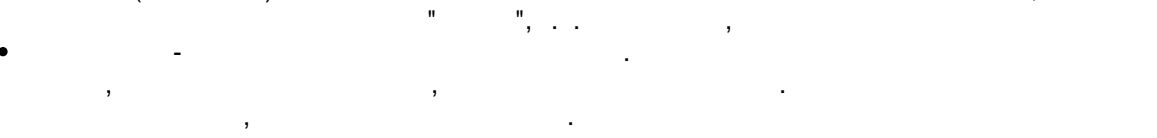

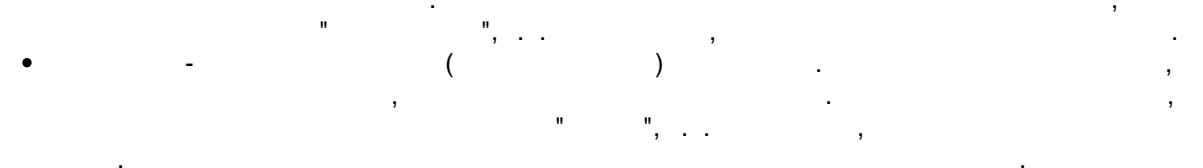

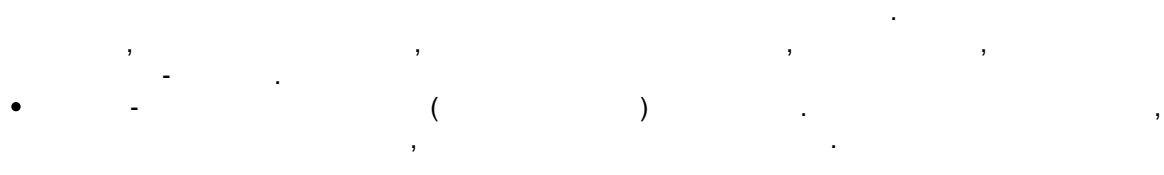

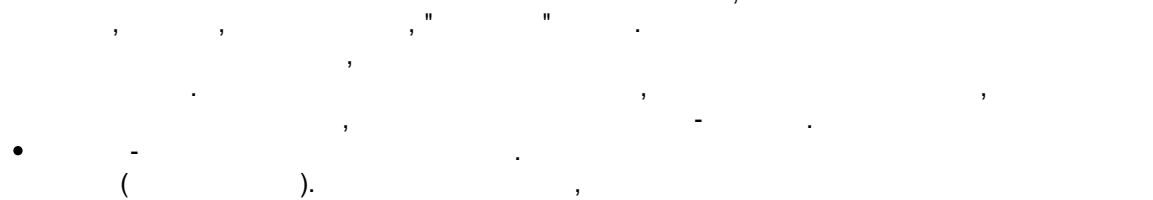

( [ ]). . - ).

"

. . ( - .

| Поиск информации                                               |           |  |  |  |  |  |
|----------------------------------------------------------------|-----------|--|--|--|--|--|
| Будет произведен поиск информации по полю                      |           |  |  |  |  |  |
| Режим поиска                                                   | 📭 Закрыть |  |  |  |  |  |
| Тип поиска: Равно в формате дд.мм.гггг<br>Значение: 12.10.2007 | 📮 Справка |  |  |  |  |  |

(

)

...

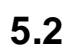

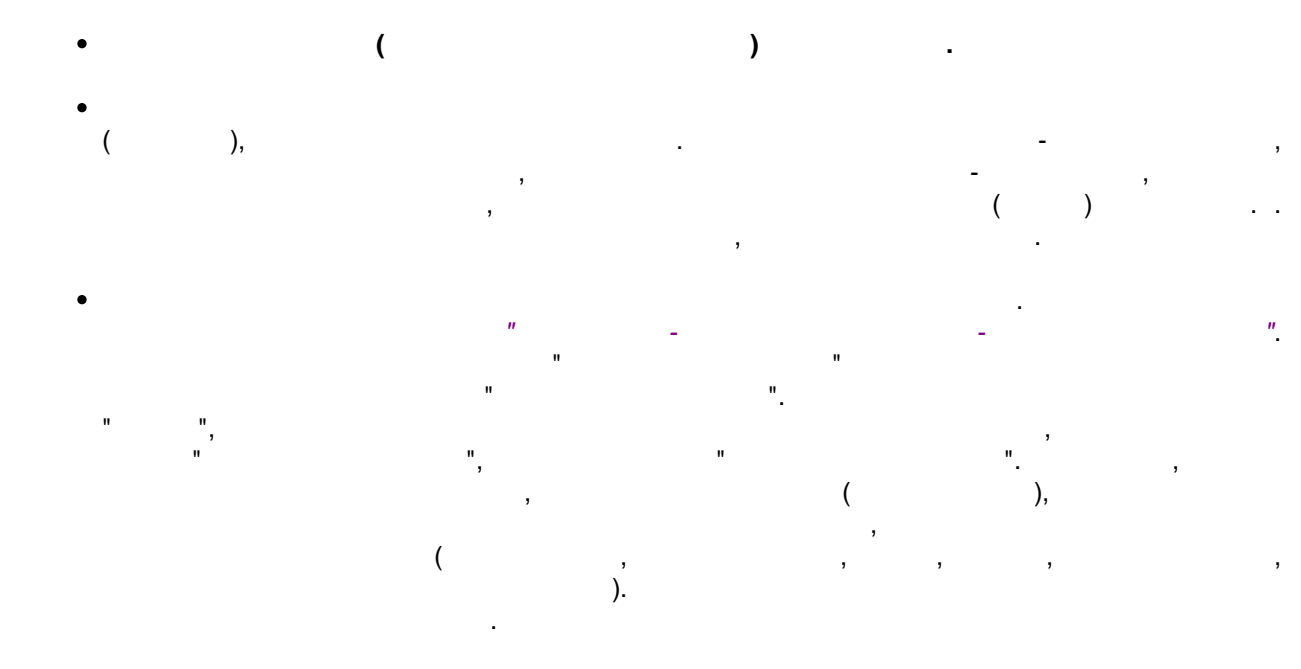

:

| Входящие с                 | ообщения                                                                  |                                                                      |                | п.        | Изм.:[Никанорски  | ий Петр Пе             | етрович IP: | 127.0.0. | 1 - 22.06.20                                                                  | 09 в 12:27:08] |  |
|----------------------------|---------------------------------------------------------------------------|----------------------------------------------------------------------|----------------|-----------|-------------------|------------------------|-------------|----------|-------------------------------------------------------------------------------|----------------|--|
| Адресат:                   | Администратор системы Тема: Письмо от :Лизунов Николай Фомич из ООО "МЭД: |                                                                      |                |           | эджик уол         | 1                      |             |          |                                                                               |                |  |
| Вложение:                  |                                                                           | ^                                                                    |                | Опции: 🔽  | Автопросмотр      | сообщениі              | Ă           |          |                                                                               |                |  |
| От :Лизунов<br>Это пробное | описан                                                                    | ие вложения                                                          | я жик уолд"    |           |                   | информа<br>катего<br>п |             |          | ационная строка отображает<br>орию документов и данные<br>юследнего изменения |                |  |
| 4                          |                                                                           |                                                                      |                |           |                   |                        |             |          |                                                                               | Þ              |  |
| 1-                         |                                                                           |                                                                      |                |           | 4.4.4             |                        |             |          |                                                                               |                |  |
| Создан                     | Время                                                                     | Номер                                                                | Кому           |           | Тума              | Тип сос                | общения     | +        | Метка                                                                         | Статус         |  |
| 27.05.2009                 | 12:59                                                                     | 9050                                                                 | Администратг   | нажав н   |                   | онки                   | Г [         | отобра:  | жение статч                                                                   | са правлен     |  |
| 27.05.2009                 | 12:58                                                                     | 9070                                                                 | Администрат    | вы может  | е выполнять сор   | тировки                |             | данног   | го сообщени                                                                   | я рочитан      |  |
| 20.02.2009                 | 15:07                                                                     | 9028                                                                 | Валютный опе   | рационист | TIPICBINO OT ANOB |                        |             |          | Обычный                                                                       | Прочитан       |  |
| 20.02.2009                 | 14:57                                                                     | 9026                                                                 | Рублевый опе   | рационист | Письмо от :Ков    | Письмо                 |             |          | Обычный                                                                       | Прочитан       |  |
|                            |                                                                           | фильтр по<br>сообще                                                  | о типу<br>ний  |           |                   |                        |             |          |                                                                               |                |  |
| Па инстр                   | инель<br>ументов                                                          | доступный инструмент<br>для указанного(ных) сообщений естры платежей |                |           |                   |                        |             |          |                                                                               |                |  |
| Созда                      | ть                                                                        | Изменить                                                             | 💽 Προσ         | мотр      | 🗶 Удалить         | Коп                    | ия          | Поиск    | : 8                                                                           | )тправить      |  |
| Состояние[                 | 127.0.0.1]:                                                               | запрос обра                                                          | аботан за:60 м | ic.       |                   |                        |             |          |                                                                               |                |  |

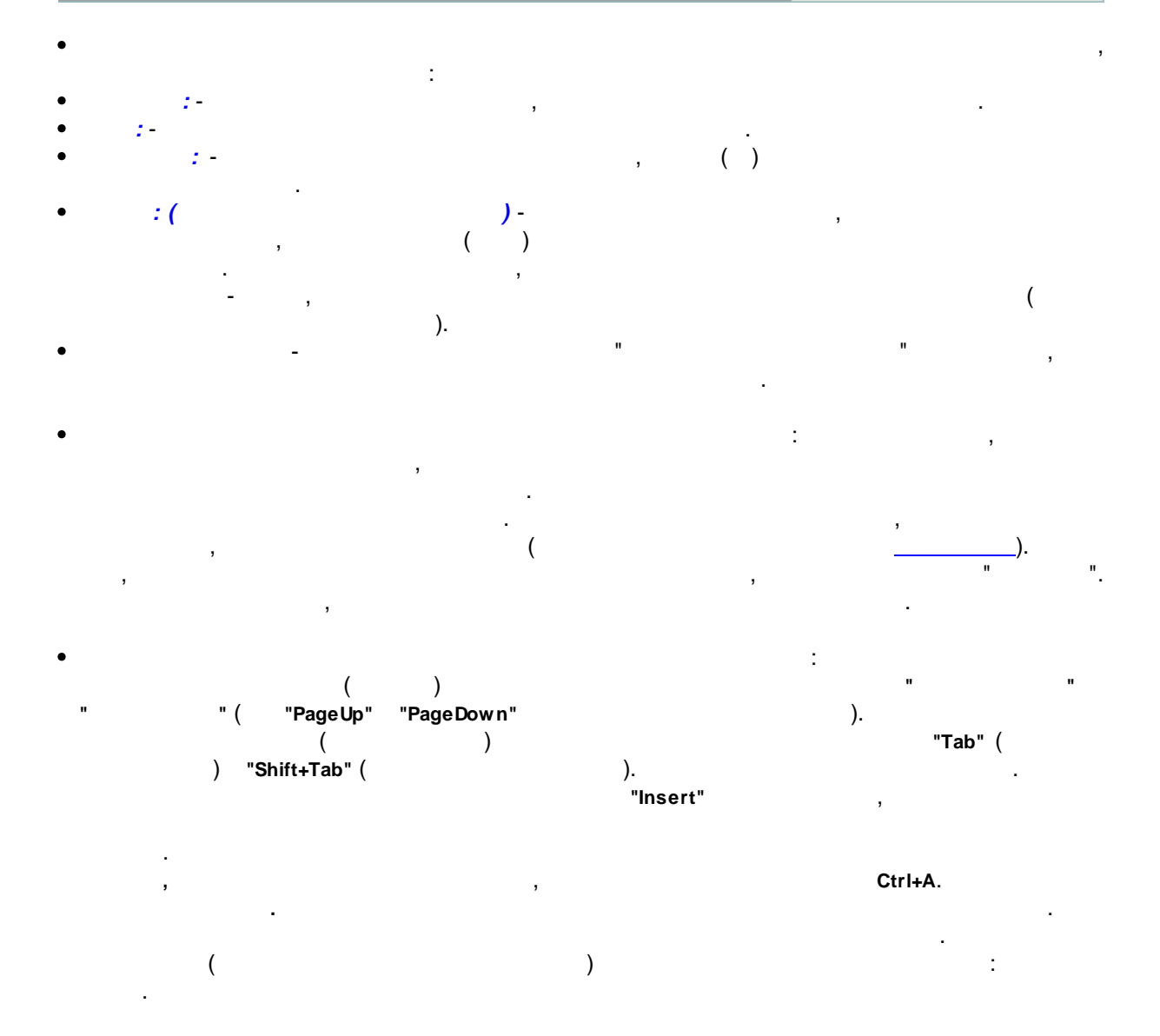

58

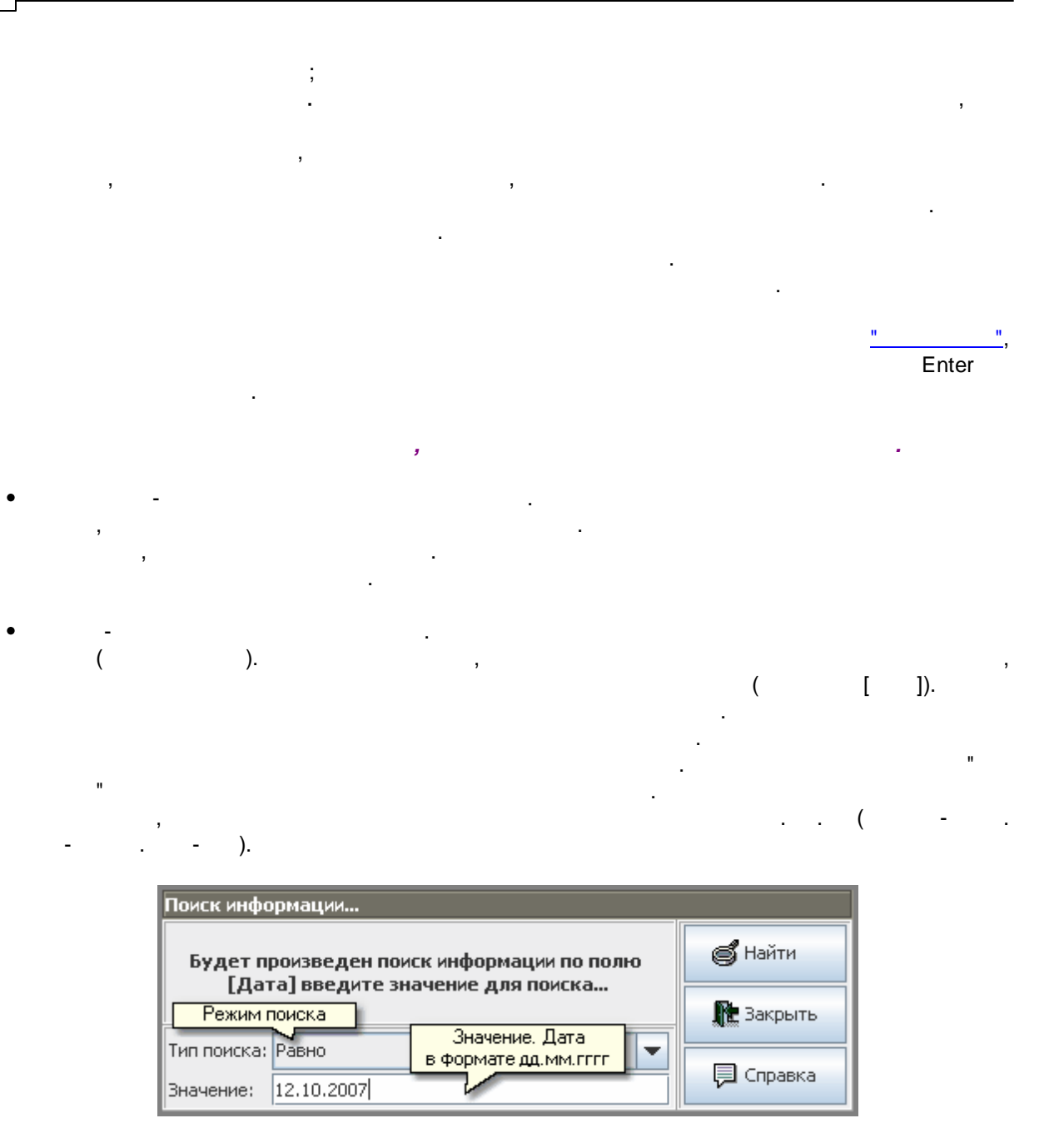

...

5.3

(

).

| От :Лизунов Никол<br>Это пробное сообш<br>                                                     | ай Фомич из 000 "М<br>ение № 1 от меня<br>Текст соо      | Редактировани<br>эджик уолд"<br>•<br>бщения       | е сообщения                      |                                                                 |                      |
|------------------------------------------------------------------------------------------------|----------------------------------------------------------|---------------------------------------------------|----------------------------------|-----------------------------------------------------------------|----------------------|
| нажмите чтобы<br>добавить или сохра<br>вложение<br>Кому:<br>Тема сообщения:<br>Впожение(файр); | нить ия:<br>Радминистратор систе<br>Письмо от :Лизунов Н | адресат<br>емы<br>Чиколай Фомич из (<br>111 байт. | 000 "МЭДЖ <mark>ж</mark> к уо    | номер сообще<br>может быть не у<br>т Номер:<br>лд"<br>сообщения | ния<br>казан<br>9070 |
| Тип сообщения:                                                                                 | Выписки в рублях                                         | опись вложений                                    |                                  | тип и сос                                                       | тояние               |
| Метка(состояние):                                                                              | Обычный                                                  |                                                   | доступные                        | сообщ                                                           | ения                 |
| • Сохранить                                                                                    | 📜 Удалить                                                | 🔗 С диска                                         | Печать                           | 🕕 Закрыть                                                       | 🕼 Справка            |
| • "1                                                                                           | <sup>-</sup> ab" (                                       | (<br>)                                            | )<br>"Shift+Tat                  | D" (<br>,                                                       | )                    |
| •                                                                                              |                                                          | (                                                 |                                  |                                                                 | )                    |
|                                                                                                | ·                                                        |                                                   | ; 2)                             | "Shift"                                                         | ,                    |
| ". 4)                                                                                          | (""                                                      | Ctrl+Insert",                                     | ,                                | ). 3)<br>Shift+Insert",                                         | "Shift"<br>"         |
|                                                                                                |                                                          |                                                   | _                                | !                                                               |                      |
| Ctrl+ (<br>"Shift+Insert").                                                                    |                                                          | -<br>"Ctrl+lı                                     | ,<br>nsert"), Ctrl+∨             | !<br>'(                                                         |                      |
| Ctrl+ (<br>"Shift+Insert").<br>!                                                               |                                                          | -<br>"Ctrl+lı                                     | ,<br>nsert"), Ctrl+∨<br><i>:</i> | !<br>'(                                                         |                      |

" \_

" \_

.

.

.

...

- - ( ) • -
- ( )- , • ( )-
- · · · · · · · ·
- , " "\_\_\_\_\_\_,
- " "\_ , ,

#### Windows(win1251).

- "\_\_\_\_\_,
  - ( ). ,

| 💈 Укажите файл для вложения                                             | ×                                                                   |
|-------------------------------------------------------------------------|---------------------------------------------------------------------|
| Look In: DISK E (D:)<br>MWPServ.rar<br>Operset.dat<br>Params.ini Файлов | <ul> <li>П</li> <li>Режимы отображения<br/>списка файлов</li> </ul> |
| •                                                                       |                                                                     |
| File <u>N</u> ame:<br>Files of <u>T</u> ype: All Files                  | выбрать<br>Файл без выбора<br>Выбрать Cancel                        |

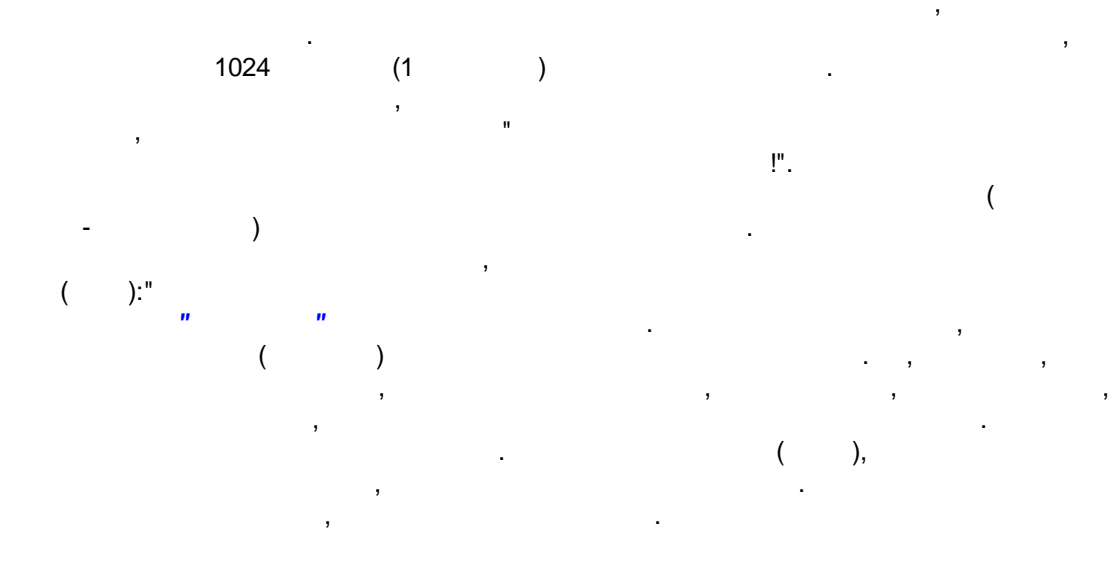

| 🛃 Укажите                    | директори                                | ю для сохр      | анения ADMIN32.bmp [97678 🔀                                               |
|------------------------------|------------------------------------------|-----------------|---------------------------------------------------------------------------|
| Look In:                     | DISK E (D:)<br>ash<br>ash2<br>ashRecover | выбран<br>диск: | <ul> <li>Foto</li> <li>FRIMA список</li> <li>FromSc директорий</li> </ul> |
| •                            |                                          |                 | •                                                                         |
| File Name:<br>Files of Type: | D:\<br>All Files                         |                 | выбрать<br>файл<br>Выбрать Cancel                                         |

.

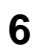

63

## 6.1

|                                         | и и                      |                 |                          |                         |                   |
|-----------------------------------------|--------------------------|-----------------|--------------------------|-------------------------|-------------------|
| "                                       | "                        |                 |                          | •                       |                   |
|                                         |                          |                 |                          |                         |                   |
|                                         |                          |                 | "                        | ",                      |                   |
|                                         |                          |                 |                          |                         |                   |
|                                         |                          | 1               |                          |                         | ,                 |
|                                         |                          | ,               |                          |                         | ,                 |
|                                         |                          |                 |                          |                         |                   |
|                                         | ,                        |                 |                          |                         |                   |
|                                         | 3                        |                 |                          |                         |                   |
| ( ,                                     |                          | ,).             |                          |                         |                   |
| ( , , , , , , , , , , , , , , , , , , , | ,                        | , ,             |                          |                         |                   |
|                                         |                          | •               |                          |                         |                   |
|                                         |                          |                 |                          |                         |                   |
| Программа Справочники Документь         | и Новый документ         |                 |                          |                         |                   |
|                                         |                          |                 |                          |                         | 0000 40 50 041    |
| 👇 💥 Банковские справочники 🔺            | Справочник банков России | і П.Изм.:[Л     | изунов Н.Ф. в ООО "МЭ,   | джик уолд" - 01.06<br>- | .2009 в 12:52:04] |
| — 🥪 Справочник банков Росси             | БИК Наимено              | вание банка     | 🔥 Коррсчет 🟹             | Населенный пункт        | РКЦ               |
| — 🥪 Справочник плана счетов             | 045773865 КОНКУРСНЫИ     | УПРАВЛЯЮЩИИ А   | 81090000000865           | ПЕРМЬ                   | 045773001 🔺       |
| — 🥪 Классификатор валют по              | 049209864 "ТАТСОЦБАНК"   | Дв нажав на за  | головок колонки 4        | КАЗАНЬ                  | 049209000 💳       |
| — 🥪 Классификатор клиринго              | 044583864 "ПЕТРОВКА"     | вы можете вы    | олнять сортировку        | МОСКВА                  | 044583001         |
| — 🤯 Справочник валют-стран              | 042748863 ФИЛИАЛ "КАЛИ   | ІНИНГРАДСКИЙ" А | 30101810900000000863     | КАЛИНИНГРАД             | 042748001         |
| — 🧔 Коды валютных операциі              | 040510857 ФСКБП "ПРИМО   | ОЦБАНК" В Г.НАХ | 30101810900000000857     | НАХОДКА                 | 040510000         |
| - 🧔 Список ошибок в докумен             | 045794857 "ЛЫСЬВЕНСКИ    | И ФИЛИАЛ БАНКА  | 3010181090000000857      | ЛЫСЬВА                  | 045794000         |
| — 🧔 Справочник плана счетов             |                          | КАПИТАП" САНКТ  | 30101810900000000855     |                         | 044030001         |
| 🖉 Коды валютных операции                | 044650853 BM/HOBCKIM     | ТИПИАЛ АКБ "УИМ | 30101810900000000853     | BUTHOE                  | 044650000         |
|                                         | 04E772840 VDA DLCKIII (  |                 | 201010101090000000000000 | DEDML                   | 045772001         |
| быстрое меню                            | 045000040 CARLCRIM #14   | доступные       | 01010109000000000049     |                         | 045773001         |
| справочников                            |                          | инструменты     | 01010109000000000040     |                         | 046009000         |
|                                         | 1144525848 TC B935-5AHK  |                 |                          | INDUKRA                 | 11445250000       |
| Настроика параметров                    | 🍯 Печать                 | 👩 Поиск 🎽       | 🛃 Данные                 | 💫 Coxp                  | анить             |
|                                         |                          | -               |                          |                         |                   |
|                                         |                          |                 |                          |                         |                   |
| •                                       | ( )                      |                 |                          | "                       | "                 |
|                                         | ( /                      |                 |                          | ``                      |                   |
| " ( "Р                                  | ageup Pageuo             | wn              |                          | ).                      |                   |
|                                         | (                        | )               |                          |                         | "Tab" (           |
| )                                       | "Shift"+"Tah" (          | ,               | )                        |                         | ,                 |
| )                                       | Onine i Tab (            |                 | ).                       |                         |                   |
|                                         |                          |                 |                          |                         |                   |
|                                         |                          |                 |                          |                         |                   |
|                                         |                          |                 |                          |                         |                   |
|                                         |                          |                 |                          |                         |                   |
|                                         |                          |                 |                          |                         |                   |
| •                                       |                          |                 |                          |                         |                   |
| -                                       |                          |                 | ,                        | •                       |                   |
| ,                                       | ( ),                     |                 | (                        | ) .                     |                   |
|                                         |                          |                 |                          |                         |                   |
|                                         |                          |                 | ,                        |                         |                   |
|                                         |                          |                 |                          |                         |                   |
|                                         |                          |                 |                          |                         |                   |
|                                         |                          |                 |                          |                         |                   |
|                                         | •                        |                 |                          |                         |                   |
| "                                       |                          |                 |                          |                         |                   |
|                                         |                          | (               | )                        |                         |                   |
|                                         |                          | (               | /                        |                         |                   |
|                                         | •                        |                 |                          |                         |                   |
|                                         |                          |                 |                          |                         |                   |
| • " "_                                  |                          |                 |                          |                         |                   |
| -                                       | •                        |                 |                          |                         |                   |
| •                                       |                          |                 |                          |                         |                   |
|                                         |                          |                 |                          |                         |                   |

"

.

| 6   | Δ |
|-----|---|
| ••• | _ |

| • | <br>" | - |
|---|-------|---|
|   |       |   |

| ( | ). |
|---|----|
|   | ,  |
|   |    |

#### " " <u>-</u>

| Наименование поля:    | Значение в поле спр                     | авочника      |
|-----------------------|-----------------------------------------|---------------|
| Наименование банка    | ФИЛИАЛ "ПЕРМСКИЙ" ОАО КБ "КОМИПЕРМБАН   | просмотр      |
| Название нас.пункта   | ГОРОД ПЕРМЬ                             | информации    |
| Индекс                | 614000                                  | в справочнике |
| Адрес                 | УЛ.ЛЕНИНА,50                            |               |
| Телефон               | (342)904243,901074                      |               |
| Номер РКЦ             | 045744000                               |               |
| БИК                   | 045744836                               |               |
| Корсчет               | 301018109000000836                      |               |
| Участие в эл.расчетах | ПОЛЬЗОВ. СИСТЕМЫ ЭР, УЧАСТ. ОБМЕНА ЭД С | БАНКОМ РОССИИ |
| Обслуживается в       | ПЕРМЬ                                   |               |

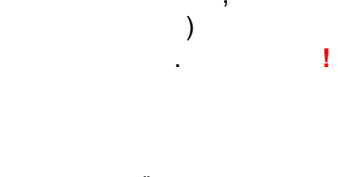

...

...

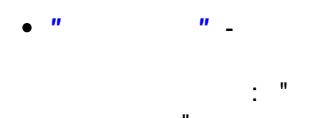

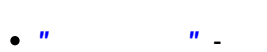

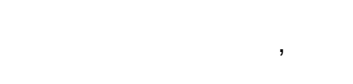

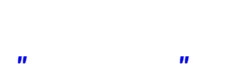

"

.

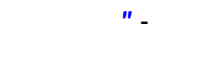

"\_

(

.

.

)

: "

?",

(

. .

,

### 6.2

65

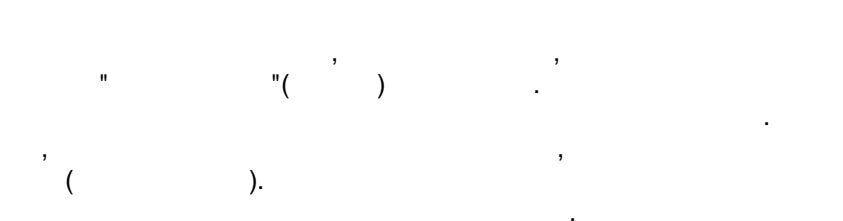

| Es        | с-отменить, Enter-выбра | ть, F1-справка, Ctrl+f-поиск |   |
|-----------|-------------------------|------------------------------|---|
| БИК       | Наимен                  | ювание банка                 |   |
| 040129000 | ключи                   |                              |   |
| 040131000 | КРАСНОЩЕКОВО            | пример вырадающего           | = |
| 040132000 | КРАСНОГОРСКОЕ           | справочника форм             |   |
| 040134000 | ТЮМЕНЦЕВО               |                              |   |
| 040135000 | КУРЬЯ                   |                              | • |

...

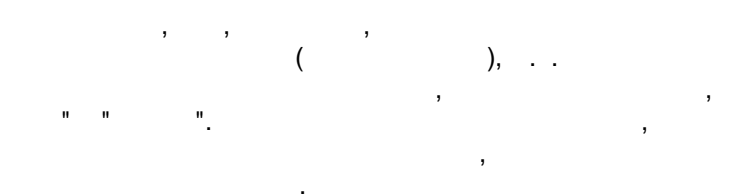

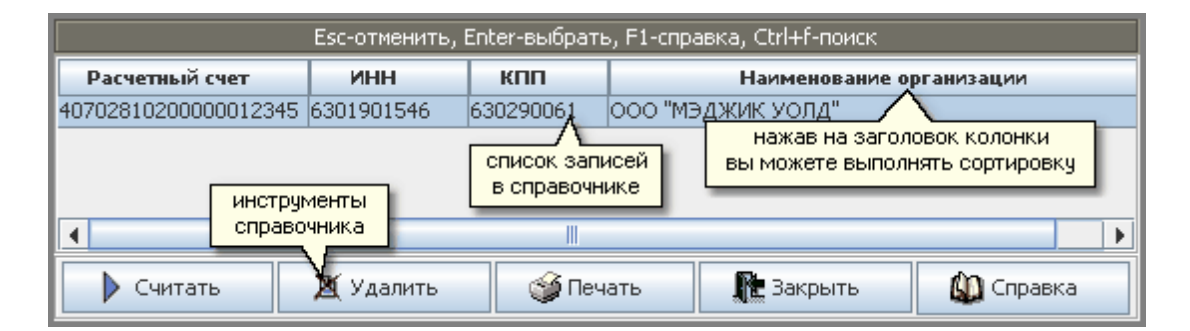

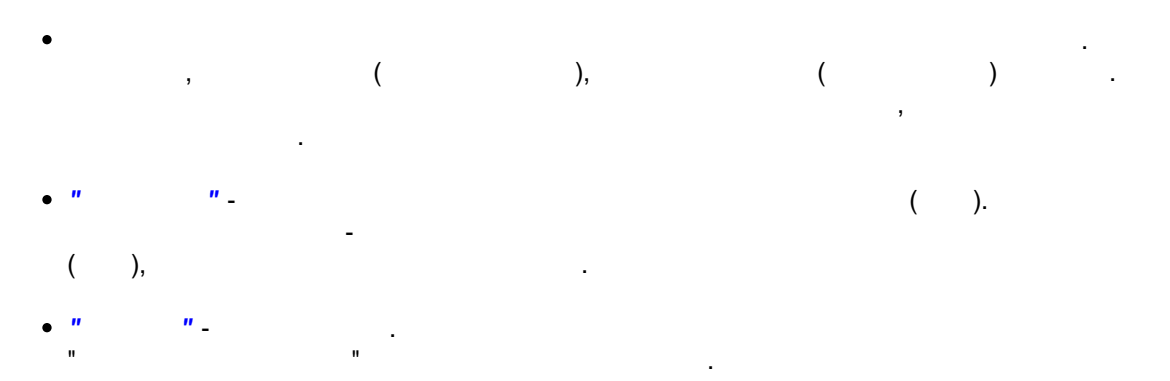

- - , ",
- \* , "Enter", , "Esc".
- 7.1
  - MWClient 4 Internet Banking "

7

...

- - ( , , , .). MWClient 4

:

| 📓 MWClient 4.0.4.1 Кошел      | ев Петр Пет | рович для   | а ООО "Новый Те        | т" [PIN                      | информацион<br>атегорию докум    | нная строка отображ<br>нентов и данные пос. | кает             |
|-------------------------------|-------------|-------------|------------------------|------------------------------|----------------------------------|---------------------------------------------|------------------|
| Программа Работа с докум      | ентами Нов  | зый докуме  | ент Справочники        | Допо                         |                                  | изменения                                   |                  |
| MWClient 4                    | Запросы     | информаг    | <b>ции из банка</b> П. | 1зм.:[Кошеле                 | в П.П. в ООО "Н                  | овый Тест 1.12.2                            | 010 в 10:08:14]  |
| — 😻 Выбрать соединен          | Создан      | Время       | Название запро         | са(тип)                      | Период с                         | Период по                                   | Прі              |
| 🗢 💓 Работа с докумен          | 20.12.2010  | 10:39       | Выписки в рублях       |                              | 20.1 10                          | 20 12 2010                                  | Инфа             |
| - 🖓 Почтовые собщен           | 20.12.2010  | 10:43       | Курсы валют            | нажав н                      | а заголовок кол<br>выполнять сог | лонки<br>.2010                              | Инфо             |
| - Новый документ              |             |             |                        | вынюжене                     | с выполнять сор                  | лировку                                     |                  |
| - С Банковские справ          |             |             |                        |                              |                                  |                                             |                  |
| - С Дополнительно             |             |             |                        |                              |                                  |                                             |                  |
| Варианты вос                  |             |             |                        |                              |                                  |                                             |                  |
| Управление ог                 |             |             |                        |                              | 1                                | лостипный                                   | инстримент       |
| — 22 Обновить данн            | Панель      | -           |                        |                              |                                  | для указанного                              | (ных) документов |
| Настройка парачески           | струментов  |             |                        |                              |                                  |                                             |                  |
|                               | 👔 Созд      | ать         | Измени                 | гь                           | Копия                            | 📜 📜 Уда                                     | алить            |
| BServ: 21 12 2010 10:11:55 BE | Состояние   | 127.0.0.1]  | запрос обра и оди      | едоступный и<br>казанного(нь | нструмент                        |                                             |                  |
| BServ:21.12.2010 10:11:55 RE  | Состояние[  | 127.0.0.1]: | запрос обра для у      | казанного(нь                 | их) документов                   |                                             |                  |

:

...

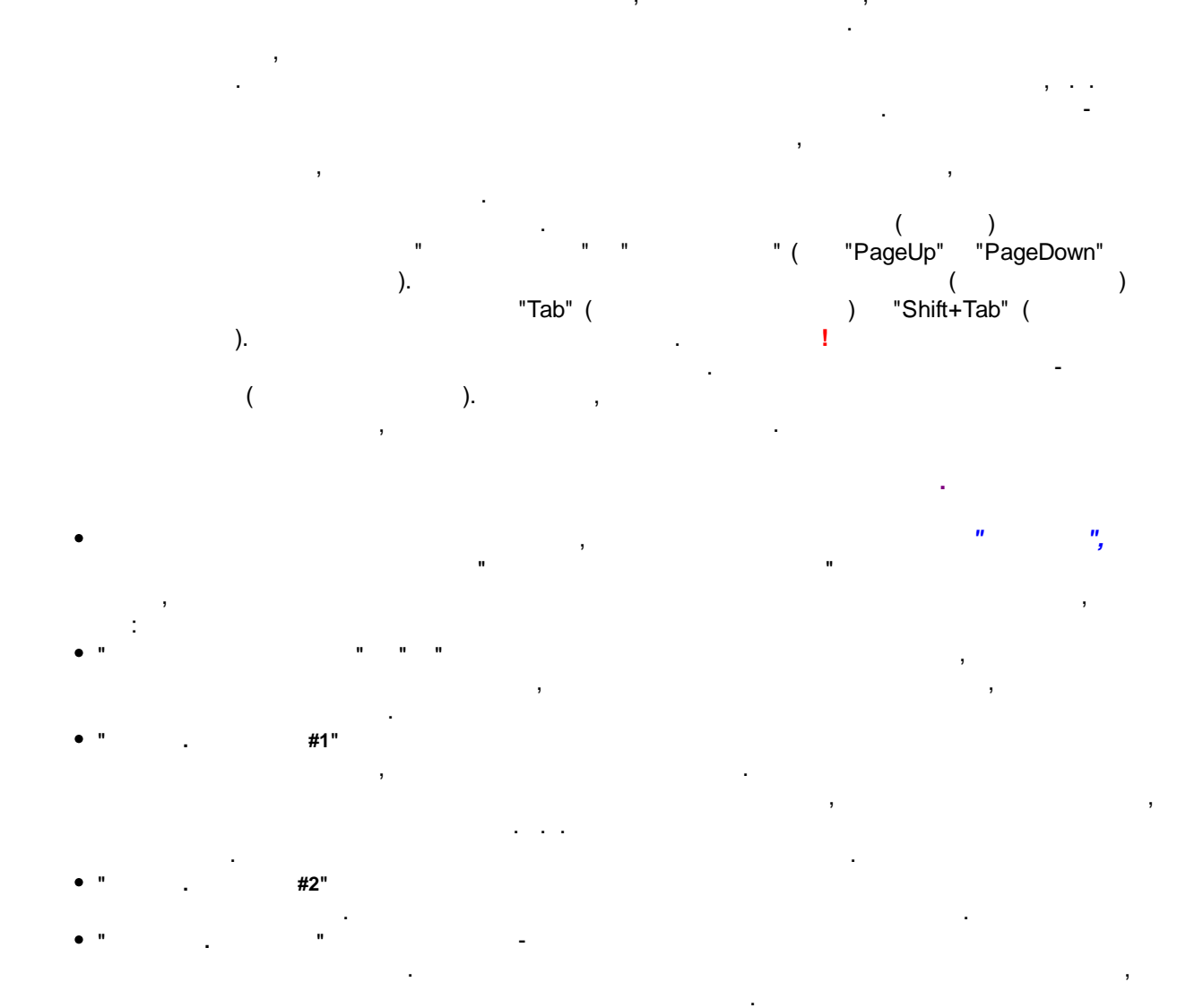

|    | "_                                                                                                    |                                                                                                    |                                               |
|----|----------------------------------------------------------------------------------------------------|----------------------------------------------------------------------------------------------------|-----------------------------------------------|
| -  | "                                                                                                    | ,<br>".                                                                                                    | ·                                             |
|    |                                                                                                    | 3                                                                                                    | " '                                           |
| ". |                                                                                                    |                                                                                                    |                                               |
| ĺ  | Параметры запроса инф                                                                                         | ормации [создание]                                                                                                    | - X                                           |
|    |                                                                                                    |                                                                                                    |                                               |
|    | Локументы за период с:                                                                                        | 21.12.2010 По:                                                                                                    | 23.12.2010                                    |
|    | Документы за период с:<br>Дополн. параметр #1:                                                                | 21.12.2010 No:                                                                                                    | 23.12.2010                                    |
|    | Документы за период с:<br>Дополн. параметр #1:<br>Дополн. параметр #2:                                        | 21.12.2010 No: 4070281060000000567                                                                                      | 23.12.2010                                    |
|    | Документы за период с:<br>Дополн. параметр #1:<br>Дополн. параметр #2:<br>Тип запр. документа:                | 21.12.2010 По:<br>4070281060000000567<br>Текущий остаток                                                                | 23.12.2010                                    |
|    | Документы за период с:<br>Дополн. параметр #1:<br>Дополн. параметр #2:<br>Тип запр. документа:<br>Примечание: | 21.12.2010 По:<br>4070281060000000567<br>Текущий остаток<br>Дополнительная информ                                       | 23.12.2010                                    |
|    | Документы за период с:<br>Дополн. параметр #1:<br>Дополн. параметр #2:<br>Тип запр. документа:<br>Примечание: | 21.12.2010 По:<br>4070281060000000567<br>Текущий остаток<br>Дополнительная информ<br>✔ Вапросить документы              | 23.12.2010<br>ация<br>ы за период             |
|    | Документы за период с:<br>Дополн. параметр #1:<br>Дополн. параметр #2:<br>Тип запр. документа:<br>Примечание: | 21.12.2010 По:<br>4070281060000000567<br>Текущий остаток<br>Дополнительная информ<br>☑ Запросить документь<br>Закрыть   | 23.12.2010<br>тация<br>ы за период<br>Справка |
|    | Документы за период с:<br>Дополн. параметр #1:<br>Дополн. параметр #2:<br>Тип запр. документа:<br>Примечание: | 21.12.2010 По:<br>4070281060000000567<br>Текущий остаток<br>Дополнительная информ<br>☑ Запросить документь<br>☑ Закрыть | 23.12.2010<br>ация<br>ы за период<br>Справка  |
|    | Документы за период с:<br>Дополн. параметр #1:<br>Дополн. параметр #2:<br>Тип запр. документа:<br>Примечание: | 21.12.2010 По:<br>4070281060000000567<br>Текущий остаток<br>Дополнительная информ<br>☑ Запросить документь<br>№ Закрыть | 23.12.2010<br>ация<br>ы за период<br>Справка  |

1

.

)

(

)

(

)

7.2

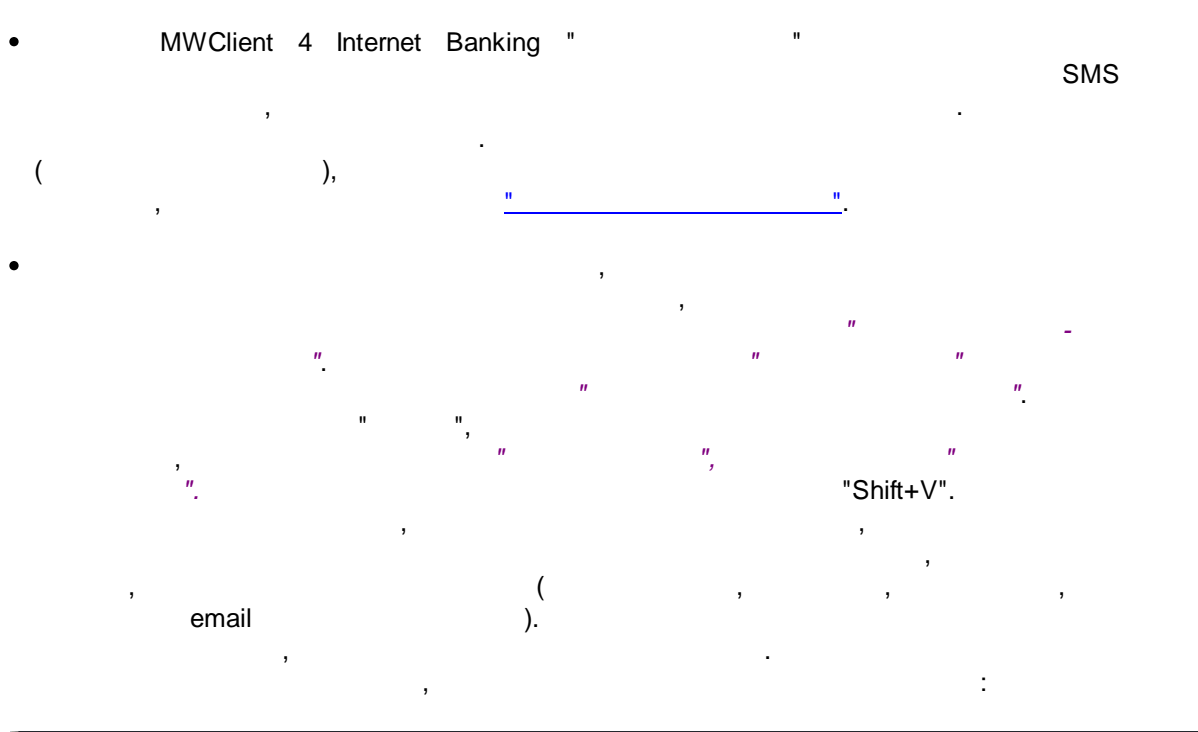

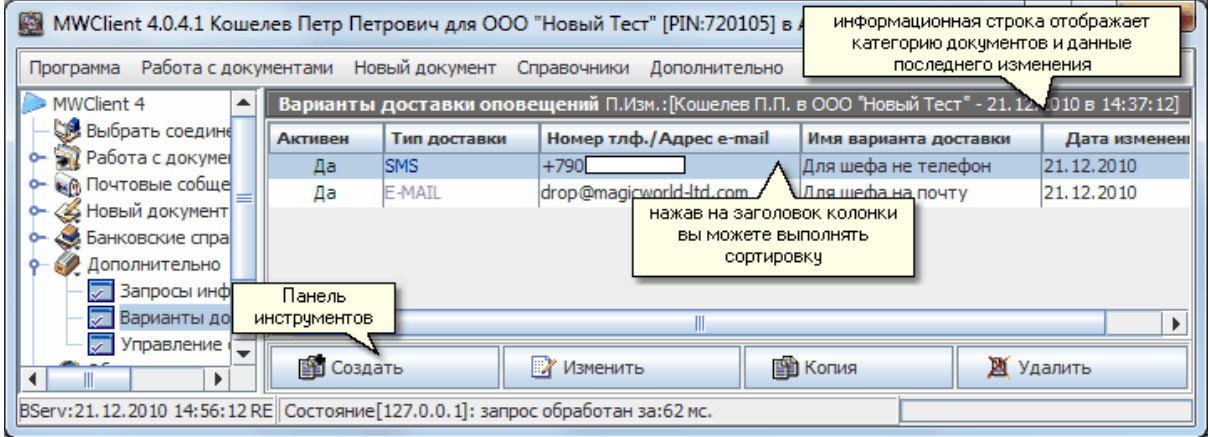

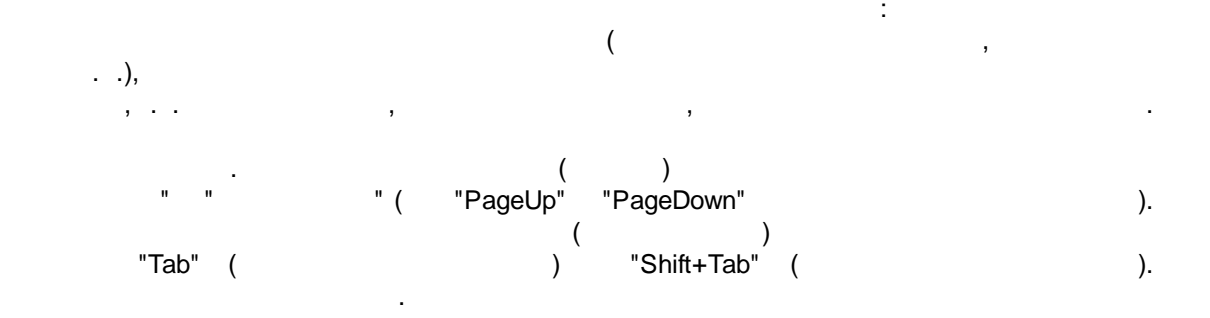
## н н<sub>у</sub>

- \_ " " SMS E-MAIL. , , ,
- e-mail. SMS, . +79053034414 +89053034414, 9053034414.
  - e-mail ,
- " "
- , " ",
- •
- , "

| ſ | Параметры доставки оповещения [редактировани |             |           |  |  |  |  |
|---|----------------------------------------------|-------------|-----------|--|--|--|--|
|   | Имя варианта доставки:                       | На телефон  |           |  |  |  |  |
|   | Тип оповещения:                              | SMS 🗸       |           |  |  |  |  |
|   | Номер телефона +7:                           | 90          |           |  |  |  |  |
|   | Примечание:                                  | без пометок |           |  |  |  |  |
|   | 🖌 Активировать этот тип доставки оповещения  |             |           |  |  |  |  |
|   | Записать                                     | 💦 Закрыть   | 🥋 Справка |  |  |  |  |

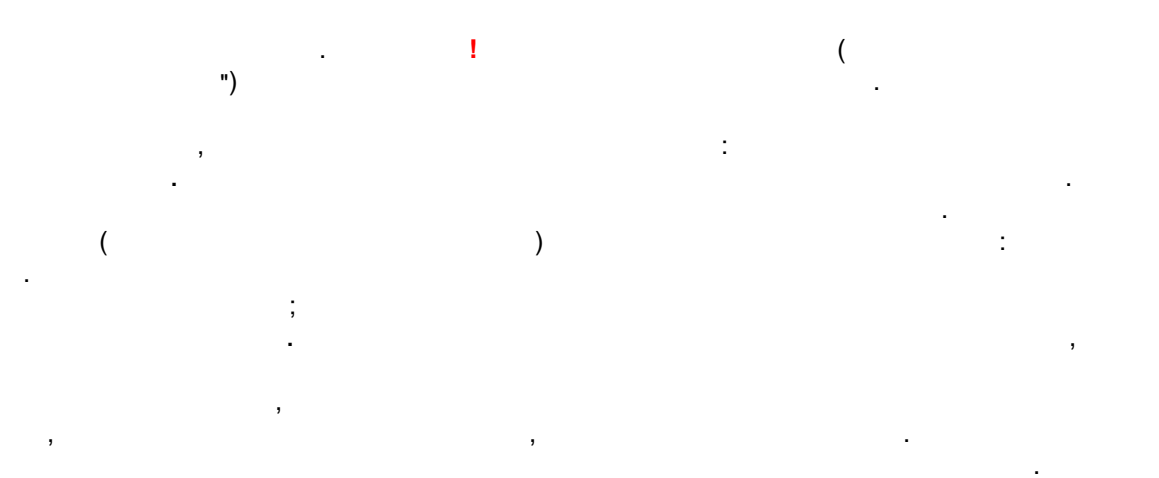

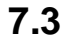

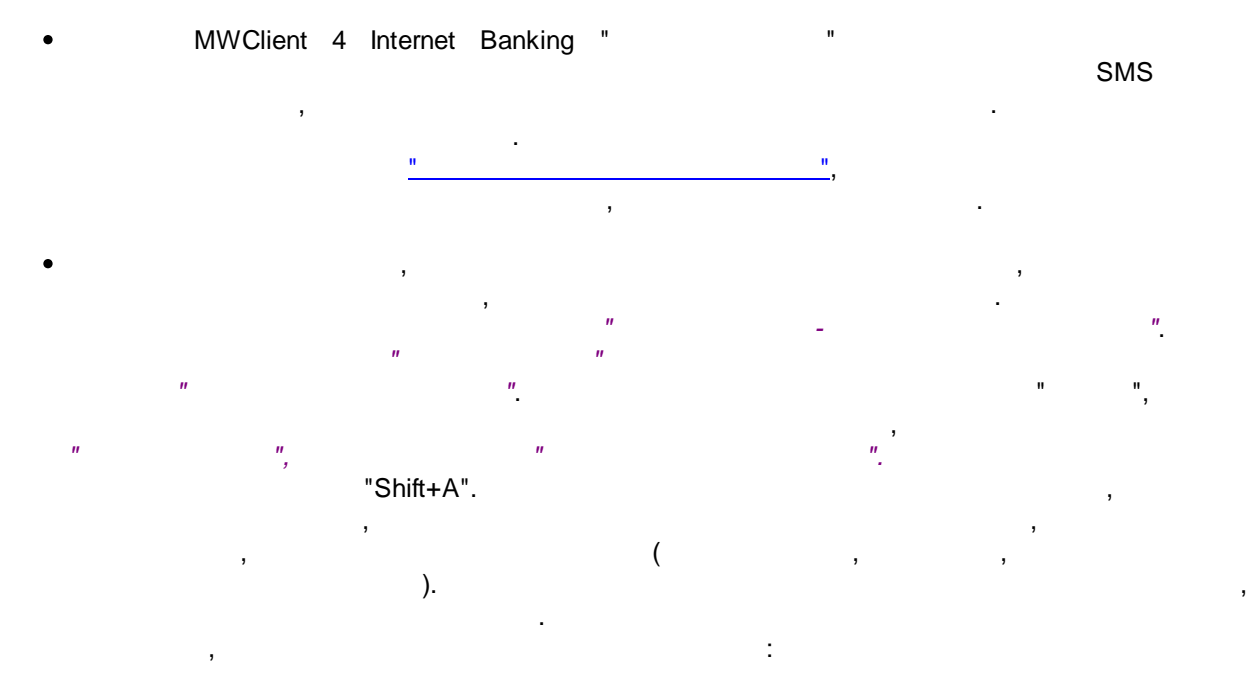

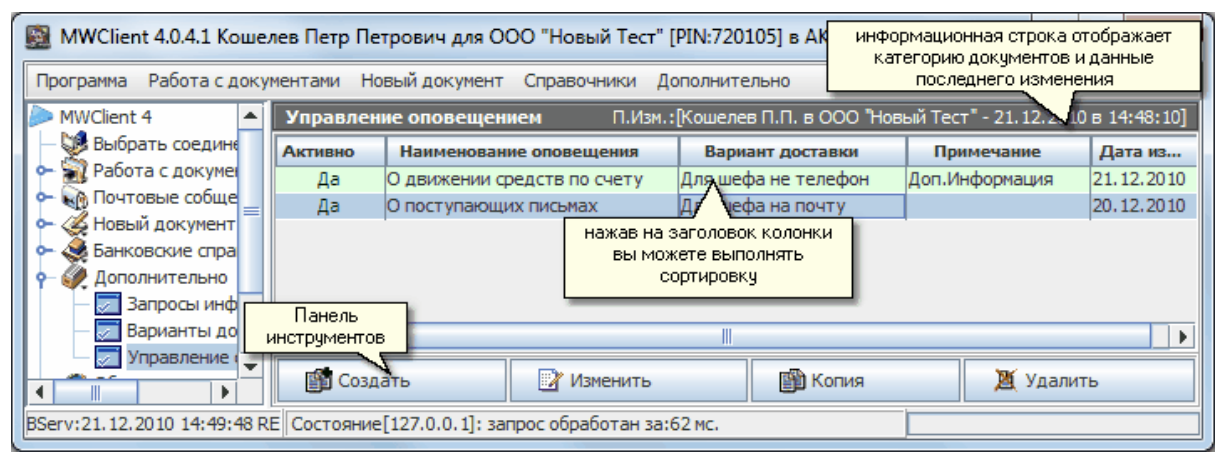

© 2016 Magic World, Itd. created on ES Software Help & Manual 5.

: ( . .), ) "PageDown"<sub>、</sub> "PageUp" ( ) "Tab" ( ) ( "Shift+Tab"( ) ). ", ( )

| Параметры оповещения [редактирование] |                         |  |  |  |  |
|---------------------------------------|-------------------------|--|--|--|--|
|                                       |                         |  |  |  |  |
| Имя варианта доставки:                | На телефон 💌            |  |  |  |  |
| Наименование события:                 | Об отправке документов  |  |  |  |  |
| Тип документа:                        | Платежное поручение 🗸 🗸 |  |  |  |  |
| По счету:                             | 4070281010000000444     |  |  |  |  |
| Сумма более чем:                      | 10000.00                |  |  |  |  |
| Примечание:                           | нет                     |  |  |  |  |
| Активировать это оповещение           |                         |  |  |  |  |
|                                       |                         |  |  |  |  |
| 🔚 Записать 🏦 Закрыть 😣 Справка        |                         |  |  |  |  |
|                                       |                         |  |  |  |  |

"

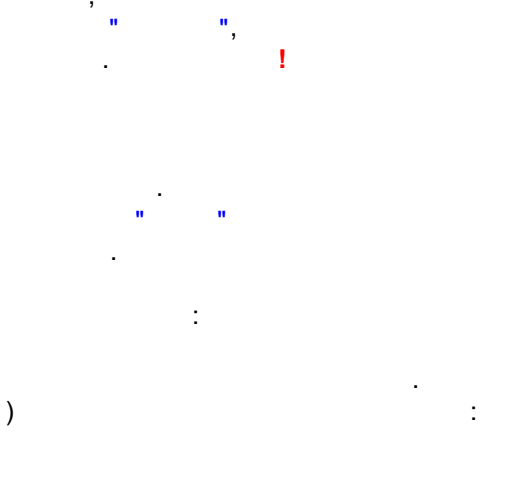

MWClient 4

(

()

",

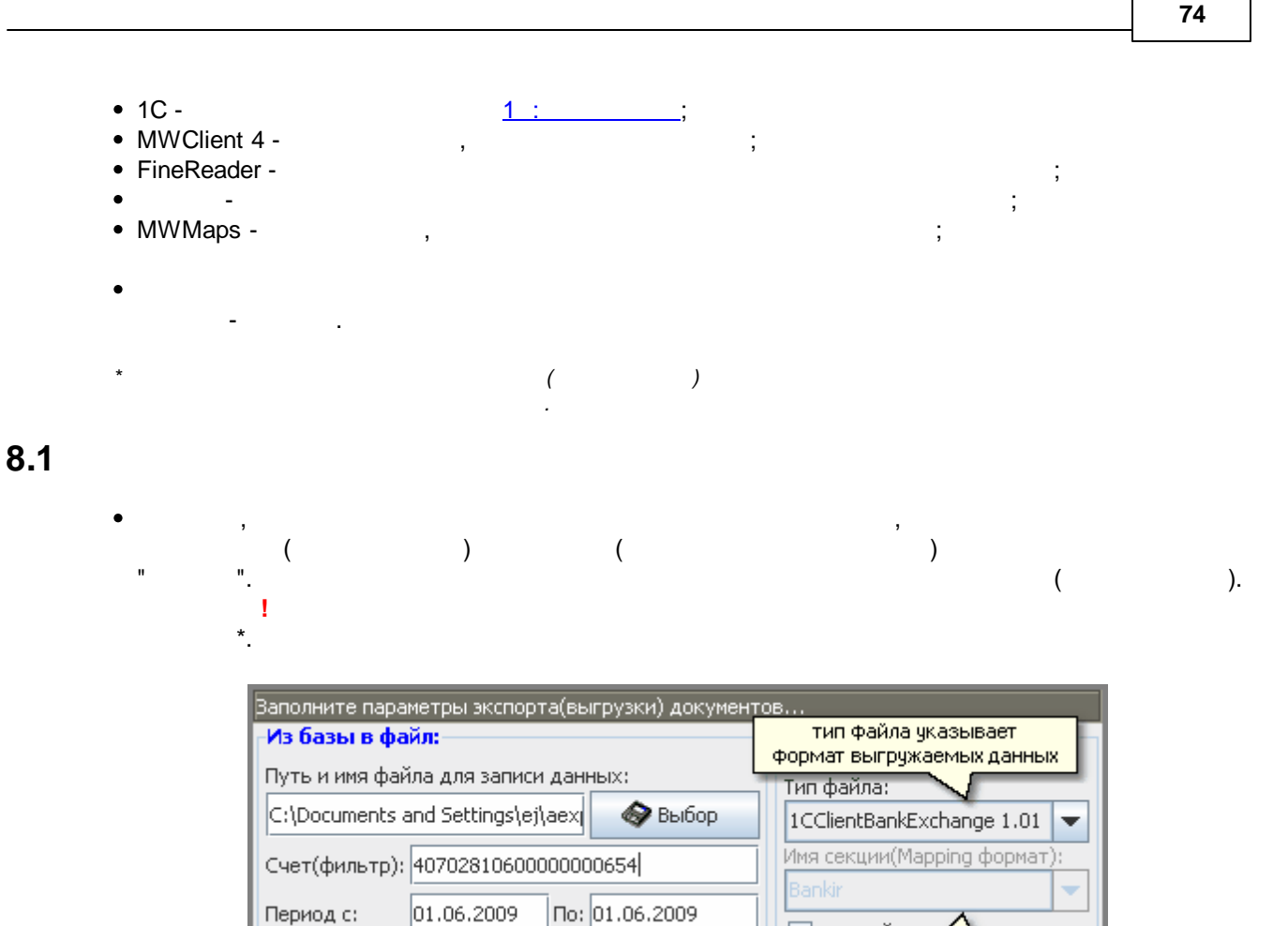

в копейках.

Ŧ

имя секции при

использовании MWMaps

÷

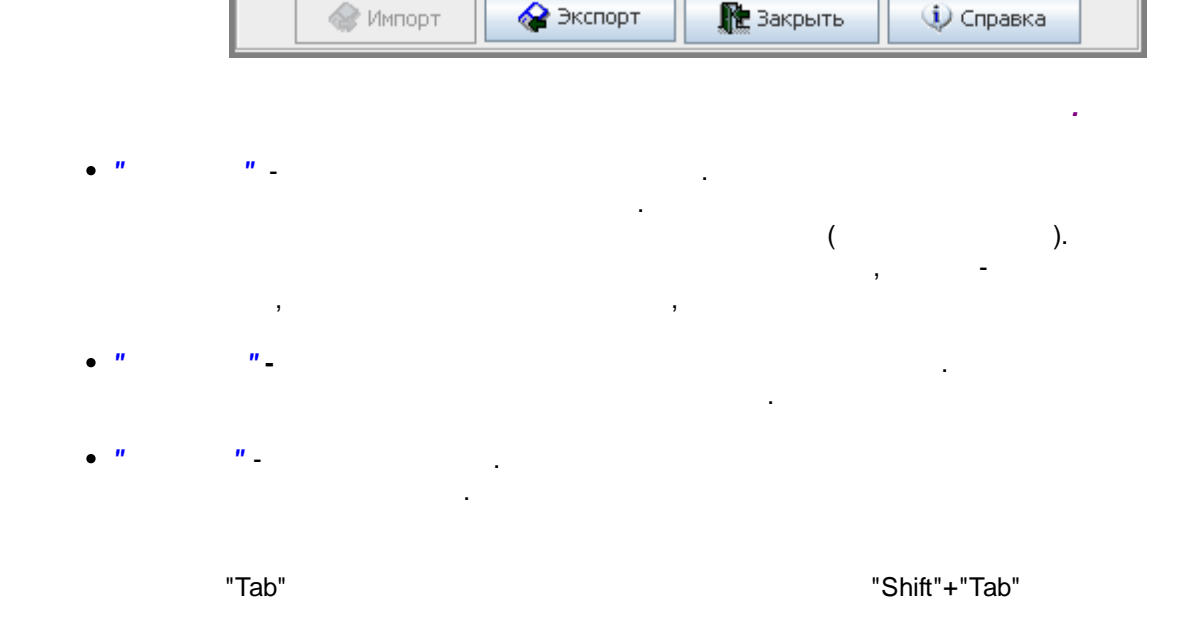

Все документы за установле...

орой производится импорт или экспорт:

© 2016 Magic World, Itd. created on ES Software Help & Manual 5.

Фильтр:

Ба

основные

опции экспорта

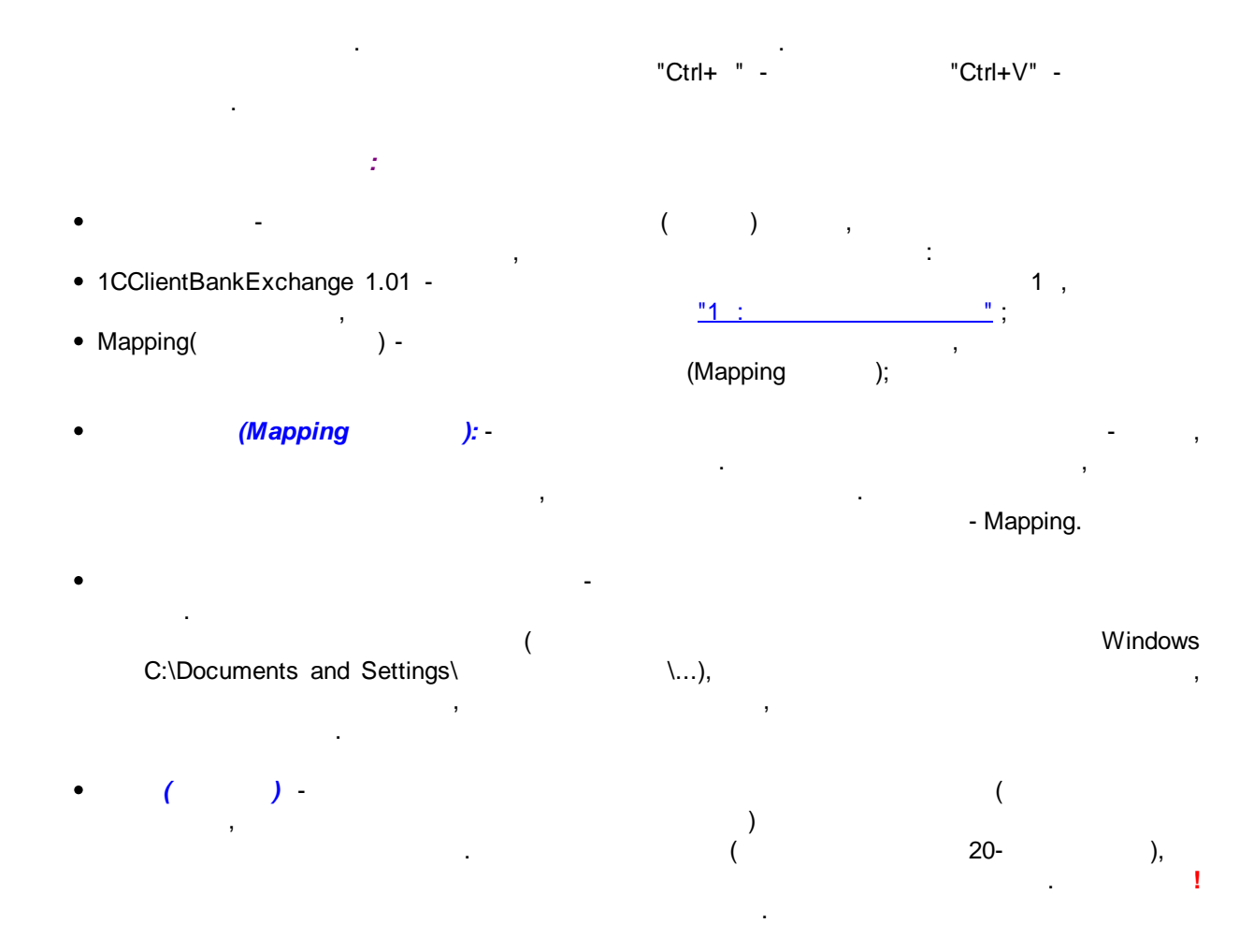

...

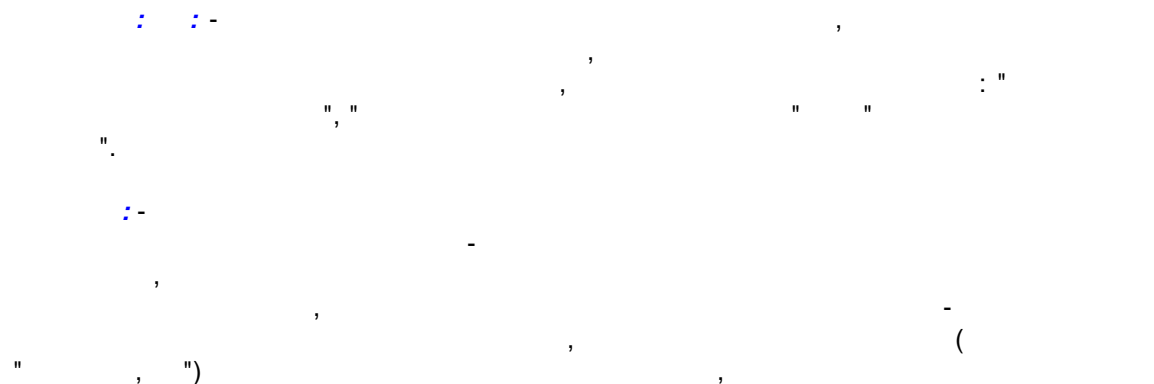

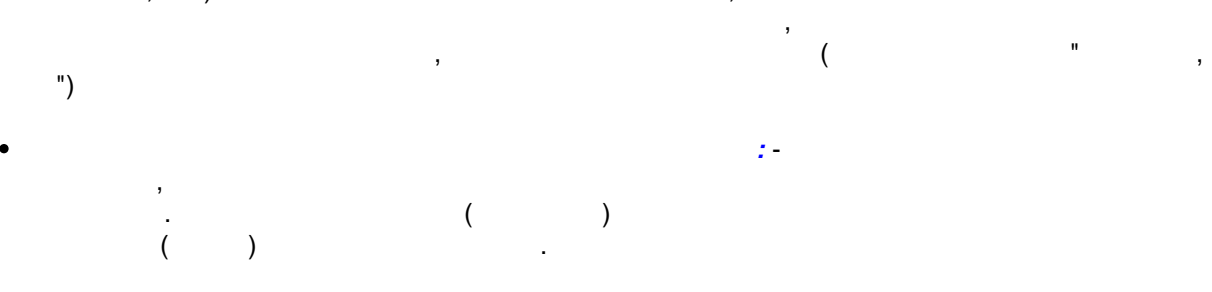

© 2016 Magic World, Itd. created on ES Software Help & Manual 5.

:

MWMaps

).

1

8.2

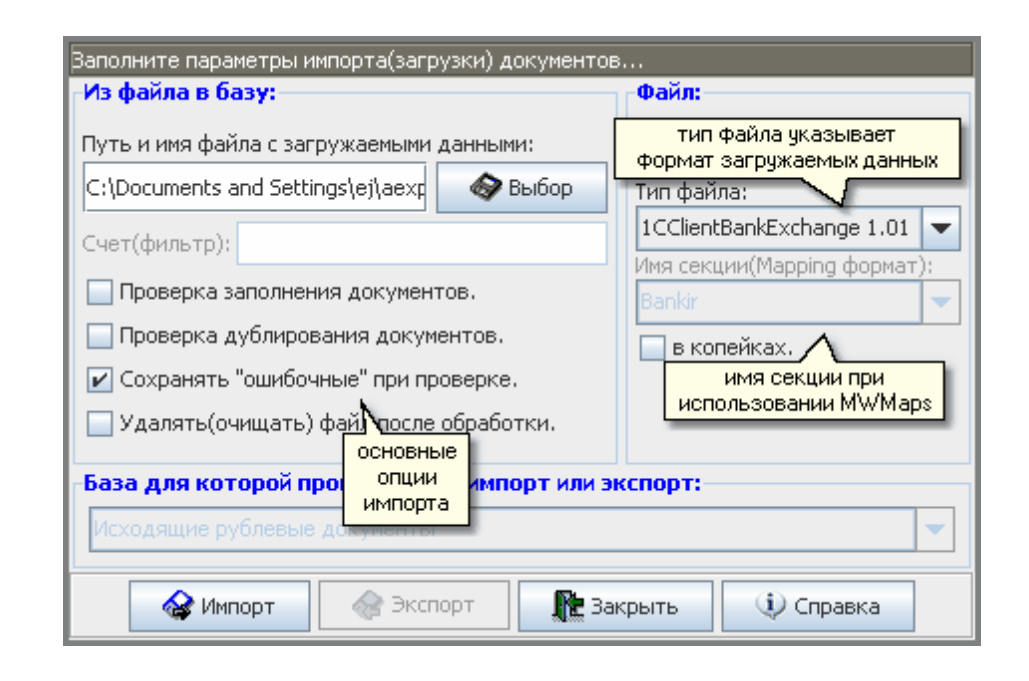

)

(

(

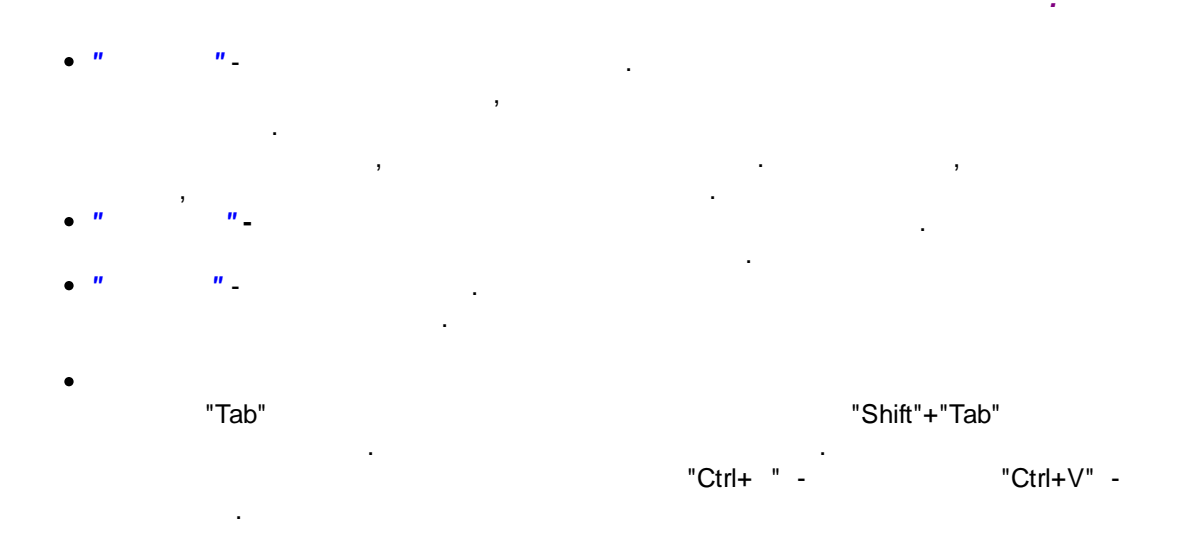

- - ,
- 1CClientBankExchange 1.01 -
- Mapping( ) -
- •
- Windows C:\Documents and Settings\
- ( )-
- .
- *(Mapping ):* -
- -
- •
- .
- ( ) , PARADOX
- ,
  - ( )
  - -

: , 1; , (Mapping); -( ( \...),

...

- , ( ) ( 20- ),
  - · ! · ·
    - Mapping.
    - , . ,

    - ,
      - - .
          - <u>MWMaps</u>
- © 2016 Magic World, Itd. created on ES Software Help & Manual 5.

DBASE

)

(

8.3 MWMaps

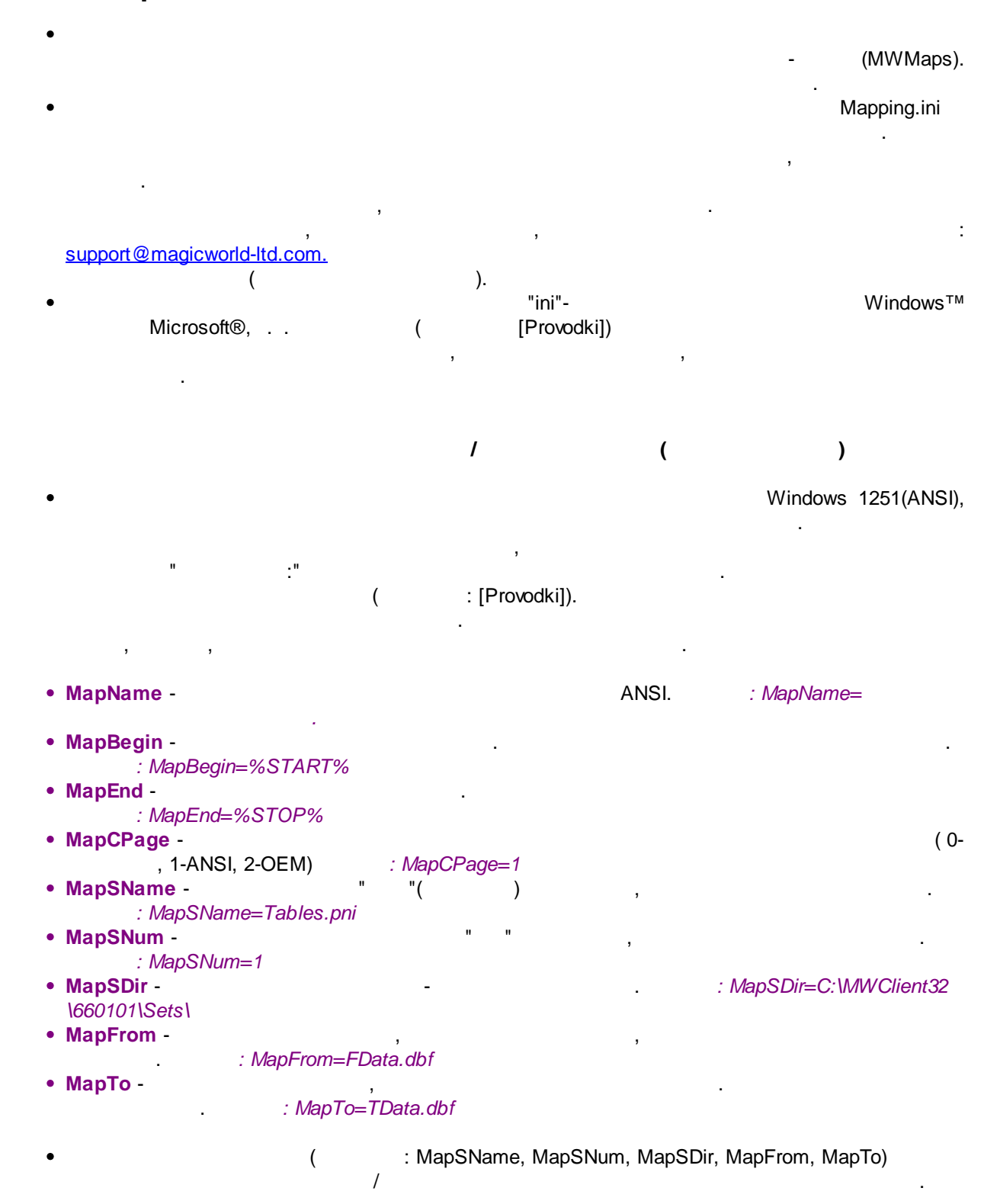

#### 79 MWClient 4 Internet Banking "

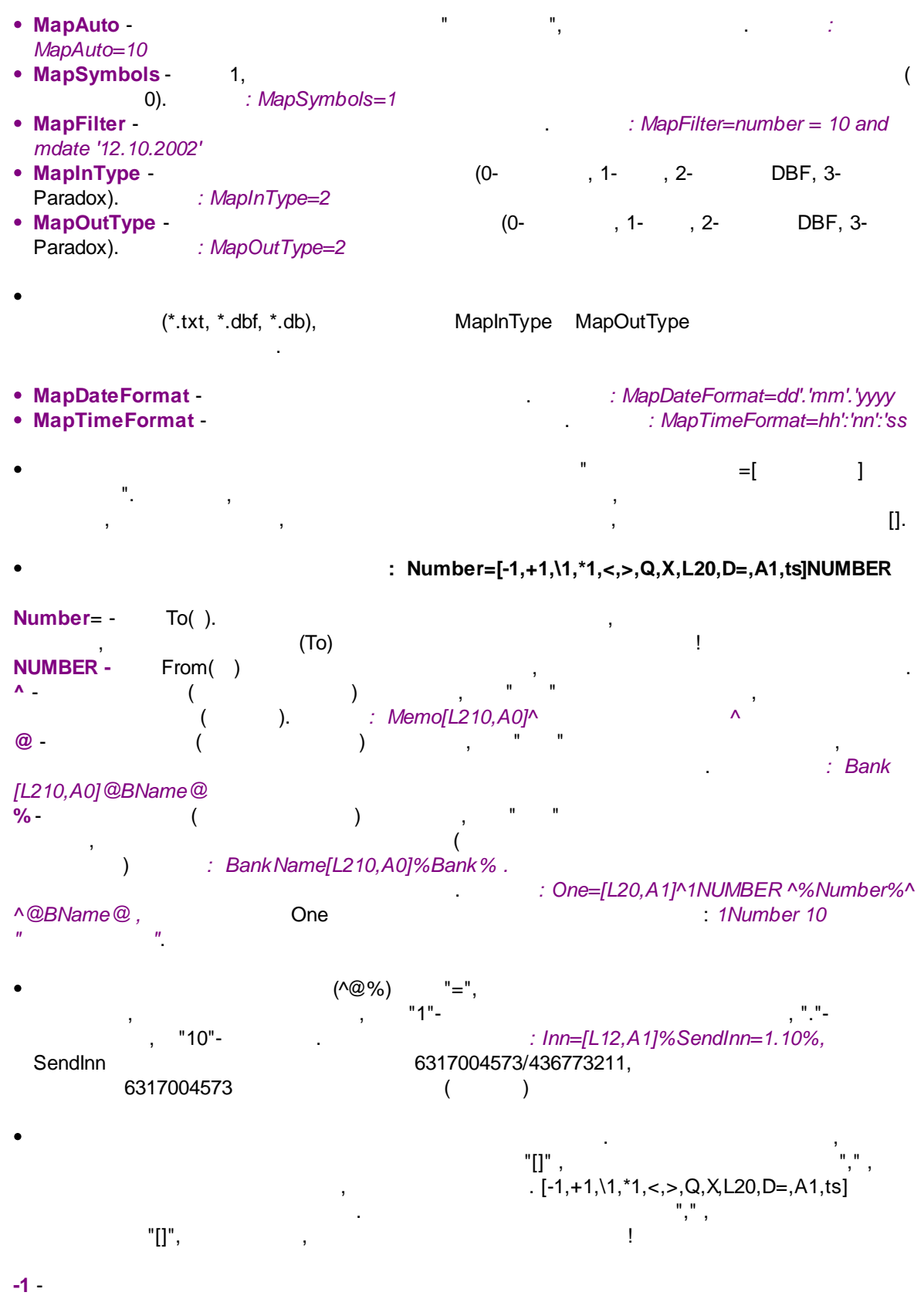

: Number[-10,L6,tn]NUMBER

| +1-                |                                        |
|--------------------|----------------------------------------|
|                    | : Number[+10,L6,tn]NUMBER              |
| \1 -               |                                        |
|                    | : Amnt[\100,L6,ta]AMMOUNT              |
| *1 -               |                                        |
|                    | . : Amnt[~100,L6,ta]AMMOUNT            |
| 1                  |                                        |
| < -                |                                        |
|                    | , , ,                                  |
| . (                | ) : Number=[<,X1,Q,D],L20,A1,          |
| tn]NUMBER          |                                        |
| > -                | ,                                      |
|                    | , . (                                  |
| _                  | ) : Thre=[>,X1,Q,D],L20,A1]^3NUMBER^   |
|                    | / (.txt) . : Number=[Q,L20,A1,tn]      |
| NUMBER             |                                        |
| ► -<br>Number-[X1] | - / (.lxl)                             |
|                    | / (txt) · Number=[120 A1 tn]NUMBER     |
| –<br>D -           |                                        |
|                    | (+-\*<>) : Number=[D],L20,A1,tn]NUMBER |
| Α-                 | 0- , 1- : Number=[A1,L20,tn]NUMBER     |
|                    |                                        |
| •                  | ( ) .                                  |
|                    |                                        |
|                    |                                        |
|                    |                                        |
| t- ,               | . ,                                    |
| I                  | •                                      |
| tv -               | , , ,                                  |
|                    | : Number=[L3,tv]NUMBER                 |
| ts -               | : Memo=[L210,ts]MEMO                   |
| td -               | : DatePlat=[L10,td]DATE                |
| tt -               | : TimeZap=[L8,tt]TIME                  |
| ta - (             | ) : Amnt=[L15,ta]AMMOUNT               |
| tn -               | : NUMBER=[L6,th]NUMBER                 |
|                    |                                        |
| •                  | ·                                      |
|                    |                                        |
| [Provodki]         |                                        |
| · –                |                                        |
| MapName=           |                                        |
| MapDateForm        | at=dd"mm"yyyy                          |
| MapTo=PrvFo        | rVC.txt                                |
| MapFrom=           |                                        |
| MapSymbols=        | =1                                     |
| MapOut Type=       | ·1                                     |
| MapCPage=2         |                                        |
| iviapin i ype=     |                                        |

Number=[L6,tn]Number DateProc=[L8,td]DateProc SendCode=[L9]SendCode Debit=[L20]Debit SendKorr=[L20]SendKorr NumberT=[L3,tn,A0]Number DateZap=[L8,td]DateZap User0=[L2]^01^ RecvCode=[L9]RecvCode Credit=[L20]Credit RecvKorr=[L20]RecvKorr Ammount=[L18,A0,ta]Ammount Priority=[L1]Priority DatePlat=[L8,td]DatePlat Memo=[L210,A0]Memo User0=[L12]^0000000000000 SendInn=[L12]%SendInn=1.10% Sender=[L160,A0]^ ^%SendInn=12.9%^ ^%Sender% User1=[L12]^0000000000000 RecvInn=[L12]%RecvInn=1.10% ^%RecvInn=12.9%^ ^%Receiver% Receiver=[X1,L160,A0]^

...

#### **MWMaps**

2

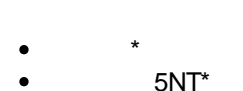

• FineReader\*

\*

## 8.4 1C:

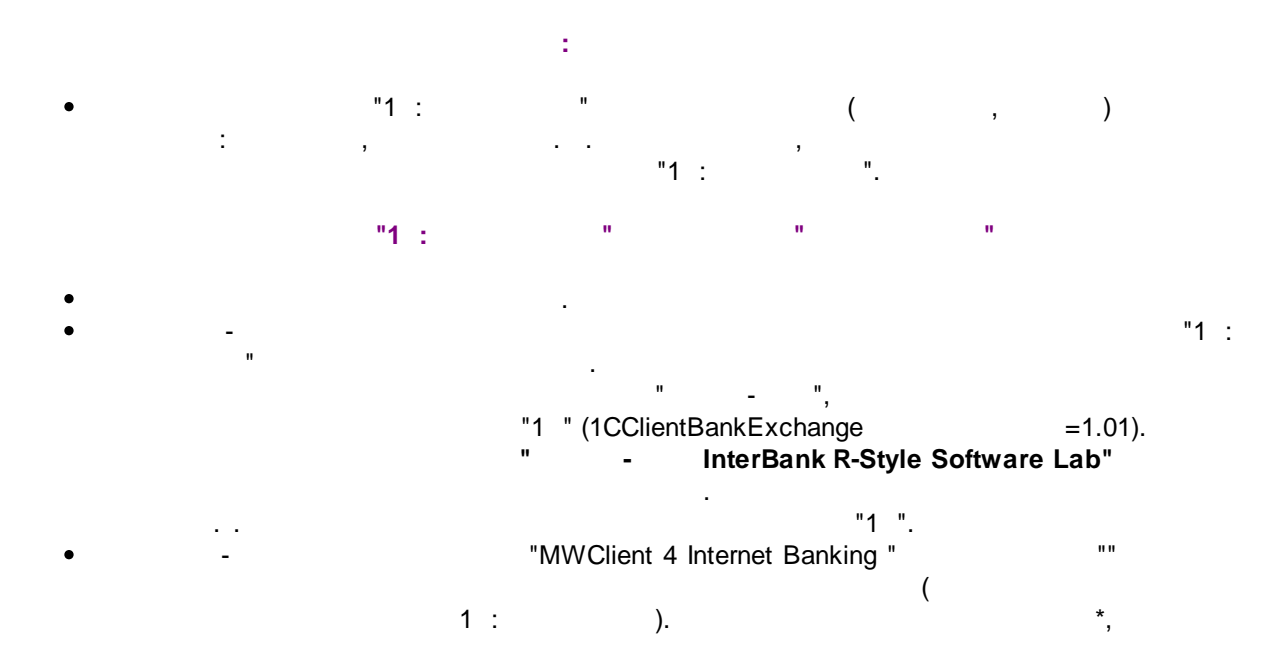

(

)

(

)

© 2016 Magic World, Itd. created on ES Software Help & Manual 5.

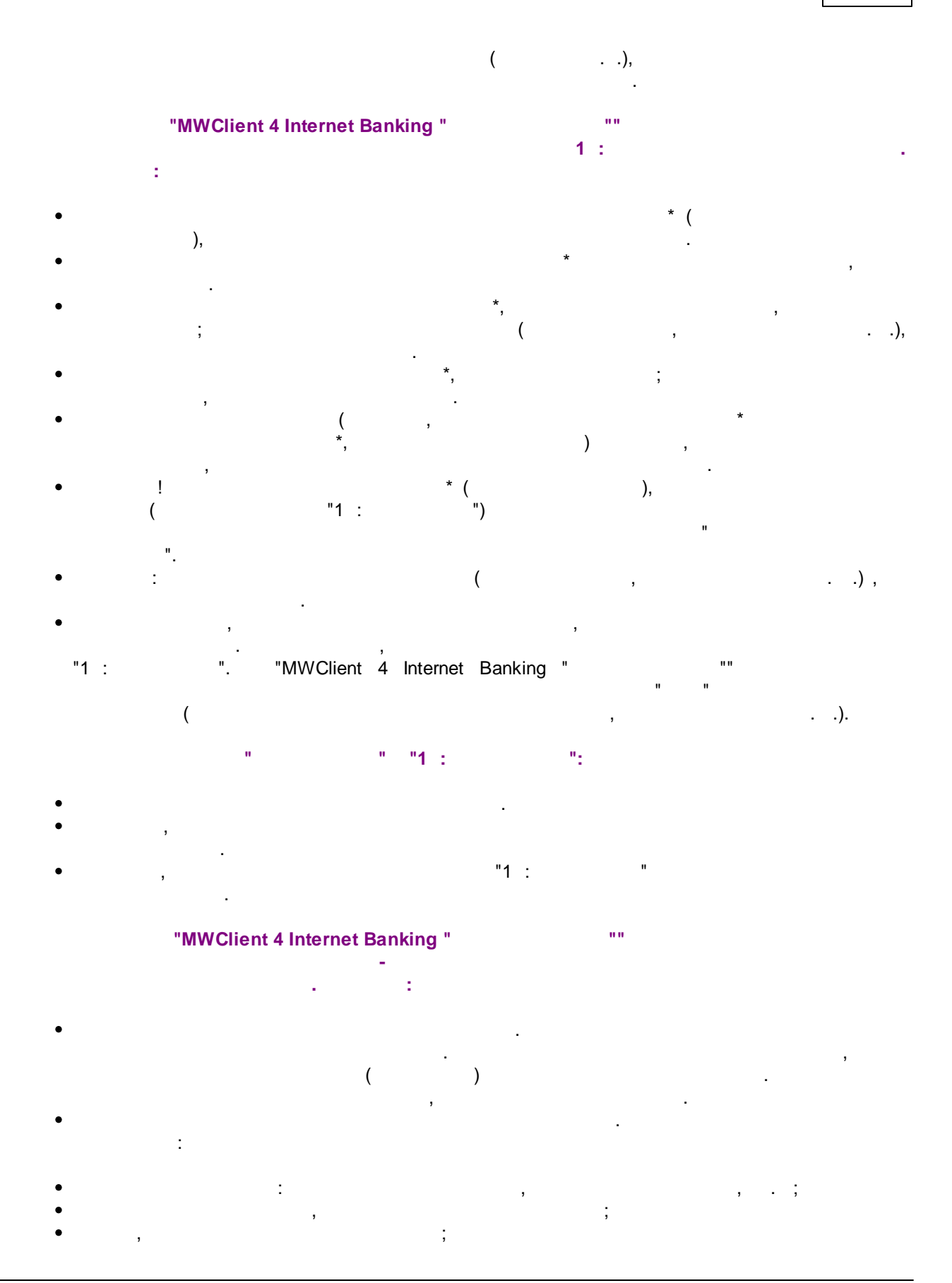

© 2016 Magic World, Itd. created on ES Software Help & Manual 5.

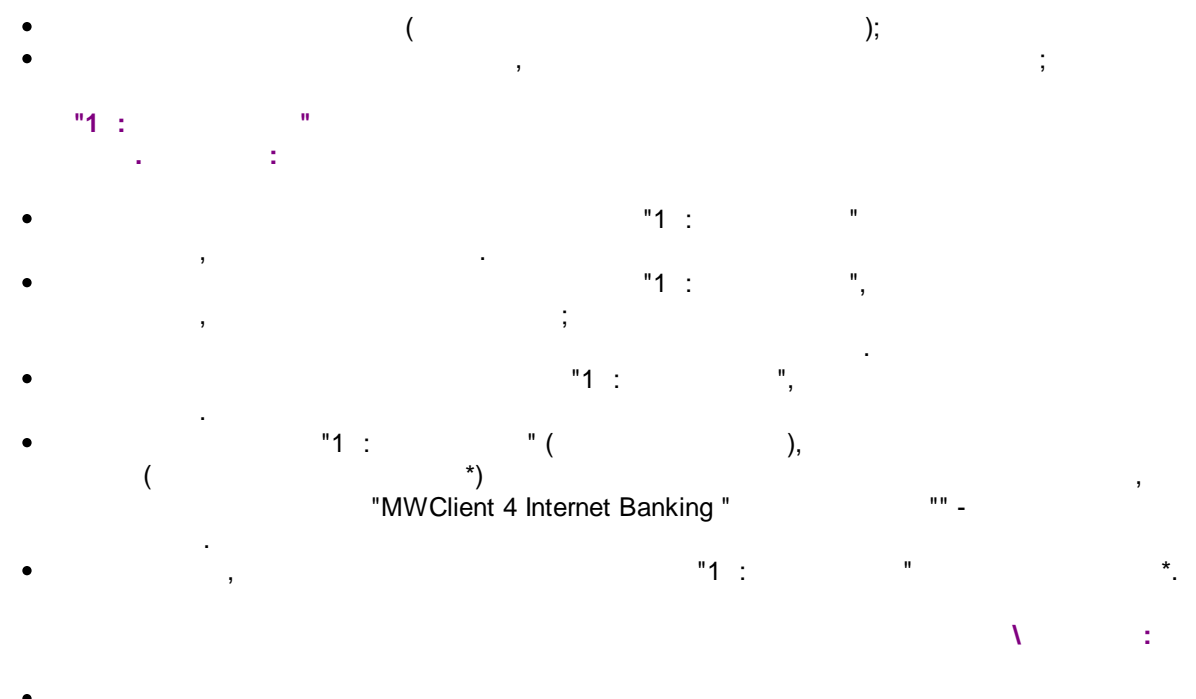

...

- •
- •

### ! "MWClient 4 Internet Banking "

п

- - 1c\_to\_kl.txt.
- - kl\_to\_1c.txt.
- .
- •
- Banking ""
- , , ).
- (
- .
- •

,

""

. :

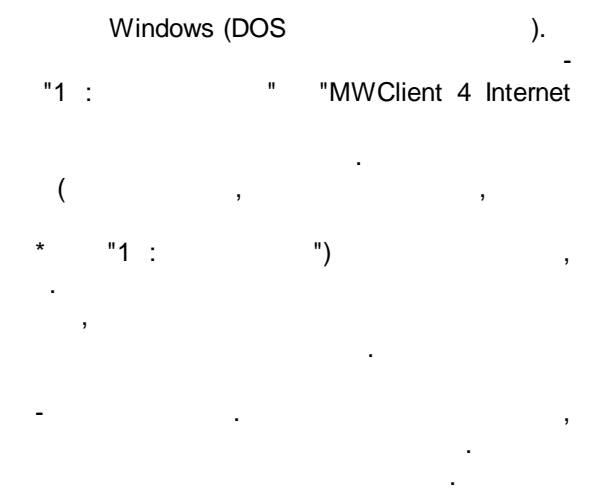

© 2016 Magic World, Itd. created on ES Software Help & Manual 5.

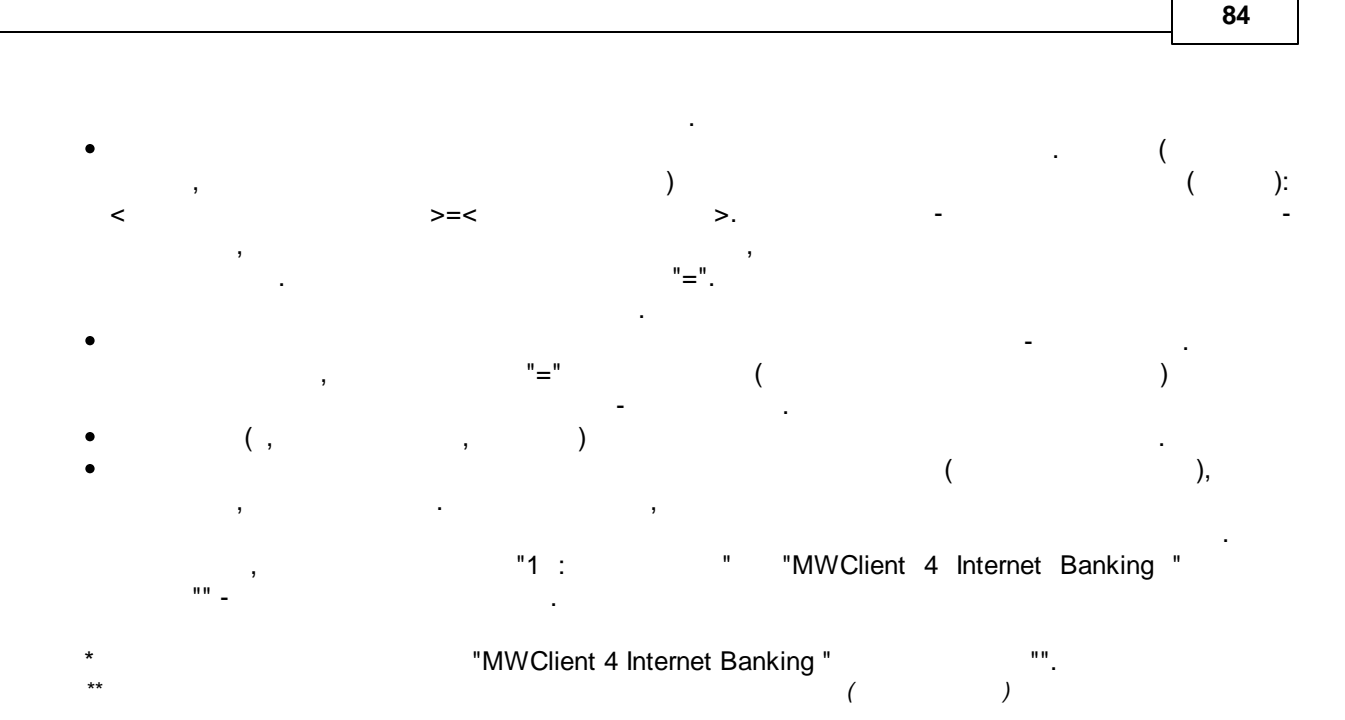

# 8.5

### 8.5.1 MWClient4

MWClient 4 ( ).

%Start% Number | 48 Sender ... Sendbank SendCity SendRkc | . SendCode | 043601991 SendKorr | 3010181000000000991 Debit | 40702810000000000207 SendInn | 6319096770 Receiver н н RecvBank RecvCity RecvRkc . RecvCode | 043678801 Credit | 4070281040000006658 RecvKorr | 301018106000000801 RecvInn | 6313005255 Ammount | 1199.70 Memo | DocType | 0 SendType 2 NumOper 0 Priority 6 DatePlat | 13/02/2009 TimeZap|14504

```
DateZap|24/04/2009
TimeProc|16330
DateProc|30/04/2009
Status|6
NalType|NalProc|DDelivery|24/04/2009
DKartotec|24/04/2009
SPostAcnt|4070281000000000000
QStatus|0
PayProps|0
VidAccred|0
AcceptDoc|0
PayDays|0
Version|0
%Stop%
```

1

1 :

#### 8.5.2

•

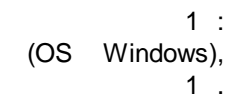

| 🛃 1c_to_kIGARD - Блокнот                                                                                                    |                                                                 |   |    |
|----------------------------------------------------------------------------------------------------|-----------------------------------------------------------------|---|----|
| <u>Ф</u> айл ∏равка Фор <u>м</u> ат <u>В</u> ид <u>⊂</u> правка                                                                                                    |                                                                 |   |    |
| 1CClientBankExchange<br>ВерсияФормата=1.01<br>Кодировка=Windows<br>Отправитель=Magic World MWClient v4.0<br>ДатаСоздания=01.06.2009<br>ВремяСоздания=16:14:54<br>ДатаНачала=10.02.2009<br>ДатаКонца=10.02.2009<br>РасчСчет=4070281000000000207<br>Документ=Платежное поручение<br>Документ=Платежное поручение<br>СекцияДокумент=Платежное поручение<br>Номер=48<br>Дата=10.02.2009 | Build[0.0.1.8]<br>пример формата обмена<br>1CClientBankExchange |   |    |
| <                                                                                                    |                                                                 | > | .: |

...

1 :

```
=
   =
   =
        =
=48
=24.04.2009
=1199.70
      =30.04.2009
       =16:33:00
           =
       =40702810002300000201
     =30.04.2009
    = 6319096770 "
                           "
       =6319096770
    1= "
                    ...
          =4070281000000000207
        1=
       =043601991
         =30101810000000000991
       =4070281040000006658
       6313005257 " – "
    =
      =6313005257
    1= " -
                   ....
          =40702810400004506651
       1=
       =043678801
         =3010181060000000801
    =
    =01
      =631901001
       =631301001
```

/

8.5.3

.

| *START    | •   | + |  |
|-----------|-----|---|--|
| F_Number  | 8   | ( |  |
| Version   | 2   | ( |  |
| Number    | 6   | + |  |
| AddNumber | 20  | ( |  |
| Sender    | 100 | A |  |
| Sendbank  | 80  | A |  |
| Sendcity  | 50  | A |  |
| Sendrkc   | 40  | ( |  |
| Sendcode  | 20  | A |  |
| Sendkorr  | 20  | A |  |
| Debit     | 20  | A |  |
| Sendinn   | 11  | A |  |
| SendKPP   | 9   | A |  |
| Receiver  | 100 | + |  |
| Recvbank  | 80  |   |  |
|           |     |   |  |

(

)

:

|   |     |     | Recvcity           | 50  |     |   |   |  |
|---|-----|-----|--------------------|-----|-----|---|---|--|
|   |     |     | Recvrkc            | 40  | (   |   | ) |  |
|   |     |     | Recvcode           | 20  | +   |   |   |  |
|   |     |     | Credit             | 20  | +   |   |   |  |
|   |     |     | Recvkorr           | 20  |     |   |   |  |
|   |     |     | Recvinn            | 11  | +   |   |   |  |
|   |     |     | RecvKPP            | 9   |     |   |   |  |
|   |     |     | Ammount            | 15  | +   |   |   |  |
|   |     |     | Memo               | 250 | +   |   |   |  |
|   |     |     | Doctype            | 2   | +   |   |   |  |
| ( | ,   | , ) | Sendtype           | 2   | +   |   |   |  |
|   |     |     | Numoper            | 10  | (   |   | ) |  |
|   |     |     | Priority           | 2   |     |   |   |  |
|   |     |     | Dateplat           | 8   |     |   |   |  |
|   |     |     | Timezap            | 4   | (   |   | ) |  |
|   |     |     | Datezap            | 8   |     |   |   |  |
|   |     |     | Timeproc           | 4   | (   |   | ) |  |
|   |     |     | Dateproc           | 8   | (   |   | ) |  |
|   | ( , | )   | Status             | 2   | (   |   | ) |  |
|   |     |     | Qstaus             | 2   | (   |   | ) |  |
|   |     |     | Naltype            | 2   |     |   |   |  |
|   |     |     | Nalproc            | 4   |     |   |   |  |
|   |     |     | PayProps           | 200 | + ( | ) |   |  |
|   |     |     | VidAccred          | 200 | + ( | ) |   |  |
|   |     |     | AcceptDoc          | 100 | + ( | ) |   |  |
|   |     |     | MemoAdd            | 200 | + ( | ) |   |  |
|   |     |     | SPostAcnt          | 20  | + ( | ) |   |  |
|   |     |     | DDelivery          | 8   | + ( | ) |   |  |
|   |     |     | DKartotec          | 8   | + ( | ) |   |  |
|   |     |     | PayDays            | 2   | + ( | ) |   |  |
|   |     | ·   | NalStat            | 2   | (   | ) |   |  |
|   |     |     | CodBK              | 20  | (   | ) |   |  |
|   |     |     | Okato              | 11  | (   | ) |   |  |
| • |     |     | Osnova             | 2   | (   | ) |   |  |
|   |     |     | Nalper             | 10  | (   | ) |   |  |
|   |     |     | Naldok             | 15  | (   | ) |   |  |
|   |     |     | NalDate            | 10  | (   | ) |   |  |
|   |     |     | NalTypes           | 2   | (   | ) |   |  |
|   |     |     | INIO<br>Gaugo Cara | 100 | + ( | ) | ` |  |
|   |     |     | Sgnune             | 100 | (   |   | ) |  |
|   |     |     | SgnTwo             | TRO | (   |   | ) |  |
|   |     |     | STOP               |     | +   |   |   |  |

"

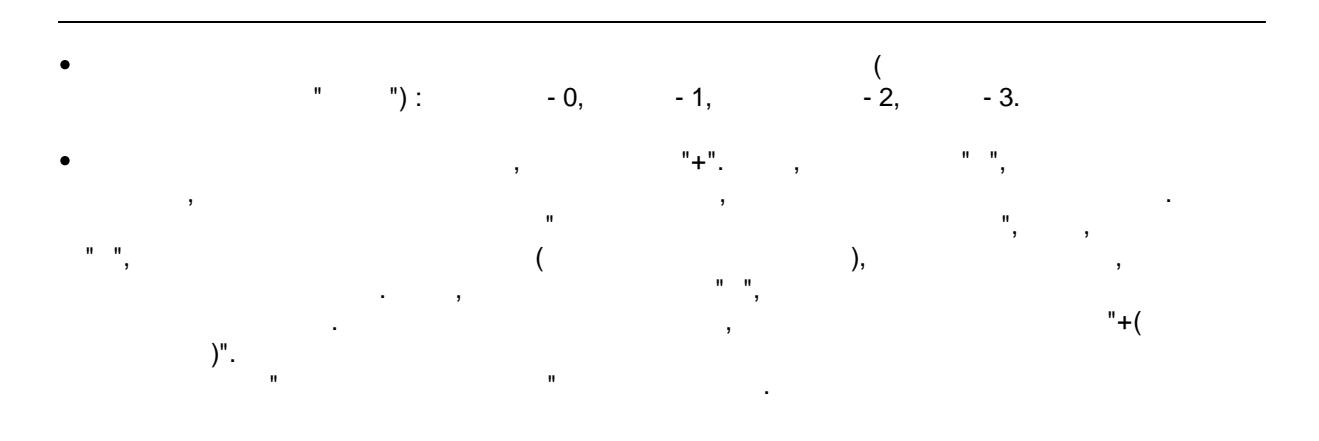

© 2016 Magic World, Itd. created on ES Software Help & Manual 5.

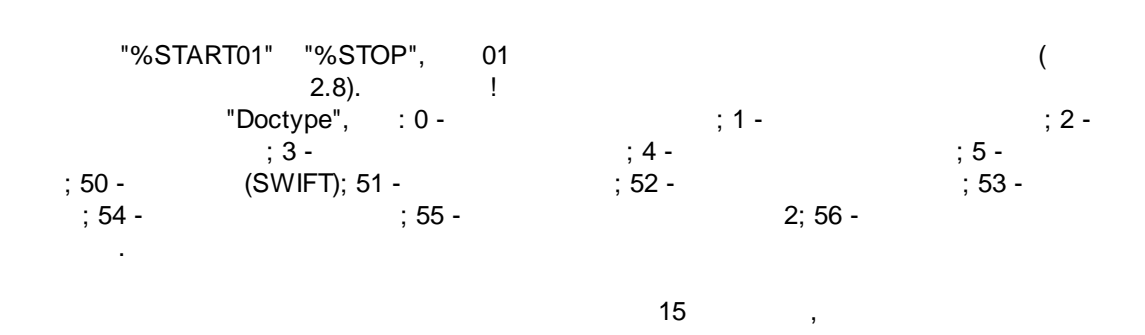

8.5.4 FineReader

"FineReader"\*

(OS Windows),

"FineReader"\*.

"|".

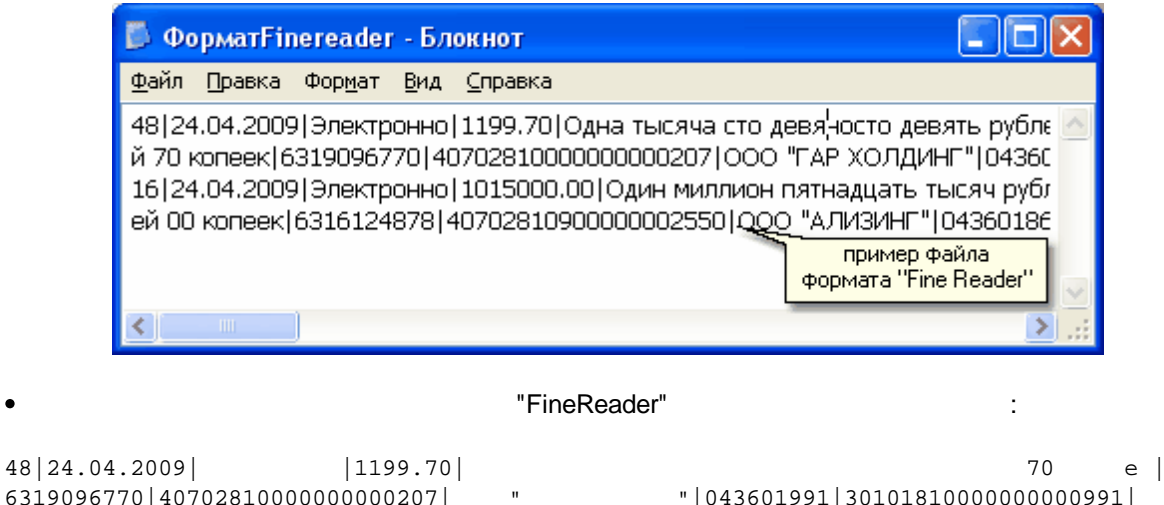

6319096770 4070281000000000207 "|043601991|3010181000000000991| 043678801 3010181060000000801 6313005255 4070281040000006658 "||13.02.2009|6|631901001|01| -631301001 || || || || 0| 16 24.04.2009 1015000.00 00 e | 6316124878 4070281090000002550 .... "|043601869|301018102000000869| "|043601607|3010181020000000607| 6317042240 40702810954110101542 - 402 .N28 ) (

8.5.5

(OS Windows),

...\*

| "*.                                                                                                    | "^".                                                                                                    |    |
|----------------------------------------------------------------------------------------------------|----------------------------------------------------------------------------------------------------|----|
| 🚨 ФорматБанкир - Блокнот                                                                                                    |                                                                                                    | ٢) |
| <u>Ф</u> айл <u>П</u> равка Фор <u>м</u> ат <u>В</u> ид <u>С</u> правка                                                                                                    |                                                                                                    |    |
| 20090030~48~01~C~~~~801~1~810~1199.70~1199.70~<br>043601991~3010181000000000991~~043601991~~40702<br>20090030~16~01~A~~~~820s~1~810~1015000.00~1019<br>043601869~3010181020000000869~~043601869~~40702 | ^^6^^^40702810(<br>81040000006658^<br>5000.00^^6^^4(<br>810954110101542^<br>пример Файла<br>формата<br>"Банкир" |    |
| (                                                                                                    | )                                                                                                    |    |

"

"

\*

|       | 40            |
|-------|---------------|
|       | 13            |
|       | 86            |
|       | 37            |
| 1     | 39            |
| - 1 - | 1 85          |
| 4 04  | FineReader 88 |
| 1 81  | MWClient4 84  |
| _     | MWMaps 78     |
|       | 88            |
|       | 74            |
| 48    |               |
| 3     |               |
| 4     |               |
| 26    |               |
| 34    |               |
| 69    |               |
| 13    |               |
| 46    |               |
| 57    |               |
| 28    |               |
| 66    |               |
| 76    |               |
| 22    |               |
| 15    |               |
| 54    |               |
| " 27  |               |
| 65    |               |
| 2     |               |
| 71    |               |
| 17    |               |
| 51    |               |
| 8     |               |
| 41    |               |
| 1     |               |
| 39    |               |
| 39    |               |
| 52    |               |
| 46    |               |
| 38    |               |
| 42    |               |
| 28    |               |
| 59    |               |
| . 25  |               |
| 37    |               |
| 31    |               |
| 63    |               |
| 36    |               |